### Gebruikershandleiding bij DW WLAN-kaart

| Inleiding                                                                                                    | <u>Geavanceerde</u><br>eigenschappen instellen |
|----------------------------------------------------------------------------------------------------|------------------------------------------------|
| Verbinding maken met een basisnetwerk of een ad-hocnetwerk maken met Windows Zero<br>Configuration (WZC)            | Technische specificaties                       |
| <u>Verbinding maken met een basisnetwerk of een ad-hocnetwerk maken met de wizard</u><br>Draadloos netwerk          | <u>Voorschriften</u>                           |
| Verbinding maken met een geavanceerd netwerk met Windows Zero Configuration (WZC)                                   | Problemen oplossen                             |
| Verbinding maken met een geavanceerd netwerk of een ad-hocnetwerk maken met het hulpprogramma voor de DW WLAN-kaart | <u>Woordenlijst</u>                            |

Netwerktaken uitvoeren met het hulpprogramma voor de DW WLAN-kaart

#### Opmerkingen, berichten en waarschuwingen

**OPMERKING**: Een opmerking bevat belangrijke informatie waarmee u optimaal gebruik kunt maken van uw computer.

NOTICE: Een bericht duidt op mogelijke hardwarebeschadiging of verloren gegane gegevens en geeft aan hoe u dit kunt voorkomen.

A LET OP: Een waarschuwing duidt op mogelijke materiële schade, persoonlijk letsel of overlijden.

De informatie in dit document kan zonder nadere kennisgeving worden gewijzigd. Copyright 2000-2010 Dell Inc. Alle rechten voorbehouden.

Niets uit deze uitgave mag worden verveelvoudigd, in welke vorm of op welke wijze dan ook, zonder schriftelijke toestemming.

Handelsmerken in deze tekst: *Dell* is een handelsmerk van Dell Inc. *Microsoft* en *Windows* zijn gedeponeerde handelsmerken van Microsoft Corporation. *Wi-Fi, Wi-Fi Protected Access, Wi-Fi CERTIFIED, WPA, WPA2* en *WMM* zijn handelsmerken van Wi-Fi Alliance. *PCI Express* en *ExpressCard* zijn handelsmerken van de PCI-SIG. *54g* en *Xpress Technology* zijn handelsmerken van Broadcom Corporation.

Mogelijk worden andere handelsmerken en handelsnamen in dit document gebruikt voor de bedrijven die aanspraak maken op de merken en namen of hun producten.

Januari 2010 Rev. A14 2CSWLX-CDUM101-R

### Inleiding: Gebruikershandleiding bij DW WLAN-kaart

- Belangrijke informatie voor gebruikers die niet bekend zijn met draadloze netwerken
- Overzicht draadloos netwerken
- Kenmerken DW WLAN-kaart
- Voordat u begint

Als u de DW WLAN-kaart niet bij uw computer hebt ontvangen, raadpleeg dan de verkorte gebruikershandleiding bij de DW WLAN-kaart voor instructies voor de installatie van de hardware en het stuurprogramma.

# Belangrijke informatie voor gebruikers die niet bekend zijn met draadloze netwerken

#### Wat is een draadloos netwerk?

Een draadloos netwerk is een draadloos LAN dat computers met een draadloze netwerkadapter, ook wel draadloze clients genoemd, draadloos verbindt met een bestaand bekabeld netwerk.

In een draadloos netwerk wordt een radiocommunicatieapparaat, een toegangspunt (AP - access point) genoemd, of een draadloze router (1-0) gebruikt als brug tussen het bekabelde (2) en draadloze (1) netwerk.

Draadloze clients (1-1, 1-2, 1-3) die zich binnen het bereik van de draadloze router of het draadloze toegangspunt (1-0) bevinden, kunnen vervolgens verbinding maken met het bekabelde netwerk (2) en met internet (2-4). De draadloze router of het draadloze toegangspunt (1-0), klein van stuk en licht van gewicht, heeft een antenne voor de communicatie met de draadloze clients en kabels voor de communicatie met de modem (2-3) en eventuele bekabelde clients (2-1 en 2-2) op het bekabelde netwerk.

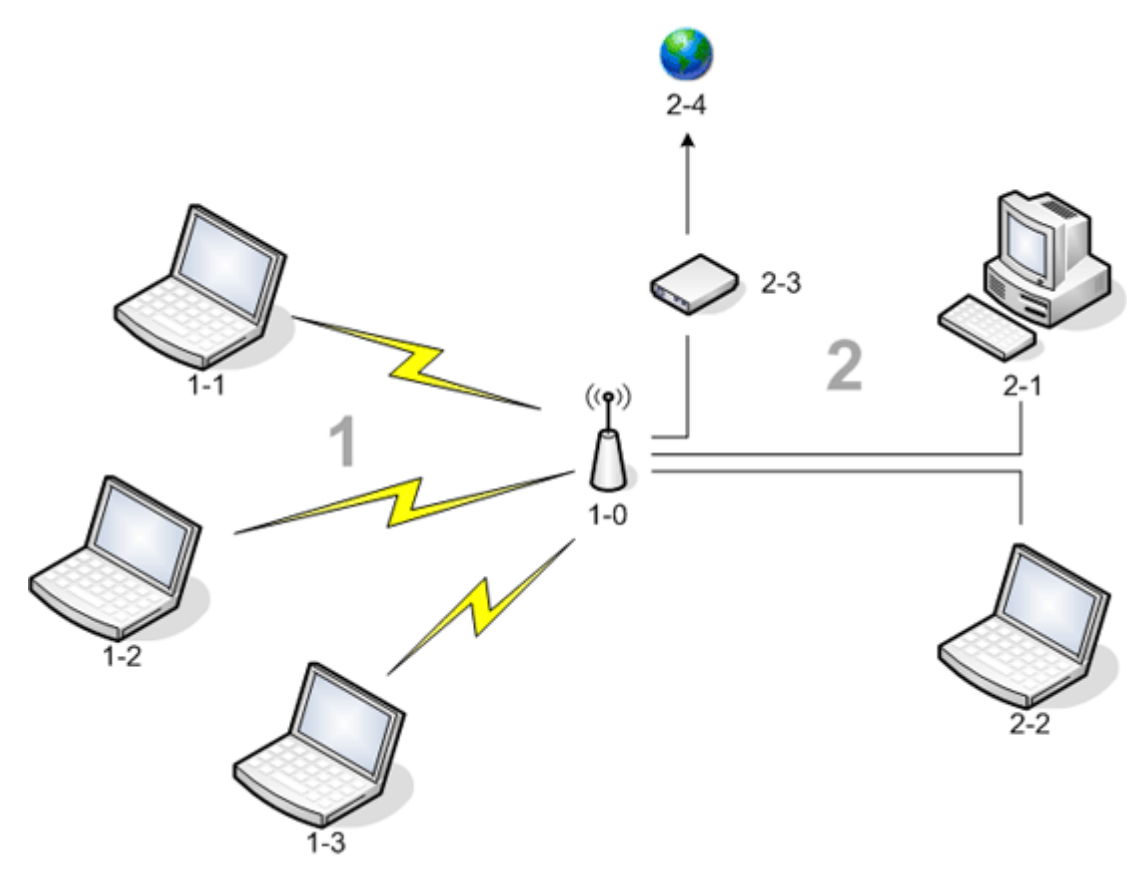

Wat heb ik nodig om een draadloos netwerk te installeren?

Voor het installeren van een draadloos netwerk hebt u het volgende nodig:

- Snelle (breedband-)internetservice van een kabelbedrijf (kabelmodem vereist) of een telefoonmaatschappij (DSLmodem vereist)
- Een draadloze router
- Een draadloze netwerkadapter (uw DW WLAN-kaart bijvoorbeeld) voor elke computer die u draadloos wilt verbinden met het netwerk

#### Wat is het DW WLAN-kaart-hulpprogramma?

DW WLAN-kaart-hulpprogramma is een softwarehulpprogramma op uw computer waarmee u uw draadloze netwerken kunt beheren en netwerktaken kunt uitvoeren zie <u>Netwerktaken uitvoeren met het hulpprogramma voor de DW WLAN-kaart</u>). Het hulpprogramma bestaat uit een wizard voor het maken van basisnetwerkverbindingsprofielen en een geavanceerder hulpprogramma voor het maken van basisnetwerkverbindingsprofielen en een geavanceerder hulpprogramma voor het maken van basisnetwerkverbindingsprofielen en een geavanceerder hulpprogramma voor het maken van basisnetwerkverbindingsprofielen en een geavanceerder hulpprogramma voor het maken van basisnetwerkverbindingsprofielen en een geavanceerder hulpprogramma voor het maken van basisnetwerkverbindingsprofielen.

Naast het hulpprogramma voor de DW WLAN-kaart wordt de computer geleverd met Wireless Zero Configuration-service, het hulpprogramma van Windows voor verbindingen met een draadloos netwerk. Standaard is het hulpprogramma voor de DW WLAN-kaart ingesteld als het hulpprogramma dat uw draadloze verbindingen beheert. Dit hulpprogramma is gebruiksvriendelijker en maakt gebruik van de nieuwste functies van de DW WLAN-kaart.

Met allebei kunt u uw draadloze netwerken beheren, maar als u eenmaal uw verbindingsinstellingen voor een draadloos netwerk (profiel) hebt gemaakt, moet u voortaan hetzelfde hulpprogramma gebruiken om verbinding met het draadloze netwerk te maken. Als u later onbedoeld overschakelt naar een ander hulpprogramma, kan het problematisch zijn om verbinding te maken met het netwerk. Raadpleeg <u>Het tabblad Draadloze netwerken</u> voor instructies omtrent het instellen van het hulpprogramma voor de DW WLAN-kaart als uw hulpprogramma voor beheer.

#### Wat is een SSID?

Een SSID (Service Set IDentifier) is de naam van een specifiek draadloos netwerk. De naam van het draadloze netwerk (SSID) wordt ingesteld op de draadloze router of het draadloze toegangspunt. De draadloze router of het draadloze toegangspunt kan zodanig worden ingesteld dat deze de netwerknaam wel of niet uitzendt. Als op de draadloze router of het draadloze toegangspunt het uitzenden van de SSID is ingeschakeld, is het draadloze netwerk een broadcastnetwerk. Als de draadloze router of het draadloze toegangspunt of het draadloze toegangspunt is ingesteld om de SSID niet uit te zenden, is het draadloze netwerk een nietbroadcastnetwerk.

Uw computer kan de SSID van alle beschikbare (bereikbare) draadloze routers/draadloze toegangspunten op een broadcastnetwerk detecteren en weergeven. Deze functie is handig als u zoekt naar een beschikbaar draadloos netwerk voor een verbinding. Uw computer kan draadloze routers/draadloze toegangspunten op een niet-broadcastnetwerk detecteren, maar kan de SSID's niet weergeven. Voor verbinding met een niet-broadcastnetwerk moet u de SSID van dat netwerk kennen.

#### Wat is een netwerkverbindingsprofiel?

Een netwerkverbindingsprofiel bestaat uit de opgeslagen instellingen voor verbinding met een draadloos netwerk. De netwerknaam (SSID) en eventuele beveiligingsinstellingen behoren ook tot de instellingen. Voor verbinding met een draadloos netwerk moet u een verbindingsprofiel voor dat netwerk maken. Het verbindingsprofiel dat u maakt, wordt automatisch opgeslagen als u verbinding met het draadloze netwerk maakt. Omdat deze draadloze instellingen worden opgeslagen, maakt uw computer automatisch verbinding met het netwerk zodra de computer wordt aangezet en binnen bereik van een <u>draadloze router/draadloos toegangspunt</u> op het netwerk is.

U kunt een netwerkverbindingsprofiel voor een basisnetwerk maken met een wizard (zie <u>Verbinding maken met een</u> <u>basisnetwerk of een ad-hocnetwerk maken met de wizard Draadloos netwerk</u>), whereas a connection profile for an advanced network must be created using a more sophisticated tool (see <u>Verbinding maken met een geavanceerd netwerk of een ad-hocnetwerk maken met het hulpprogramma voor de DW WLAN-kaart</u>).

# Wat is het verschil tussen een veilig netwerk en een open netwerk en hoe maak ik er verbinding mee?

De eigenaar of beheerder van een draadloos netwerk kan bepalen wie er wel of geen verbinding met het netwerk kan maken door het instellen van een netwerksleutel of een wachtwoord, een smartcard of een certificaat. Via dergelijke besturingselementen zijn verscheidene beveiligingsniveaus voor draadloze netwerken mogelijk, en een draadloos netwerk dat dergelijke besturingselementen heeft, heet een veilig netwerk. Als het draadloze netwerk waarmee u verbinding zoekt een veilig netwerk is, hebt u dus de netwerksleutel of het wachtwoord van de eigenaar of de beheerder van het netwerk nodig, moet u een goedgekeurde smartcard hebben of weten hoe u een certificaat kunt verkrijgen, afhankelijk van de instellingen van uw netwerk. Een draadloos netwerk waarvoor dit niet nodig is, wordt een open netwerk genoemd. Zie <u>Verbinding maken met een basisnetwerk of een ad-hocnetwerk maken met de wizard Draadloos netwerk</u> voor instructies over het maken van verbinding met deze netwerktypen.

#### Hoe schakel ik de radio van mijn DW WLAN-kaart in en uit?

U kunt de radio van uw DW WLAN-kaart uitschakelen om de accu van de laptop te sparen of om te voldoen aan de eisen om radio's uit te schakelen in vliegtuigen of andere plaatsen waar radio-uitzending niet is toegestaan. Voordat u weer verbinding met een draadloos netwerk kunt maken, moet u de radio weer inschakelen.

U kunt de radio in- of uitschakelen met een softwareprogramma, een schakelaar op het apparaat of een toetsencombinatie op het toetsenbord. Dit is afhankelijk van het laptopmodel.

Het softwareprogramma is een opdracht op het pictogram van het DW WLAN-kaart-hulpprogramma **d**. Dit kunt u vinden in het berichtenvak. Als u de radio wilt inschakelen, dient u met de rechtermuisknop op het pictogram te klikken en vervolgens op **Radio inschakelen** te klikken. Als u de radio wilt uitschakelen, dient u met de rechtermuisknop op het pictogram te klikken en vervolgens op **Radio uitschakelen** te klikken. Het pictogram van het hulpprogramma is mogelijk niet beschikbaar op uw laptop.

De schakelaar op het apparaat is alleen beschikbaar op bepaalde modellen laptopcomputers. Voor modellen met een schuifknop aan de zijkant van de behuizing: schuif de knop naar voren om de radio in te schakelen en naar achteren om deze uit te schakelen. Als u de schuifknop bedient, verschijnt er in het scherm een bericht dat de status van de radio weergeeft.

Voor laptop computermodellen zonder schuifknop aan de zijkant van de behuizing: druk op FN + F2 op het toetsenbord. De status van de radio wordt weergegeven door middel van het pictogram van het hulpprogramma. Deze ziet er zo uit ( ) als de radio is uitgeschakeld.

### **Overzicht draadloos netwerken**

#### Algemeen

Met een draadloze netwerkkaart in uw computer kunt u verbinding maken met uw netwerk of het internet via een <u>draadloze</u> <u>router/draadloos toegangspunt</u>, uw internetverbinding delen, bestanden delen met computers die zich op hetzelfde <u>ad-hocnetwerk</u> bevinden of afdrukken naar een draadloze printer. Omdat de DW WLAN-kaartoplossing zowel voor privé- als zakelijk gebruik is ontwikkeld, zijn al deze functies zowel thuis, op kantoor als onderweg draadloos te benutten.

De informatie in deze gebruikershandleiding is bedoeld voor een DW WLAN-kaart die is geïnstalleerd op een computer met Windows 2000 Service Pack 4, Windows XP Service Pack 1, Windows XP Service Pack 2, Windows XP Service Pack 3, Windows XP Media Center Edition 2005, Windows XP Media Center Edition 2008 of Windows XP Media Center Edition 2009.

Windows XP-gebruikers kunnen met de Wizard draadloos netwerk, het hulpprogramma voor de DW WLAN-kaart of de Windows Wireless Zero Configuration-service verbinding maken met een basisnetwerk of een ad-hocnetwerk. Gebruikers van Windows XP die verbinding willen maken met een geavanceerd netwerk kunnen dat doen met het hulpprogramma voor de DW WLAN-kaart of met de Windows Wireless Zero Configuration-service.

**OPMERKING:** We raden u aan om de Wizard draadloos netwerk (een onderdeel van het hulpprogramma voor de DW WLAN-kaart) of het hulpprogramma voor de DW WLAN-kaart, de standaardhulpprogramma's, voor het beheer van uw draadloze netwerken.

Windows 2000-gebruikers kunnen met de Wizard draadloos netwerk of het hulpprogramma voor de DW WLAN-kaart verbinding maken met een basisnetwerk of een ad-hocnetwerk. Gebruikers van Windows 2000 die verbinding willen maken met een geavanceerd netwerk kunnen dat doen met het hulpprogramma voor de DW WLAN-kaart.

#### Typen draadloze netwerken

Er zijn twee typen draadloze netwerken: *infrastructuur*netwerken en *ad-hoc*netwerken. Een infrastructuurnetwerk is ook bekend als een netwerk met *toegangspunt* en een ad-hocnetwerk is ook bekend als *peer-to-peer*-netwerk of *computer-naar-computer*netwerk. Netwerken van het type infrastructuur worden zowel thuis als in een zakelijke omgeving het meest gebruikt.

Voor optimale prestaties voor IEEE 802.11b of 802.11g (Verenigde Staten) dienen ad-hocnetwerken zodanig te worden geconfigureerd dat ze de niet-overlappende kanalen 1, 6 of 11 gebruiken. Voor optimale prestaties voor IEEE 802.11b of 802.11g (buiten de Verenigde Staten) dienen ad-hocnetwerken zodanig te worden geconfigureerd dat ze het niet-overlappende kanala 14 gebruiken, indien beschikbaar. Kanalen 2, 3, 4, 5, 7, 8, 9 en 10 zijn overlappende kanalen die bij gebruik lagere prestaties zouden hebben vanwege storing.

#### Infrastructuurnetwerk

Een infrastructuurnetwerk is een netwerk met ten minste één <u>draadloze router/draadloos toegangspunt</u> en één <u>draadloze</u> <u>client</u>. De draadloze client gebruikt de draadloze router of het draadloze toegangspunt om toegang te krijgen tot de resources van een conventioneel bekabeld netwerk. Het bekabelde netwerk kan een bedrijfsintranet of het internet zijn, afhankelijk van de plaatsing van de draadloze router/AP. Door deze functionaliteit kunnen computers op het infrastructuurnetwerk toegang krijgen tot de resources en hulpprogramma's van het bekabelde LAN, inclusief internettoegang, e-mail, gemeenschappelijke bestanden en een gemeenschappelijke printer.

Voor deze gebruikershandleiding zijn infrastructuurnetwerken geclassificeerd als basisnetwerken of geavanceerde netwerken.

Een basisinfrastructuurnetwerk is een netwerk met n van de volgende beveiligingsinstellingen:

- WPA Personal (PSK)-verificatie
- WEP (open of gedeelde verificatie)
- Geen

**OPMERKING:** WPA Personal (PSK) maakt gebruik van WPA-PSK- of WPA2-PSK-verificatie op basis van beveiligingsprotocollen die beschikbaar zijn bij de draadloze router of het draadloze toegangspunt.

Een geavanceerd infrastructuurnetwerk is specifiek voor bedrijven en maakt gebruik van <u>Extensible Authentication Protocol</u> (<u>EAP</u>)-verificatie (ook 802.1X-verificatie genoemd) of <u>Cisco Centralized Key Management (CCKM</u>)-verificatie.

#### Ad-hocnetwerk

Met een ad-hocnetwerk wisselen <u>draadloze client</u> direct gegevens uit zonder een <u>draadloze router/draadloos toegangspunt</u>. Met dit type netwerk kunt u bestanden delen met andere medewerkers, afdrukken op een gemeenschappelijke printer en toegang krijgen tot het internet via een gemeenschappelijke modem. Via ad-hocnetwerken kan elke computer die is aangesloten op het netwerk uitsluitend gegevens uitwisselen met computers die op hetzelfde netwerk zijn aangesloten en binnen bereik van dat netwerk zijn.

## Draadloze router of draadloos toegangspunt van het type broadcast, of draadloze router of draadloos toegangspunt van het type niet-broadcast

Een <u>draadloze router/draadloos toegangspunt</u> van het type broadcast zendt zijn netwerknaam (SSID) uit. Een draadloze router of draadloos toegangspunt van het type niet-broadcast doet dat niet. De meeste draadloze routers en draadloze toegangspunten bij bedrijven zijn niet-broadcast, en de draadloze routers en toegangspunten die thuis of bij kleine bedrijven worden gebruikt kunnen zo worden geconfigureerd. U dient te weten of het netwerk waar u verbinding mee wilt maken een broadcast of non-broadcast netwerk is.

#### Kenmerken DW WLAN-kaart

De DW WLAN-kaart werkt met elk IEEE 802.11 Wi-Fi GECERTIFICEERD<sup>™</sup> draadloze router/draadloos toegangspunt of draadloze clientnetwerkadapter.

Uw DW WLAN-kaart heeft de volgende kenmerken:

- IEEE 802.11a (frequentieband van 5 GHz)
- IEEE 802.11g (frequentieband van 2,4 GHz)
- Werking in overeenstemming met de IEEE 802.11n-ontwerpstandaard (frequentiebanden 2,4 en 5 GHz) met een gegevenssnelheid tot 270 Mbps voor bandbreedtekanaal 40 MHz en 130 Mbps voor bandbreedtekanaal 20 MHz
- Alleen Dell Wireless 1500/1505 Draft 802.11n WLAN Minikaart, Dell Wireless 1510 Wireless-N WLAN Minikaart, en DW1520/DW1501 Wireless-N WLAN Half-Minikaart: Werking in overeenstemming met de IEEE 802.11nontwerpstandaard (frequentiebanden 2,4 en 5 GHz) met een gegevenssnelheid tot 270 Mbps voor bandbreedtekanaal 40 MHz en 130 Mbps voor bandbreedtekanaal 20 MHz
- Netwerkgegevenssnelheid tot 54 Mbps voor oude kaarten en 270 Mbps voor Dell 1500/1505 Draft 802.11n-kaarten, de Dell Wireless 1510 Wireless-N WLAN Minikaart en de DW1520/DW1501 Wireless-N WLAN Half-Minikaart
- Unscheduled Automatic Power Save Delivery (UAPASD) ondersteuning
- Ondersteuning Cisco Compatible Extensions v4
- Internet Protocol, versie 6 (IPv6) ondersteuning
- smartcard verificatieondersteuning, inclusief verificatie gedurende single sign-on
- DW WLAN-kaart-hulpprogramma voor het uitvoeren van netwerktaken en het weergeven van gegevens over het draadloze netwerk
- Verbindingsinstellingen draadloos netwerk voor het maken van verbindingen met geavanceerde netwerken of het maken van ad-hocnetwerken
- Wizard draadloos netwerk om verbinding te maken met basisnetwerken en ad-hocnetwerken of om ad-hocnetwerken te maken

#### Nieuw voor deze versie

- DW1520 Wireless-N WLAN Half-Mini-kaart
- DW1501 Wireless-N WLAN Half-Mini-kaart
- Automatische certificaatselectie
- Bericht bij verlopen certificaat

**OPMERKING:** Niet alle modellen van de DW WLAN-kaart ondersteunen IEEE 802.11a (5 GHz) of IEEE 802.11n.

#### Interoperabiliteit van ontwerpstandaard IEEE 802.11n

Dell Wireless 1500-, 1505-, 1510-kaarten en de DW1520/DW1501-kaart zijn IEEE 802.11n -gecertificeerd. Ten tijde van de marktintroductie waren deze kaarten gevalideerd door middel van tests voor samenwerking met de volgende draadloze 802.11n-routers en -toegangspunten:

- Netgear WNR834B FW 1.0.1.4 en later
- Netgear WNR350N FW 1.0 en later
- Linksys WRT300N FW 0.93.3 en later
- Buffalo WZR-G300N FW 1.43 en later
- Belkin F5D8231-4

**OPMERKING:** Ongeacht het merk draadloze router/draadloos toegangspunt zouden draadloze clients altijd via oude koppelingssnelheden verbinding moeten kunnen maken met de draadloze router/het draadloze toegangspunt. Neem contact op met de fabrikant van de draadloze router/het draadloze toegangspunt voor firmware en updates voor de client.

### Voordat u begint

#### **Enterprise-gebruikers**

Vraag onderstaande informatie aan de systeembeheerder:

- Netwerknamen (SSID) van de specifieke draadloze netwerken waar u verbinding mee kunt maken
- · Of het een toegangspunt van het type broadcast of niet-broadcast is
- Beveiligingsinstellingen netwerk
- Voor een netwerkaccount: de domeinnaam, de gebruikersnaam en het wachtwoord
- Een IP-adres en subnetmasker (indien er geen gebruik wordt gemaakt van een DHCP-server)
- · Netwerken verbonden met een eventuele verificatieserver

#### Kleine ondernemingen/privé-gebruikers

De <u>draadloze router/draadloos toegangspunt</u> die gegevens uitwisselt met de DW WLAN-kaart heeft een vooraf bepaalde netwerknaam [<u>service set identifier (SSID</u>]. De SSID en alle informatie over de beveiligingsinstellingen van de draadloze router/het draadloze toegangspunt krijgt u van de installateur. Vraag of uw netwerk een broadcast- of niet-broadcastnetwerk is.

Back to Contents Page

### Geavanceerde eigenschappen instellen: Gebruikershandleiding bij DW WLAN-kaart

| ● <u>802.11h+d</u>                             | <u>Uitschakelen bij bekabelde</u><br>verbinding      | Minimaal energieverbruik          | SSID automatisch<br>doorgeven              |
|------------------------------------------------|------------------------------------------------------|-----------------------------------|--------------------------------------------|
| • <u>Afterburner</u>                           | Fragmentatiedrempel                                  | PLCP-koptekst                     | • <u>VLAN-</u><br>prioriteitsondersteuning |
| • <u>Antennediversiteit</u>                    | IBSS 54g-beveiligingsmodus                           | Energiespaarstand                 | Wake-upmodus                               |
| • <u>AP-</u><br>compatibiliteitsmodus          | IBSS toegestaan                                      | Radio<br>inschakelen/uitschakelen | • <u>wmm</u>                               |
| Voorkeur frequentieband                        | IBSS-modus                                           | Snelheid (802.11a)                | • <u>WZC IBSS-</u><br>kanaalnummer         |
| Bandbreedte                                    | Lokaal beheerd MAC-adres                             | Snelheid (802.11b/g)              | Ethernet met WZC                           |
| Samenwerking met<br><u>Bluetooth</u>           | • <u>Locatie</u>                                     | Roaming-beslissing                | Xpress Technology                          |
| BSS-modus                                      | <u>Draadloze instellingen</u><br><u>vergrendelen</u> | Roaming-tendentie                 |                                            |
| <u>Frequentiebanden</u><br><u>uitschakelen</u> | Draadloze instellingen beheren                       | <u>RTS-drempel</u>                |                                            |

Voer de volgende stappen uit om de instellingen van de geavanceerde eigenschappen van uw DW WLAN-kaart weer te geven of te wijzigen:

- 1. Klik op de knop **Start** en vervolgens op **Configuratiescherm**.
- 2. Klik in de Categorieweergave van het Configuratiescherm op **Netwerk- en internetverbindingen**.
- 3. Klik bij Netwerk- en internetverbindingen of bij Kies een pictogram in het Configuratiescherm op Netwerkverbindingen.
- 4. Klik bij **Netwerkverbindingen** met de rechtermuisknop op **Draadloze netwerkverbinding** en vervolgens op **Eigenschappen**.
- 5. Klik op het tabblad Algemeen bij Eigenschappen van draadloze netwerkverbinding op Configureren.
- 6. Klik in het eigenschappenvenster van de DW WLAN-kaart op het tabblad Geavanceerd.
- 7. Klik op het tabblad **Geavanceerd** in de lijst **Eigenschap** op de naam van de eigenschap waarvoor u de instelling wilt weergeven of wijzigen. De standaardinstelling staat in de lijst **Waarde**.
- 8. Als u de instelling wilt wijzigen, dient u een andere waarde in de lijst te selecteren of een nieuwe waarde op te geven.

| Eigenschappen voor Dell Wireless 1500 Draft 802.11n 🕐 🔀                                                                                                    |
|----------------------------------------------------------------------------------------------------|
| Algemeen Geavanceerd Stuurprogramma                                                                                                    |
| De volgende eigenschappen voor deze netwerkadapter kunnen worden<br>gewijzigd. Klik links op de eigenschap die u wilt wijzigen en selecteer rechts<br>de waarde.<br>Eigenschappen: Waarde:<br>B0211h+d<br>Afterburner<br>Antennediversiteit<br>AP-compatibiliteitsmodus<br>BSS-modus<br>Draadloze instellingen beheren<br>Energiespaarstand<br>Ethernet met WZC<br>Fragmentatiedrempel<br>Frequentiebanden uitschakelen<br>IBSS 54g(tm)-beveiligingsmodus<br>IBSS toegestaan<br>IBSS-modus<br>Locatie |
| OK Annuleren                                                                                                    |

De verschillende eigenschappen en hun bijbehorende instellingen worden als volgt beschreven:

**OPMERKING:** Bepaalde eigenschappen zijn mogelijk niet beschikbaar voor uw model DW WLAN-kaart.

#### 802.11h+d

De eigenschap 802.11h+d configureert de geavanceerde radiobesturing van de DW WLAN-kaart met een bijbehorende draadloze router of draadloos toegangspunt. De besturing is ingeschakeld als de eigenschap 802.11h+d is ingesteld op Los 11h, Los 11h+d of Strikt 11h. Als de instelling Strikt 11h is, zal de DW WLAN-kaart alleen gegevens uitwisselen met toegangspunten die IEEE 802.11h-protocollen ondersteunen als er sprake is van gegevensuitwisseling in gebieden met speciale beperkingen ten aanzien van radioverkeer. Als de instelling Los 11h is, zal de DW WLAN-kaart onbeperkte datatransmissie gebaseerd op IEEE 802.11h-ondersteuning voor de draadloze router of het draadloze toegangspunt toestaan. Als de instelling Los 11h+d is, beperkt de DW WLAN-kaart de koppelingen niet op basis van ondersteuning voor de draadloze router of het draadloze toegangspunt IEEE 802.11h of IEEE 802.11d.

Los 11h (standaard)

Los 11h+d

Strikt 11h

#### Afterburner

Afterburner is een eigen Broadcom-technologie die draadloze doorstroom versterkt.

Uitgeschakeld (standaard). Schakelt Afterburner uit.

Ingeschakeld. Hiermee wordt Afterburner ingeschakeld.

#### Antennediversiteit

Antennediversiteit is een functie in vrijwel alle draadloze LAN-apparatuur met twee antennes, Hoofd en Aux. Als de functie is ingesteld op Automatisch, wordt het signaal van elke antenne door Antennediversiteit gecontroleerd en wordt er automatisch overgeschakeld op de antenne met het sterkste signaal.

Automatisch (standaard).

Aux

Hoofd

#### **AP-compatibiliteitsmodus**

Enkele oudere draadloze routers/draadloze toegangspunten hebben mogelijk implementaties die afwijken van de IEEE 802.11standaarden. Wanneer u deze eigenschap instelt op Hogere compatibiliteit, verloopt de gegevensuitwisseling tussen uw DW WLAN-kaart en dergelijke draadloze toegangspunten veel beter, hoewel er wel sprake is van verminderde prestaties. De standaardinstelling is Betere prestaties.

Betere prestaties (standaard).

Hogere compatibiliteit

#### Voorkeur frequentieband

Alleen modellen van de DW WLAN-kaart met dual-band kennen de eigenschap Bandvoorkeur. Met Bandvoorkeur kunt u de IEEE 802.11-bandvoorkeur specificeren terwijl <u>roaming</u>. Hierdoor kan de draadloze client verbinding maken met een andere op bandvoorkeur gebaseerde AP, zelfs als het signaal van de draadloze router of het draadloze toegangspunt op dat moment sterk genoeg is om de <u>koppeling</u> te laten bestaan.

**Geen** (standaard). Frequentie zoeken zonder rekening te houden met de frequentieband van de beschikbare toegangspunten.

Bij voorkeur 802.11a (band van 5 GHz)

Bij voorkeur 802.11g/b (band van 2,4 GHz)

#### Bandbreedte

Alleen Dell Wireless 1500/1505/1510, DW1520/DW1501, of toekomstige kaarten op basis van 802.11n kennen deze eigenschap.

Met Bandbreedte configureert u de bandbreedte van elk kanaal naar de hieronder weergegeven opties. De optie 20/40 MHz geeft aan dat beide bandbreedtemogelijkheden beschikbaar zijn en dat aan de andere kant van de verbinding mogelijk wordt bepaald wat de uiteindelijke bandbreedte voor een verbinding is. De volgende opties zijn beschikbaar:

11a/b/g: 20 MHz

11a/b/g: 20/40 MHz

11a: 20/40 MHz

11b/g: 20 MHz (standaard)

#### Samenwerking met Bluetooth

Dankzij de eigenschap Samenwerking met Bluetooth kan de WLAN-kaart beter functioneren in combinatie met een Bluetooth draadloze adapter. Met het algemene protocol voor het onderdrukken van de in- en uitvoer wordt de interferentie tijdens de verzending tussen de MAC IEEE 802.11 (media access control) en een externe Bluetooth-chip zo veel mogelijk beperkt. Samenwerking met Bluetooth is standaard ingeschakeld.

Inschakelen (standaard)

#### **BSS-modus**

De BSS-modus wordt gebruikt om een bepaalde IEEE 802.11-frequentieband te beperken. DW WLAN-kaarten met IEEE 802.11n kunnen worden beperkt tot de IEEE 802.11b/g-frequentieband of alleen de 802.11b-frequentieband. Oude IEEE 802.11g-kaarten kunnen worden beperkt tot alleen de IEEE 802.11b-frequentieband. De BSS-modus is van toepassing op netwerken die zijn geconfigureerd voor toegangspunten.

802.11n-modus (standaard voor IEEE 802.11g-kaarten)

802.11g-modus (standaard voor oude IEEE 802.11g-kaarten)

Alleen 802.11b

#### Frequentiebanden uitschakelen

Alleen DW WLAN-kaarten met dual-band kennen deze eigenschap.

Geen (standaard)

802.11g/b uitschakelen

802.11a uitschakelen

### Uitschakelen bij bekabelde verbinding

Als deze eigenschap is ingeschakeld, schakelt de computer de IEEE 802.11-radio automatisch uit wanneer het apparaat is aangesloten op een Ethernet-poort en de verbindingsstatus goed is. Het IP-adres blijft zo toegewezen, de beveiligingsrisico's nemen af, de routeringsproblemen van de dubbele interface worden opgelost en de levensduur van de batterij wordt verlengd.

OPMERKING: De instelling Ingeschakeld werkt alleen als het hulpprogramma voor de DW WLAN-kaart is geïnstalleerd.

Uitgeschakeld (standaard)

Ingeschakeld

#### Fragmentatiedrempel

De maximale grootte in bytes waarbij pakketten worden gefragmenteerd en een voor een worden verzonden in plaats van alles tegelijk. Dit kan een waarde zijn tussen 256 en 2346. De standaardwaarde is 2346.

#### **IBSS toegestaan**

Deze eigenschap moet worden ingesteld op Ingeschakeld voordat u het hulpprogramma voor de DW WLAN-kaart of de Wizard draadloos netwerk gebruikt om een ad-hocnetwerk te maken of er verbinding mee te maken. De netwerkbeheerder heeft deze eigenschap uit veiligheidsoverwegingen mogelijk ingesteld op Uitgeschakeld.

Ingeschakeld (standaard)

Uitgeschakeld

### **IBSS 54g-beveiligingsmodus**

De IBSS 54g<sup>®</sup>-beveiligingsmodus is een mechanisme om elk OFDM-gegevensframe te voorzien van een CCK-framereeks (Complimentary Code Keying) voor RTS/CTS (Request To Send/Clear To Send). De duurvelden van de RTS- en CTS-frames zorgen ervoor dat het IEEE 802.11b-knooppunt de NAV (Network Allocation Vector) juist kan instellen zodat conflicten met de

erop volgende OFDM-frames wordt voorkomen. De beschermingsmechanismen worden automatisch ingeschakeld wanneer een IEEE 802.11b-station zich bij de BSS voegt, zoals dat ook vereist is voor Wi-Fi®. Als er geen IEEE 802.11b-station wordt bijgevoegd, wordt er geen beschermingsmechanisme gebruikt en worden maximale IEEE 802.11g-prestaties bereikt.

Automatisch (standaard).

Uitgeschakeld

#### **IBSS-modus**

IBSS-modus wordt gebruikt om het verbindingstype in een ad-hocnetwerk in te stellen. De volgende opties zijn beschikbaar voor single-band-adapters (frequentieband van 2,4 GHz):

Alleen 802.11b (standaard). Er wordt alleen verbinding gemaakt met IEEE 802.11b-netwerken tot 11 Mbps.

Auto (802.11b/g) Er wordt alleen verbinding gemaakt met IEEE 802.11g- en 802.11b-netwerken tot 54 Mbps.

De volgende opties zijn beschikbaar voor dual-band-adapters (2,4 GHz en 5 GHz):

Alleen 802.11b (standaard). Er wordt alleen verbinding gemaakt met IEEE 802.11b-netwerken tot 11 Mbps of 802.11a-netwerken tot 54 Mbps.

Auto (802.11a/b/g). Er wordt alleen verbinding gemaakt met IEEE 802.11g-, 802.11b- en 802.11a-netwerken tot 54 Mbps.

Auto (802.11a/b/g/n). Er wordt alleen verbinding gemaakt met ontwerpstandaard IEEE 802.11n-, 802.11g-, 802.11b- en 802.11a-netwerken tot 270 Mbps.

**OPMERKING:** De instelling Auto 802.11a/b/g/n is alleen beschikbaar voor DW WLAN-kaarten die geschikt zijn voor ontwerpstandaard IEEE 802.11n. Als uw DW WLAN-kaart ontwerpstandaard 802.11n ondersteunt, kunt u verbinding maken met ontwerpstandaard IEEE 802.11n IBSS-netwerken. De maximale overdrachtsnelheid voor een IEEE 802.11n IBSS-verbinding is 270 Mbps, maar dit kan alleen worden bereikt wanneer u verbinding maakt met een ontwerpstandaard IEEE 802.11n IBSS-netwerken at werkt met een bandbreedte van 40 MHz. De maximale snelheid voor de meeste ontwerpstandaard IEEE 802.11n IBSS-netwerken is 130 Mbps. De maximale snelheid voor ontwerpstandaard IEEE 802.11n IBSS-netwerken die door een DW WLAN-kaart worden verbonden is 130 Mbps.

### Lokaal beheerd MAC-adres

Een lokaal beheerd MAC-adres wordt gebruikt om het MAC-adres van de DW WLAN-kaart te overschrijven. Het lokaal beheerde MAC-adres is een door de gebruiker gedefinieerd MAC-adres dat wordt gebruikt in plaats van het MAC-adres dat oorspronkelijk aan de netwerkadapter is toegekend. Elke adapter in het netwerk dient zijn eigen unieke MAC-adres te hebben. Dit lokaal beheerde adres bestaat uit een 12-cijferig hexadecimaal nummer.

Waarde. Hiermee wordt een uniek knooppuntadres toegewezen aan de adapter.

**Niet aanwezig** (standaard). Hierbij wordt gebruikgemaakt van het in de fabriek ingestelde knooppuntadres in de adapter.

Tot de betreffende toegekende reeksen en uitzonderingen voor het lokaal beheerde adres behoren onder andere:

- Het bereik is 00:00:00:00:00:01 tot FF:FF:FF:FF:FD.
- Gebruik geen multicast-adres (minst belangrijke bit van de hoge byte = 1).
- Stel lokaal beheerd adres in(bit 1 van de hoge byte = 1).
- Gebruik niet voor alle posities een 0 of F.

### Locatie

Voor gebruikers die hun DW WLAN-kaart in de Verenigde Staten hebben gekocht, staat Verenigde Staten ingesteld als standaardlocatie; voor gebruikers die hun DW WLAN-kaart in Japan hebben gekocht, staat Japan ingesteld als standaardlocatie. Voor de overige gebruikers is de eigenschap Locatie niet beschikbaar. Zie <u>Radiogoedkeuringen</u> voor meer informatie.

### Draadloze instellingen vergrendelen

Als deze eigenschap is uitgeschakeld, is het selectievakje **Laat dit hulpprogramma mijn draadloze netwerken beheren** op het tabblad **Draadloze netwerken** beschikbaar van het hulpprogramma voor de DW WLAN-kaart. U kunt uw draadloze netwerken laten beheren door Windows WZC of het hulpprogramma voor de DW WLAN-kaart door het juiste selectievakje in of uit te schakelen. Als deze eigenschap is uitgeschakeld, is het selectievakje niet beschikbaar.

Uitschakelen (standaard)

Inschakelen

### Draadloze instellingen beheren

Als de eigenschap voor het beheer van de draadloze instellingen is ingeschakeld, wordt het selectievakje **Laat dit** hulpprogramma uw draadloze instellingen beheren op het tabblad Draadloze netwerken van het hulpprogramma voor de DW WLAN-kaart ingeschakeld.

Ingeschakeld (standaard)

Uitgeschakeld

### Minimaal energieverbruik

Als deze eigenschap is uitgeschakeld, kan de <u>draadloze client</u> de radio uitzetten of op Niet scannen zetten als het draadloze clientnetwerk geen verbinding heeft of als de computer op NIET ACTIEF staat.

Ingeschakeld (standaard)

Uitgeschakeld

### PLCP-koptekst

De eigenschap PLCP-koptekst wordt gebruikt om het type koptekst in te stellen voor CCK-snelheden. U kunt het type instellen op Lang of Autom. (kort/lang).

Autom. (kort/lang) (standaard)

Lang

#### Energiespaarstand

De energiespaarstand wordt gebruikt om de computer met de Broadcom 802.11-netwerkadapter op de EEE 802.11energiespaarstand te zetten. Als de energiespaarstand is ingeschakeld, wordt de radio gedurende een bepaalde periode uitgeschakeld om energie te sparen. Als de radio op de energiespaarstand staat, worden pakketten opgeslagen in de draadloze router/het toegangspunt totdat de radio opnieuw wordt ingeschakeld. De instelling Snel zorgt voor een snelle doorzending met een beperkt energieverbruik.

Snel (standaard)

Ingeschakeld

Uitgeschakeld

### Radio inschakelen/uitschakelen

Als de waarde van deze eigenschap wordt ingesteld op Uitgeschakeld, wordt de radio uitgeschakeld. De radio moet mogelijk af en toe worden uitgeschakeld in verband met de naleving van regels die de uitzending van radiosignalen verbieden, zoals bijvoorbeeld aan boord van vliegtuigen tijdens het opstijgen en landen. De radio wordt weer aangezet als de waarde wordt ingesteld op Ingeschakeld. Bepaalde computers hebben mogelijk andere, praktischere methoden voor het in- en uitschakelen van de radio. Raadpleeg de handleiding van de computer om te zien of dergelijke functies bestaan.

Ingeschakeld (standaard)

Uitgeschakeld

### Snelheid (802.11a)

Met deze eigenschap kunt u de snelheid (in Mbps) opgeven waarmee gegevens worden verzonden voor IEEE 802.11a. Dit kunnen de volgende waarden zijn: 6, 9, 12, 18, 24, 36, 48 en 54. De standaardwaarde is Beste snelheid.

**OPMERKING:** De standaardwaarde voor deze eigenschap is ingesteld om de maximale prestaties te halen. Wij raden thuisgebruikers dan ook aan deze waarde niet te wijzigen. Eventuele wijzigingen moeten alleen worden doorgevoerd door netwerkbeheerders of technici die ervaring hebben met draadloze netwerken.

### Snelheid (802.11b/g)

Met deze eigenschap kunt u de snelheid (in Mbps) opgeven waarmee gegevens worden verzonden voor IEEE 802.11b/g. Dit kunnen de volgende waarden zijn: 1; 2; 5,5; 6; 9; 11; 18; 24; 36; 48 en 54. De standaardwaarde is Beste snelheid.

**OPMERKING:** De standaardwaarde voor deze eigenschap is ingesteld om de maximale prestaties te halen. Wij raden thuisgebruikers dan ook aan deze waarde niet te wijzigen. Eventuele wijzigingen moeten alleen worden doorgevoerd door netwerkbeheerders of technici die ervaring hebben met draadloze netwerken.

#### **Roaming-tendentie**

Door deze eigenschap worden de roaming-drempels voor de DW WLAN-kaart bijgewerkt.

**Gemiddeld** (standaard). Frequentie zoeken in AP's die een signaalsterkte hebben die ten minste 20 dB hoger is dan de huidige draadloze router of het huidige draadloze toegangspunt.

**Agressief**. Frequentie zoeken bij draadloze toegangspunten die een signaalsterkte hebben die ten minste 10 dB hoger is dan de huidige draadloze router of het draadloze toegangspunt.

**Niet agressief**. Frequentie zoeken bij draadloze toegangspunten die een signaalsterkte hebben die ten minste 30 dB hoger is dan de huidige draadloze router of het draadloze toegangspunt.

#### **Roaming-beslissing**

De waarde van de signaalsterkte die bepaalt wanneer de DW WLAN-kaart begint te zoeken naar andere draadloze routers/toegangspunten.

Standaard (standaard). –75 dB

Bandbreedte optimaliseren. -65 dB

Afstand optimaliseren. -85 dB

#### **RTS-drempel**

Als het aantal frames in het gegevenspakket gelijk is aan of hoger is dan de RTS-drempel, wordt een RTS/CTS-handshake ingeschakeld voordat het gegevenspakket wordt verzonden. De standaardwaarde is 2347. Het bereik loopt van 0 tot 2347.

### SSID automatisch doorgeven

Als u de Wizard draadloos netwerk of het hulpprogramma Instellingen van uw draadloze netwerkverbinding hebt gebruikt om verbinding te maken met draadloze netwerken, zal elk van die netwerken in de lijst **Voorkeursnetwerken** verschijnen op het tabblad **Draadloze netwerken** van het hulpprogramma voor de DW WLAN-kaart. Iedere keer als u uw computer start, zal deze automatisch proberen verbinding te maken met het netwerk dat boven aan de lijst staat. Als dit netwerk binnen bereik is, wordt er verbinding gemaakt. Als het buiten bereik is, probeert de computer verbinding te maken met het volgende netwerk in de lijst. De computer zoekt verder totdat deze een netwerk binnen bereik heeft gevonden. U kunt de voorkeursnetwerken naar wens verplaatsen in de lijst.

Als de eigenschap SSID automatisch doorgeven is uitgeschakeld, kunt u de automatische procedure handmatig overschrijven en verbinding maken met het gewenste netwerk, ongeacht de positie van dit netwerk in de lijst (zie <u>Het tabblad Draadloze</u> <u>netwerken</u>). Als de optie SSID automatisch doorgeven is ingeschakeld, kunt u de automatische procedure niet handmatig overschrijven.

Uitgeschakeld (standaard)

Ingeschakeld

### VLAN-prioriteitsondersteuning

De eigenschap voor de VLAN-prioriteitsmodus bepaalt de introductie van VLAN-getagde pakketten voor de verzending van prioriteitsgegevens als uw netwerkverbinding is gekoppeld aan niet-QoS infrastructuurapparaten. Als deze eigenschap op Automatisch of Ingeschakeld staat, maakt het NDIS-stuurprogramma altijd vermelding van QoS, of de eigenschap WMM nu is ingeschakeld of niet.

Als deze eigenschap op Ingeschakeld is ingesteld, de eigenschap Afterburner is uitgeschakeld, het pakket nog geen VLAN-tag bevat, de prioriteit niet nul is, en de koppeling niet-WMM is, wordt er bij verzending een prioriteits-tag aan het 802.11-pakket toegevoegd.

Als deze eigenschap op Ingeschakeld is ingesteld, de eigenschap Afterburner is uitgeschakeld, het pakket een VLAN-tag heeft, en de VLAN-ID nul is, wordt de VLAN-tag gestript en de prioriteit van de tag toegewezen aan het pakket. Strippen vindt altijd plaats, of de koppeling nu wel of niet WMM is, omdat WMM-bijlage A.6 aangeeft dat WMM-stations VLAN-getagde pakketten moeten kunnen accepteren.

#### Automatisch

#### Ingeschakeld

Uitgeschakeld (standaard)

**OPMERKING:** Elke keer dat u een ander stuurprogramma installeert, wordt de waarde teruggezet naar de standaardinstelling. De standaardwaarde is op Uitgeschakeld ingesteld om interoperabiliteit met de Cisco v4.8 VPN-client te ondersteunen.

#### Wake-upmodus

Met de eigenschap Wake-upmodus kunt u bepalen of de DW WLAN-kaart de computer activeert vanuit een stand voor laag energieverbruik wanneer de adapter een door het netwerk verstuurd wake-uppakket ontvangt.

Alle. Loss of Link, Magic Pattern en Net Pattern worden in overweging genomen bij het vergelijken van ontwaakpatronen.

**LossOfLink**. Activeert uw machine als het draadloze station de koppeling verliest met de AP in de Wake-modus. Loss of link wordt door drie gebeurtenissen gedetecteerd:

- Het draadloze station ontvangt een deauth/disassoc-frame van de AP.
- Het draadloze station ontvangt geen beacon van de AP meer voor een vooraf ingestelde interval (8 seconden).
- Het draadloze station ontvangt een retrograde TSF (Timing Synchronization Function) in de beacon van de AP.

Magic Frame en Ontwakingsframe (standaard). Zowel Magic Pattern als Net Pattern worden in overweging genomen bij het vergelijken van ontwaakpatronen.

**Magic Frame en LossOfLink**. Zowel Magic Pattern als Loss of Link worden in overweging genomen bij het vergelijken van ontwaakpatronen.

Magisch pakket. Alleen Magic Pattern wordt in overweging genomen bij het vergelijken van ontwaakpatronen.

Geen. De functie voor het vergelijken van ontwaakpatronen is uitgeschakeld.

Ontwakingsframe. Alleen Net Pattern wordt in overweging genomen bij het vergelijken van ontwaakpatronen.

**Ontwakingsframe en LossOfLink**. Zowel Net Pattern als Loss of Link worden in overweging genomen bij het vergelijken van ontwaakpatronen.

#### WMM

De eigenschap Wi-Fi Multimedia (WMM<sup>®</sup>) schakelt <u>Quality of Service (QoS)</u> in bij audio-, video- en geluidstoepassingen over een draadloos netwerk, door gegevensstromen te optimaliseren evenals de manier waarop het netwerk bandbreedte lokaliseert tussen andere concurrerende toepassingen.

**Automatisch** (standaard). Als WMM is ingesteld op Automatisch, de draadloze client verbinding maakt met de draadloze router/het toegangspunt en de draadloze router/het toegangspunt <u>Unscheduled Automatic Power Save</u> <u>Delivery (UAPASD)</u> heeft ingeschakeld, dan heeft de draadloze client toegang tot de Energiespaarstand. Als het toegangspunt UAPSD niet ondersteunt, dan heeft de draadloze client geen toegang tot de Energiespaarstand. Als dit het geval is, is de batterij in de computer sneller leeg en moet deze vaker worden opgeladen.

Ingeschakeld. De draadloze client gaat over op de energiespaarstand voor WMM-verbindingen ongeacht of UAPSD bij het toegangspunt in- of uitgeschakeld is.

Uitgeschakeld. De draadloze client heeft geen WMM-verbinding.

#### WZC IBSS-kanaalnummer

De eigenschap WZC IBSS-kanaalnummer selecteert het kanaalnummer van de onafhankelijke basisserviceset (IBSS) die gebruikt moet worden als de Wizard Zero Configuration uw draadloze netwerken beheert. De standaardinstelling is 11.

#### Ethernet met WZC

Als Ethernet met WZC is ingeschakeld, wordt de Wireless Zero Configuration Service (WZC) ingeschakeld om 802.1xverbindingen voor Ethernet-apparaten in uw computer te beheren. Dit geldt alleen wanneer het hulpprogramma voor de DW WLAN-kaart is ingeschakeld om uw DW WLAN-kaart te beheren.

Uitgeschakeld (standaard)

Ingeschakeld

### **Xpress Technology**

Xpress<sup>™</sup> Technology is een exclusieve Frame Bursting-technologie die de gegevensdoorvoer verbetert door gegevens opnieuw te verpakken zodat per frame meer gegevens kunnen worden verzonden. Xpress Technology is standaard uitgeschakeld.

Uitgeschakeld (standaard). Schakelt XPress Technology uit.

Ingeschakeld. Schakelt Xpress Technology in.

Back to Contents Page

### Verbinding maken met een basisnetwerk of een ad-hocnetwerk maken met Windows Zero Configuration (WZC): Gebruikershandleiding bij DW WLAN-kaart

- Overzicht
- Verbinding maken met een basisnetwerk
- Een ad-hocnetwerk maken
- Selecteren welke netwerktypen u wilt gebruiken

### **Overzicht**

De Windows Wireless Zero Configuration-service (WZC) is een service in Windows XP om contact te maken met een basisnetwerk of om een ad-hocnetwerk te maken. Gebruikers van Windows 2000 moeten de wizard Draadloos netwerk gebruiken of het hulpprogramma voor de DW WLAN-kaart.

In deze handleiding wordt een draadloos basisnetwerk beschouwd als een netwerk met een van de volgende beveiligingsinstellingen:

- WPA Personal (PSK)-verificatie
- WEP (open of gedeelde verificatie)
- Geen (geen verificatie)

Een ad-hocnetwerk is een computer-naar-computernetwerk met WEP-beveiliging of geen beveiliging.

**OPMERKING:** Zie <u>IBSS toegestaan</u>, <u>IBSS 54g-beveiligingsmodus</u>, <u>IBSS-modus</u> en <u>WZC IBSS-kanaalnummer</u> voor meer informatie over ad-hocnetwerken.

Een geavanceerd netwerk is een infrastructuurnetwerk dat gebruik maakt van enige vorm van EAP-verificatie. Om verbinding te maken met een geavanceerd infrastructuurnetwerk verwijzen wij u naar <u>Verbinding maken met een geavanceerd netwerk</u> of een ad-hocnetwerk maken met het hulpprogramma voor de DW WLAN-kaart en <u>Verbinding maken met een geavanceerd</u> netwerk netwerk met windows Zero Configuration (WZC).

Om verbinding te maken met een netwerk of een ad-hocnetwerk te maken, moet u eerst een profiel voor een netwerkverbinding maken. Het profiel omvat de netwerknaam en de voor het netwerk (eventueel) vereiste beveiligingsinstellingen.

Als u een verbindingsprofiel voor een infrastructuurnetwerk maakt, voegt uw computer het profiel toe bovenaan de lijst met Voorkeursnetwerken en zal de computer automatisch proberen verbinding te maken met het netwerk via dat profiel. Als het netwerk beschikbaar is (binnen bereik is), wordt er verbinding gemaakt. Als het netwerk buiten bereik is, wordt het profiel toch boven aan de lijst toegevoegd, maar uw computer zal het eerstvolgende profiel in de lijst gebruiken om verbinding proberen te maken totdat de computer een netwerk binnen bereik heeft gevonden. Achteraf kunt u bepalen welke typen profielen in de lijst komen te staan als de toegangsinstellingen voor het netwerk worden gewijzigd (zie <u>Selecteren welke netwerktypen u wilt gebruiken</u>).

U kunt de profielen in een door u gewenste volgorde rangschikken door ze in de lijst naar boven of beneden te verplaatsen. Infrastructuurnetwerken worden standaard geprefereerd boven ad-hocnetwerken. Daarom wordt het verbindingsprofiel voor een ad-hocnetwerk onder de verbindingsprofielen voor infrastructuurnetwerken in de lijst gezet als u verbindingsprofielen voor een of meer infrastructuurnetwerken heeft gemaakt. Een verbindingsprofiel voor een ad-hocnetwerk kan niet boven een profiel voor een infrastructuurnetwerk in de lijst worden geplaatst. Daarom dient u als u toegang wilt krijgen tot een ad-hocnetwerk de instellingen daarvoor te wijzigen.

### Verbinding maken met een basisnetwerk

Raadpleeg Voordat u begint voordat u doorgaat.

#### Verbinding maken met een netwerk zonder beveiligingsinstellingen

- 1. Open **Netwerkverbindingen** in het Configuratiescherm (Klassieke weergave).
- Klik met de rechtermuisknop op Draadloze netwerkverbinding en vervolgens op Eigenschappen. Controleer op het tabblad Draadloze netwerken of het selectievakje Draadloos netwerk configureren via Windows is ingeschakeld. Schakel daarvoor het selectievakje in.

OPMERKING: Als het tabblad Draadloze netwerken niet beschikbaar is, dient u het hulpprogramma voor de DW WLAN-kaart te openen en het vakje Laat deze tool uw draadloze instellingen beheren uit te schakelen. Klik op OK en begin opnieuw. Voor instructies over het openen van het hulpprogramma verwijzen u naar <u>Netwerktaken uitvoeren</u> met het hulpprogramma voor de DW WLAN-kaart).

- 3. Klik op **Toevoegen**.
- 4. Bij Eigenschappen van draadloos netwerk op het tabblad Koppeling:
- Typ de netwerknaam in het vakje Netwerknaam (SSID).
- Klik op **Openen** in de keuzelijst bij **Netwerkverificatie**.
- Selecteer Uitgeschakeld in de lijst Gegevenscodering.
- Klik op OK.

#### OPMERKING:

Schakel het selectievakje Verbinding met dit draadloos netwerk maken als het binnen bereik is in op het tabblad Verbinding als u automatisch verbinding met uw netwerk wilt maken zodra dit binnen bereik is.

 Als het verbindingsprofiel dat u maakt voor een ad-hocnetwerk is, schakel dan het selectievakje Dit is een computer-naar-computer-netwerk (ad hoc). Er worden geen draadloze toegangspunten gebruikt en klik op OK.

| Koppeling Verificatie Verbind                             | ing                                         |
|-----------------------------------------------------------|---------------------------------------------|
| Netwerknaam (SSID):                                       | ireless                                     |
| Sleutel voor draadloos netwe                              | rk —                                        |
| In dit netwerk is een sleutel n                           | odig voor:                                  |
| Netwerkverificatie:                                       | Open 🗸                                      |
| Gegevenscodering:                                         | Uitgeschakeld 🗸 🗸                           |
| Netwerksleutel:                                           |                                             |
| Bevestig de netwerksleutel:                               |                                             |
| Sleutelindex (geavanceerd):                               | 1                                           |
| De sleutel wordt automati                                 | sch toegewezen                              |
| Dit is een computer-naar-co<br>draadloze toegangspunten ; | mputer netwerk. Er worden geen<br>gebruikt. |
|                                                           | OK Annule                                   |

5. Klik bij Eigenschappen van draadloze netwerkverbinding op het tabblad Draadloze netwerken op OK.

#### Verbinding maken met een netwerk met beveiligingsinstellingen

- 1. Open **Netwerkverbindingen** in het Configuratiescherm (Klassieke weergave).
- 2. Klik met de rechtermuisknop op **Draadloze netwerkverbinding** en vervolgens op **Eigenschappen**.
- 3. Controleer op het tabblad **Draadloze netwerken** of het selectievakje **Draadloos netwerk configureren via Windows** is ingeschakeld. Schakel daarvoor het selectievakje in.

OPMERKING: Als het tabblad Draadloze netwerken niet beschikbaar is, dient u het hulpprogramma voor de DW WLAN-kaart te openen en het vakje Laat deze tool uw draadloze instellingen beheren uit te schakelen. Klik op OK en begin opnieuw. Voor instructies over het openen van het hulpprogramma verwijzen u naar <u>Netwerktaken uitvoeren met het hulpprogramma voor de DW WLAN-kaart</u>).

- 4. Klik op **Toevoegen**.
- 5. Bij Eigenschappen van draadloos netwerk op het tabblad Koppeling:

- Typ de netwerknaam in het vakje Netwerknaam.
- Kies afhankelijk van uw netwerk voor Open of WPA-PSK in de lijst Netwerkverificatie.
- Klik voor open verificatie op WEP in de keuzelijst bij Gegevenscodering.

**OPMERKING:** Voor WEP-codering moet u het selectievakje **De sleutel wordt mij automatisch aangeleverd** uitschakelen voordat u de netwerksleutel opgeeft

- of -

- Kies afhankelijk van uw netwerk voor **TKIP** of **AES** in de lijst **Gegevenscodering** voor WPA-PSK-verificatie.
- Typ de netwerksleutel in het vak Netwerksleutel en nogmaals in het vak Bevestig de netwerksleutel.

**OPMERKING:** Voor WEP-codering moet de netwerksleutel precies uit 5 of 13 of precies uit 10 of 26 tekens met de cijfers 0-9 en de letters a-f (hoofdletters of kleine letters) bestaan. Voor TKIP- of AES-codering moet de netwerksleutel bestaan uit minimaal 8 en maximaal 26 of 64 tekens, bestaande uit de cijfers 0-9 en de letters a-f) (hoofdletters of kleine letters). De netwerksleutel moet precies overeenkomen met de netwerksleutel van het toegangspunt (AP) of het adhocnetwerk.

• Klik op **OK**.

OPMERKING: Als het verbindingsprofiel dat u maakt voor een ad-hocnetwerk is, schakel dan het selectievakje Dit is een computer-naar-computer-netwerk (ad hoc). Er worden geen draadloze toegangspunten gebruikt en klik op OK.

| Koppeling Verificatie Verbind                           | ing                                      |          |  |  |
|---------------------------------------------------------|------------------------------------------|----------|--|--|
| Netwerknaam (SSID):                                     | vireless                                 |          |  |  |
| Sleutel voor draadloos netwe                            | rk                                       |          |  |  |
| In dit netwerk is een sleutel n                         | nodig voor:                              |          |  |  |
| Netwerkverificatie:                                     | Open                                     | ~        |  |  |
| Gegevenscodering:                                       | WEP                                      | ~        |  |  |
| Netwerksleutel:                                         | •••••                                    |          |  |  |
| Bevestig de netwerksleutel:                             | •••••                                    |          |  |  |
| Sleutelindex (geavanceerd):                             | 1                                        |          |  |  |
| De sleutel wordt automatisch toegewezen                 |                                          |          |  |  |
| Dit is een computer-naar-co<br>draadloze toegangspunten | mputer netwerk. Er worden g<br>gebruikt. | een      |  |  |
|                                                         | OK Ar                                    | nnuleren |  |  |

6. Klik bij Eigenschappen van draadloze netwerkverbinding op het tabblad Draadloze netwerken op OK.

### Een ad-hocnetwerk maken

- 1. Open **Netwerkverbindingen** in het Configuratiescherm (Klassieke weergave).
- 2. Klik met de rechtermuisknop op **Draadloze netwerkverbinding** en vervolgens op **Eigenschappen**.
- 3. Controleer op het tabblad **Draadloze netwerken** of het selectievakje **Draadloos netwerk configureren via Windows** is ingeschakeld. Schakel daarvoor het selectievakje in.

**OPMERKING:** Als het tabblad **Draadloze netwerken** niet beschikbaar is, dient u het hulpprogramma voor de DW WLAN-kaart te openen en het vakje **Laat deze tool uw draadloze instellingen beheren** uit te schakelen. Klik op **OK** en begin opnieuw. Voor instructies over het openen van het hulpprogramma verwijzen u naar <u>Netwerktaken uitvoeren</u> met het hulpprogramma voor de DW WLAN-kaart).

- 4. Klik op **Toevoegen**.
- 5. Bij Eigenschappen van draadloos netwerk op het tabblad Koppeling:

- Typ de netwerknaam in het vakje Netwerknaam (SSID).
- Schakel het selectievakje Dit is een computer-naar-computer-netwerk (ad hoc). Er worden geen draadloze toegangspunten gebruikt. in.
- Klik op **Openen** in de keuzelijst bij **Netwerkverificatie**.
- Om een ad-hocnetwerk zonder beveiligingsinstellingen te maken, klikt u op **Uitschakelen** in de keuzelijst bij **Gegevenscodering**.

- of -

• Om een ad-hoc-netwerk met WEP-codering te maken, schakelt u het selectievakje **De sleutel wordt mij automatisch** aangeleverd uit, klikt u op **WEP** in de keuzelijst bij **Gegevenscodering**, en typt u *de netwerksleutel* in het vakje **Netwerksleutel** en vervolgens in het vakje **Netwerksleutel bevestigen**.

**OPMERKING:** De netwerksleutel moet precies uit 5 of 13 of precies uit 10 of 26 tekens met de cijfers 0-9 en de letters a-f (hoofdletters of kleine letters) bestaan.

• Klik op **OK**.

| n dit netwerk is een sleutel r | nodig voor:    |   |
|--------------------------------|----------------|---|
| Netwerkverificatie:            | Open           | ~ |
| Gegevenscodering:              | Uitgeschakeld  | ~ |
| Netwerksleutel:                |                |   |
| Bevestig de netwerksleutel:    |                |   |
| Sleutelindex (geavanceerd):    | 1              |   |
| De sleutel wordt automati      | sch toegewezen |   |

#### Selecteren welke netwerktypen u wilt gebruiken

- 1. Open **Netwerkverbindingen** in het Configuratiescherm (Klassieke weergave).
- 2. Klik met de rechtermuisknop op **Draadloze netwerkverbinding** en vervolgens op **Eigenschappen**.
- 3. Klik bij Eigenschappen van draadloze netwerkverbinding op het tabblad Draadloze netwerken op Geavanceerd.
- 4. In **Geavanceerd** onder **Te gebruiken netwerken**, klikt u op de gewenste optie en vervolgens op **Sluiten**.

| Geavanceerd 🔹 💽                                                                    |
|------------------------------------------------------------------------------------|
| Te gebruiken netwerken                                                             |
| <ul> <li>Alle beschikbare netwerken (bij voorkeur via een toegangspunt)</li> </ul> |
| O Alleen netwerken met toegangspunten (vaste netwerken)                            |
| O Alleen computer-tot-computer netwerken (tijdelijke netwerken)                    |
| Automatisch verbinding met netwerken maken, ook als die niet mijn voorkeur hebben  |
| Sluiten                                                                            |

5. Klik bij Eigenschappen van draadloze netwerkverbinding op het tabblad Draadloze netwerken op OK.

Back to Contents Page

### Specificaties: Gebruikershandleiding bij DW WLAN-kaart

Dell draadloze 1350 WLAN PC-kaart - specificaties Dell draadloze 1350 WLAN Mini-PCI-kaart - specificaties Dell draadloze 1370 WLAN Mini-PCI-kaart - specificaties Dell draadloze 1390 WLAN Mini-kaart - specificaties Dell draadloze 1390 WLAN ExpressCard - specificaties Dell draadloze 1395 WLAN Mini-kaart - specificaties Dell draadloze 1397 WLAN Half Mini-kaart - specificaties Dell draadloze 1450 WLAN Dual Band Mini PCI-kaart - specificaties Dell draadloze 1470 WLAN Dual Band Mini PCI-kaart - specificaties Dell draadloze 1490 WLAN Dual Band Mini-kaart - specificaties Dell draadloze 1500 WLAN Dual Band Mini-kaart - specificaties Dell draadloze 1500 WLAN Dual Band Mini-kaart - specificaties Dell draadloze 1500 WLAN Draft 802.11n Mini-kaart - specificaties Dell draadloze 1500 WLAN Draft 802.11n Mini-kaart - specificaties Dell draadloze 1500 WLAN Draft 802.11n Mini-kaart - specificaties Dell draadloze 1500 WLAN Draft 802.11n Mini-kaart - specificaties

Back to Contents Page

### Verbinding maken met een basisnetwerk of een ad-hocnetwerk maken met de wizard Draadloos netwerk: Gebruikershandleiding bij DW WLAN-kaart

- Overzicht
- Verbinding maken met een basisnetwerk
- Een ad-hocnetwerk maken of er verbinding mee maken

### **Overzicht**

#### Algemeen

Met de Wizard draadloos netwerk kunt u eenvoudig verbinding maken met de volgende typen netwerken of een adhocnetwerk maken:

- Een broadcast infrastructuurnetwerk
- Een non-broadcast infrastructuurnetwerk
- Een ad-hocnetwerk

Om verbinding te maken met een netwerk of een ad-hocnetwerk te maken, moet u eerst een profiel voor een netwerkverbinding maken. De wizard leidt u door het proces. Het profiel omvat de netwerknaam en de voor het netwerk (eventueel) vereiste beveiligingsinstellingen.

Wanneer u zich bij een netwerk hebt aangemeld, kunt u voor een tijdelijk of permanent profiel kiezen. Een tijdelijk profiel wordt automatisch na een week of een maand verwijderd, afhankelijk van de instelling. Een permanent profiel wordt nooit automatisch verwijderd. Standaard maakt de wizard alle profielen permanent. Als u gebruikmaakt van verschillende draadloze netwerken op vliegvelden, in restaurants, cafés, boekhandels of andere openbare hot spots, kan uw lijst met voorkeursnetwerken vol raken met netwerken die u niet of bijna nooit gebruikt. In plaats van ongewenste profielen handmatig van de lijst te verwijderen, kunt u een profiel tijdelijk maken door op te geven hoelang u wilt dat het profiel beschikbaar blijft voordat deze automatisch wordt verwijderd.

Standaard opent de wizard de pagina **Verbinden met een netwerk** waarop u de volgende informatie ziet over alle beschikbare broadcastnetwerken:

#### • Type

- Infrastructuurnetwerk 144
- 🔹 Ad-hocnetwerk 💼
- Netwerknaam
- Beveiliging

Het vergrendelingssymbool 📁 bij **Beveiliging** geeft aan dat het netwerk beveiligd is en gebruikmaakt van codering. U dient het wachtwoord te kennen of de netwerksleutel kunnen opgeven om verbinding te kunnen maken.

Signaal

De signaalsterkte wordt aangegeven door de kleur en de lengte van de horizontale balk.

**OPMERKING:** Hoe sterker het signaal, hoe langer de balk. Groen staat voor een sterk signaal; rood voor een zwak signaal. Een zwakker wordend signaal wordt aangegeven door een kleurverschuiving: van groen tot rood.

In het deelvenster Taken van het draadloos netwerk vindt u de opdrachten voor de volgende taken:

- Verbinden met een niet-broadcastnetwerk
- Een ad-hocnetwerk maken
- Handmatig verbinden met een geavanceerd netwerk

In het deelvenster Verwante taken vindt u de opdrachten voor de volgende taken:

- Meer informatie over draadloze netwerken (opent een online versie van deze gebruikershandleiding)
- Hulpprogramma voor de DW WLAN-kaart (opent het hulpprogramma voor de DW WLANO-kaart)
- Eigenschappen van draadloze adapter (opent Eigenschappen van draadloze netwerkverbinding; hier kunt u de instellingen van de verschillende eigenschappen weergeven en wijzigen; zie <u>Geavanceerde eigenschappen instellen</u> voor instructies)

In het deelvenster **Details** wordt de volgende informatie over het geselecteerde netwerk weergegeven:

- Netwerktype
- Netwerknaam
- Verificatie
- Gegevenscodering

| Wizard draadloos netwerk                                                                                                    |                                                                                                    |
|----------------------------------------------------------------------------------------------------|----------------------------------------------------------------------------------------------------|
| Taken van het draadlo 📚                                                                                                    | Verbinden met een netwerk                                                                                                    |
| Verbinden met een<br>niet-broadcast netwerk<br>Een ad-hocnetwerk<br>maken                                                                                                    | Klik in onderstaande lijst op een item om verbinding te maken met een netwerk binnen bereik en<br>klik op Volgende.<br>Als het netwerk waarmee u wilt verbinden niet in de lijst staat, klikt u op Verbinden met een<br>niet-broadcast netwerk. |
| een geavanceerd<br>netwerk                                                                                                    | Type   Netwerknaam   Beveiliging   🗢 Signaal                                                                                                    |
| Verwante taken       Image: Comparison of the second second | wireless                                                                                                    |
| Details 🛞                                                                                                    |                                                                                                    |
| Netwerktype:<br>Toegangspunt                                                                                                    |                                                                                                    |
| Netwerknaam: wireless                                                                                                    | Vemierwen                                                                                                    |
| Verificatie: WPA-Personal<br>(PSK)<br>Geoevenscoderino:                                                                                                    | Annuleren Volgende                                                                                                    |

#### De wizard gebruiken:

- 1. Open de wizard op n van de volgende manieren:
- Klik op het pictogram van het hulpprogramma all in het berichtenvak.

**OPMERKING:** Als u al verbinding hebt gemaakt met een netwerk, opent het hulpprogramma bij het tabblad **Verbindingsstatus**. Klik op het tabblad **Draadloze netwerken**. Vervolgens op **Toevoegen** en ten slotte op **Wizard gebruiken**.

 Klik met de rechtermuisknop op het pictogram van het hulpprogramma en klik vervolgens op Hulpprogramma openen. Klik op het tabblad Draadloze netwerken. Vervolgens op Toevoegen en ten slotte op Wizard gebruiken. Als het pictogram niet beschikbaar is, kunt u het hulpprogramma voor draadloze configuratie openen via het configuratiescherm (Klassieke weergave).

| 🐖 Hulpprogramma voor                                                                                 | de DW WLAN-kaart                                                                           |                                            |                                   |                        |         |
|----------------------------------------------------------------------------------------------------|--------------------------------------------------------------------------------------------|--------------------------------------------|-----------------------------------|------------------------|---------|
| Draadloze netwerken                                                                                  | Verbindingsstatus                                                                          | Statistieken                               | Controle van locatie              | Diagnostische gegevens | Inl 🔸 🕨 |
| Laat dit hulppro     Pictogram hulpp     Radio inschake     Geprefereerde netw     Uw computer maakt | gramma uw draadloo<br>rogramma weergeve<br>len<br>erkverbindingen<br>t automatisch verbini | ze instellingen l<br>en<br>ding met het ei | beheren<br>erste netwerk binnen b | ereik.                 |         |
| Toevoegen                                                                                            | Bewerken V                                                                                 | erwijderen                                 | Omhoog Omlaag                     | Opties                 |         |
| Wizard geb                                                                                           | ruiken (basisnetwer                                                                        | k)                                         |                                   | Beveiligir             | ng      |
|                                                                                                    |                                                                                            |                                            |                                   |                        |         |
|                                                                                                    |                                                                                            |                                            | DK Annulere                       | n Toepassen            | Help    |

**OPMERKING:** Om gebruik te kunnen maken van het hulpprogramma en de wizard, moet u het selectievakje **Laat deze** tool uw draadloze netwerken beheren inschakelen.

 Als u verbinding wilt maken met een beschikbaar broadcastnetwerk (basis) of een ad-hocnetwerk, volgt u de instructies op de pagina Verbinden met een netwerk. Een andere mogelijkheid is: klik onder Taken van het draadloos netwerk op de door u gewenste netwerktaak, klik op Volgende en volg de instructies op het scherm.

| Wizard draadloos netwerk                                                                                                    |                                                                                                    |
|----------------------------------------------------------------------------------------------------|----------------------------------------------------------------------------------------------------|
| Taken van het draadlo 📚                                                                                                    | Verbinden met een netwerk                                                                                                    |
| Verbinden met een<br>niet-broadcast netwerk<br>Een ad-hocnetwerk<br>maken                                                                                                    | Klik in onderstaande lijst op een item om verbinding te maken met een netwerk binnen bereik en<br>klik op Volgende.<br>Als het netwerk waarmee u wilt verbinden niet in de lijst staat, klikt u op Verbinden met een<br>niet-broadcast netwerk. |
| een geavanceerd<br>netwerk                                                                                                    | Type   Netwerknaam   Beveiliging   🗢 Signaal                                                                                                    |
| Verwante taken       Image: Comparison of the second second | wireless 👔                                                                                                    |
| Details 🙁                                                                                                    |                                                                                                    |
| Netwerktype:<br>Toegangspunt<br>Netwerknaam: wireless                                                                                                    |                                                                                                    |
| Verificatie: WPA-Personal<br>(PSK)<br>Geoevenscoderino:                                                                                                    | Annuleren Volgende                                                                                                    |

#### Beschikbare netwerkbeveiligingsprotocollen (basis)

Er zijn verschillende basisbeveiligingsprotocollen beschikbaar voor uw DW WLAN-kaart:

- Openen
- Gedeeld
- WPA Personal (PSK)
- WPA2-Personal (PSK)

De beschikbare netwerkbeveiligingsprotocollen (basis) worden beschreven in Tabel 1. Netwerkbeveiligingsprotocollen (basis).

| Beveiligingstype           | Eigenschap                                                                                                    | Type codering | Verificatiemethode | Coderingsmethode                                                      |
|----------------------------|----------------------------------------------------------------------------------------------------|---------------|--------------------|-----------------------------------------------------------------------|
| Geen verificatie<br>(open) | Openbare beveiliging is eigenlijk geen<br>verificatie omdat het alleen een<br>draadloos knooppunt identificeert aan<br>de hand van het hardwareadres van<br>de draadloze adapter.                                              | WEP of geen   | Geen               | Voor<br>WEP-beveiliging kan<br>een netwerksleutel<br>worden gebruikt. |
| Gedeeld                    | Gemeenschappelijke beveiliging<br>verifieert dat het draadloze netwerk is<br>geconfigureerd met een geheime<br>sleutel. Bij een infrastructuurnetwerk<br>gebruiken alle draadloze clients en de<br>draadloze routers/draadloze | WEP of geen   | Gedeeld            | Voor<br>WEP-beveiliging<br>wordt een<br>netwerksleutel<br>gebruikt.   |

#### Tabel 1. Netwerkbeveiligingsprotocollen (basis)

|                                                 | toegangspunten's dezelfde<br>gemeenschappelijke sleutel. Bij een<br>ad-hocnetwerk gebruiken alle<br>draadloze clients dezelfde<br>gemeenschappelijke sleutel.                                                                                                    |                              |      |                |
|-------------------------------------------------|----------------------------------------------------------------------------------------------------|------------------------------|------|----------------|
| WPA Personal<br>(PSK)<br>WPA2-Personal<br>(PSK) | Voor infrastructuuromgevingen<br>zonder de RADIUS-infrastructuur.<br>WPA-Personal (PSK) ondersteunt het<br>gebruik van een vooraf gedeelde<br>sleutel en is de volgende generatie<br>van draadloze netwerkbeveiliging<br>voor thuis of bij kleine bedrijven.<br>Het WPA Personal (PSK)-protocol<br>maakt gebruik van WPA-PSK- of<br>WPA2-PSK-protocollen op basis van<br>de WPA-PSK/WPA2-PSK-<br>beveiligingsprotocollen die<br>beschikbaar zijn bij de draadloze<br>router of het draadloze toegangspunt. | Automatisch<br>(TKIP of AES) | Geen | Netwerksleutel |

#### Verbinding maken met een basisnetwerk

U kunt alleen binnen de wizard verbinding maken met een basisnetwerk als het netwerk een van de volgende beveiligingsinstellingen heeft (zie <u>Beschikbare netwerkbeveiligingsprotocollen (basis)</u>):

- WPA-PSK- of WPA2-PSK-verificatie
- WEP (open of gedeelde verificatie)
- Geen

**OPMERKING:** De verificatie-instelling voor het netwerk bij de WPA Personal (PSK) gebruikt het WPA-PSK-protocol of het WPA2-PSK protocol gebaseerd op de WPA-PSK/WPA2-PSK-beveiligingsinstellingen die beschikbaar zijn bij het <u>draadloze</u> router/draadloos toegangspunt.

Om verbinding te maken met een geavanceerd netwerk (dat gebruik maakt van EAP- of 802.1X- of CCKM-verificatie) kunt u starten met de wizard, maar u moet de component Instellingen van uw draadloze netwerkverbinding van het hulpprogramma voor de DW WLAN-kaart gebruiken om het gehele proces te voltooien. De wizard gaat automatisch naar de tool Verbindingsinstellingen draadloos netwerk op het gewenste punt in het proces. U kunt ook direct gebruikmaken van de tool Instellingen van uw draadloze <u>netwerkverbinding door te klikken op Handmatig verbinden met een geavanceerd netwerk. Zie Verbinding maken met een geavanceerd netwerk of een ad-hocnetwerk maken met het hulpprogramma voor de DW WLAN-kaart voor instructies.</u>

**OPMERKING:** Als de draadloze router of het draadloze toegangspunt voor het infrastructuurnetwerk niet beschikbaar is, kunt u er toch een verbindingsprofiel voor maken. Als u op **Volgende** klikt nadat u het bericht krijgt dat het netwerk niet is gevonden, opent de tool Instellingen van uw draadloze netwerkverbinding waarmee u een verbindingsprofiel kunt maken. Zie <u>Verbinding maken met een geavanceerd netwerk of een ad-hocnetwerk maken met het hulpprogramma voor de DW WLAN-kaart</u> voor instructies.

#### Voorbeeld: Verbinding maken met een broadcastnetwerk

In dit voorbeeld is het netwerk beschikbaar (binnen bereik), broadcast en heeft het WPA-Personal (PSK)-beveiligingsinstellingen. De wizard detecteert het netwerk en geeft de netwerknaam in de lijst weer.

| Wizard draadloos netwerk                                                              |                                                                                                    |       |
|---------------------------------------------------------------------------------------|----------------------------------------------------------------------------------------------------|-------|
| Taken van het draadlo 🛞                                                               | Verbinden met een netwerk                                                                                                |       |
| Verbinden met een<br>niet-broadcast netwerk                                           | Klik in onderstaande lijst op een item om verbinding te maken met een netwerk binnen bere<br>klik op Volgende.           | ik en |
| Een ad-hocnetwerk<br>maken                                                            | Als het netwerk waarmee u wilt verbinden niet in de lijst staat, klikt u op Verbinden met een<br>niet-broadcast netwerk. |       |
| een geavanceerd<br>netwerk                                                            | Type   Netwerknaam   Beveiliging   🗢 Signaal                                                                             | ^     |
| Verwante taken                                                                        | wireless                                                                                                    |       |
| Meer informatie over<br>draadloze netwerken<br>Hulpprogramma voor<br>de DW WLAN-kaart |                                                                                                    |       |
| Eigenschappen van<br>draadloze adapter                                                |                                                                                                    |       |
| Details 🛞                                                                             |                                                                                                    |       |
| Netwerktype:<br>Toegangspunt                                                          |                                                                                                    | ~     |
| Netwerknaam: wireless                                                                 | Venie war                                                                                                    |       |
| Verificatie: WPA-Personal<br>(PSK)                                                    | Annuleren Volgende                                                                                                    | 5     |
| Geoevenscoderino:                                                                     |                                                                                                    |       |

1.

2. Op de pagina **U hebt een netwerksleutel nodig voor dit netwerk** typt u *de netwerksleutel* in het vakje **Netwerksleutel** en nogmaals in het vakje **Bevestig de netwerksleutel**. Klik vervolgens op **Volgende**.

OPMERKING: Om te voorkomen dat anderen uw netwerksleutel kunnen zien, schakelt u het selectievakje Tekens als Itype verbergen in.

|                                                                                                    | II heht een netwerksleutel nodig voor                                                                                                    | dit netwerk                                                                                      |
|----------------------------------------------------------------------------------------------------|----------------------------------------------------------------------------------------------------|--------------------------------------------------------------------------------------------------|
| Taken van het draadlo 🖄                                                                                                    | o nebi cen netwerkaleuter nouig voor                                                                                                    | an network                                                                                       |
| <ul> <li>Verbinden met een<br/>niet-broadcast netwerk</li> <li>Een ad-hocnetwerk<br/>maken</li> <li>Handmatig verbinden met<br/>een geavanceerd<br/>netwerk</li> </ul> | Typ de netwerksleutel in het vak Netwerksleutel en nogma<br>netwerksleutel.<br>De netwerksleutel voor Wi-Fi Protected Access (WPA) mo-<br>volgende vereisten: | als in het vak Bevestig de<br>et voldoen aan een van de<br>a lettere af foorfd, of kleine letter |
|                                                                                                    |                                                                                                    |                                                                                                  |
| Verwante taken                                                                                                    |                                                                                                    |                                                                                                  |
| Meer informatie over<br>draadloze netwerken                                                                                                    |                                                                                                    |                                                                                                  |
| Hulpprogramma voor de<br>DW WLAN-kaart                                                                                                    | Netwerksleutel: ••••••                                                                                                    | 13                                                                                               |
| 🚜 Eigenschappen van                                                                                                    | Bevestig de netwerksleutel: ••••••••                                                                                                    | 13                                                                                               |
| 🥬 draadloze adapter                                                                                                    | <ul> <li>Tekens verbergen t</li> </ul>                                                                                                    | erwiji ik typ                                                                                    |
| Details 🔅                                                                                                    |                                                                                                    |                                                                                                  |
| Netwerktype:<br>Toegangspunt<br>Netwerknaam: wireless                                                                                                    | Op de laatste pagina van deze wizard kunt u de verbinding<br>afdrukken, die onder andere deze sleutel bevatten.                                               | sinstellingen van het netwerk                                                                    |
|                                                                                                    |                                                                                                    |                                                                                                  |
| Verificatie: WPA-Personal                                                                                                    |                                                                                                    |                                                                                                  |

3. Op de pagina **U kunt nu verbinden met het netwerk** klikt u op **Verbinden** om de standaardinstellingen te accepteren en om een permanent netwerkverbindingsprofiel te maken. Als het profiel een tijdelijk profiel is, selecteer dan in de lijst **Verwijderen na** hoelang het profiel beschikbaar dient te zijn en klik vervolgens op **Verbinden**.

| Taken van het draadlo 횑                     | U kunt nu verbinden m                           | et het netwerk.                        |       |
|---------------------------------------------|-------------------------------------------------|----------------------------------------|-------|
| Verbinden met een                           |                                                 |                                        |       |
| . Een ad-hocnetwerk                         |                                                 |                                        |       |
| 🗲 maken                                     | Netwerkinstellingen                             |                                        |       |
| Handmatig verbinden met<br>een geavanceerd  | Netwerknaam: WI AN netwo                        | 4                                      |       |
| Deman                                       | Verificatie: WPA-Personal (PSH                  | 0                                      |       |
| /erwante taken                              | Gegevenscodering: Automatisc<br>Netwerksleutel: | ch                                     |       |
| Meer informatie over<br>draadloze netwerken | Netwerksleutel verbergen                        |                                        |       |
| 😵 DW WLAN-kaart                             | Verbinding                                      | gsinstellingen netwerk afdrukken       |       |
| Eigenschappen van draadloze adapter         | Verbindingsinstellingen                         | van een netwerk opslaan in een tekstbe | stand |
| Details (\$)                                | Verwijderen na:                                 | Nooit                                  | ~     |
| Netwerktype:                                |                                                 |                                        |       |
| Toegangspunt                                |                                                 |                                        |       |
| WLAN network                                |                                                 |                                        |       |
| THE OTTOM TO THE                            |                                                 |                                        |       |

#### Voorbeeld: Verbinding maken met een niet-broadcastnetwerk

In dit voorbeeld is het netwerk beschikbaar (binnen bereik), niet-broadcast en heeft het WPA-Personal (PSK)beveiligingsinstellingen.

1. Op de pagina Verbinden met een netwerk onder Taken van het draadloos netwerk klikt u op Verbinden met een niet-broadcastnetwerk.

| Wizard draadloos netwerk                                                                                                    |                                                                                                    |
|----------------------------------------------------------------------------------------------------|----------------------------------------------------------------------------------------------------|
| Taken van het draadlo 📚                                                                                                    | Verbinden met een netwerk                                                                                                    |
| Verbinden met een<br>niet-broadcast netwerk<br>Een ad-hocnetwerk<br>maken                                                                                                    | Klik in onderstaande lijst op een item om verbinding te maken met een netwerk binnen bereik en<br>klik op Volgende.<br>Als het netwerk waamee u wit verbinden niet in de lijst staat, klikt u op Verbinden met een<br>niet-broadcast netwerk. |
| een geavanceerd                                                                                                    | Type   Netwerknaam   Beveiliging   🗢 Signaal                                                                                                    |
| Verwante taken       Image: Comparison of the second second | wireless                                                                                                    |
| Details 🙁                                                                                                    |                                                                                                    |
| Netwerktype:<br>Toegangspunt<br>Netwerknaam: wireless<br>Verificatie: WPA-Personal<br>(PSK)                                                                                                    | Vemieuwen<br>Volgende                                                                                                    |

2. Op de pagina **Verbinden met een niet-broadcastnetwerk** typt u *de netwerknaam* in het vakje **Netwerknaam** en klikt u vervolgens op **Volgende**.

| 🔊 Wizard draadloos netwerk                                                            |                                                                                        |       |
|---------------------------------------------------------------------------------------|----------------------------------------------------------------------------------------|-------|
| Taken van het draadlo 🖄                                                               | Verbinden met een niet-broadcast netwerk                                               |       |
| Verbinden met een<br>netwerk                                                          | Typ de naam van het netwerk en klik vervolgens op Volgende.                            |       |
| Handmatig verbinden met                                                               |                                                                                        |       |
| Netwerk                                                                               | Netwerknaam: WLAN network                                                              |       |
| Meer informatie over<br>draadloze netwerken<br>Hulpprogramma voor de<br>DW WLAN-kaart | Opmerking: de netwerknaam is<br>hoofdlettergevoelig en wordt soms ook SSID<br>genoemd. |       |
| Eigenschappen van<br>draadloze adapter                                                |                                                                                        |       |
|                                                                                       |                                                                                        |       |
|                                                                                       |                                                                                        |       |
|                                                                                       | Annuleren                                                                              | gende |

3. Op de pagina **Bezig het netwerk te zoeken** klikt u, nadat de wizard het netwerk heeft gevonden, op de netwerknaam en vervolgens op **Volgende**.

| Wizard draadloos netwerk                                                                       |                                                                                                    |
|------------------------------------------------------------------------------------------------|----------------------------------------------------------------------------------------------------|
| Taken van het draadlo 🛞                                                                        | Bezig het netwerk te zoeken                                                                          |
| Een ad-hocnetwerk                                                                              | Netwerk gevonden met de naam WLAN nctwork                                                            |
| Handmatig verbinden met<br>een geavanceerd<br>netwerk                                          | Kilk op Volgende om dit netwerk te configureren of klik op Vorige om<br>een ander netwerk te zoeken. |
| Verwante taken                                                                                 | Type Netwerknaam Beveiliging Signaal                                                                 |
| Meer informatie over<br>draadloze netwerken<br>Hulpprogramma voor de<br>DW WLAN-kaart          | WLAN network                                                                                         |
| Bigenschappen van<br>draadloze adapter                                                         |                                                                                                    |
| Details 🛞                                                                                      |                                                                                                    |
| Netwerktype:<br>Toegangspunt<br>Netwerknaam:<br>WLAN network<br>Verificatie:<br>WPA-Enterprise | Annuleren Vorige Volgende                                                                            |

**OPMERKING:** Als het netwerk niet wordt gevonden, wordt u geadviseerd te zoeken naar een ander netwerk of via de Instellingen van uw draadloze netwerkverbinding een verbindingsprofiel te maken (zie <u>Verbinding maken met een</u> <u>geavanceerd netwerk of een ad-hocnetwerk maken met het hulpprogramma voor de DW WLAN-kaart</u>).

Op de pagina **U hebt een netwerksleutel nodig voor dit netwerk** typt u *de netwerksleutel* in het vakje **Netwerksleutel** en nogmaals in het vakje **Bevestig de netwerksleutel**. Klik vervolgens op **Volgende**.

| 🔊 Wizard draadloos netwerk                                   |                                                                                                    |                              |
|--------------------------------------------------------------|----------------------------------------------------------------------------------------------------|------------------------------|
| Taken van het draadlo 🛞                                      | U hebt een netwerksleutel nodig voor dit ne                                                                               | twerk                        |
| Verbinden met een<br>niet-broadcast netwerk                  | Typ de netwerksleutel in het vak Netwerksleutel en nogmaals in het<br>netwerksleutel.                                     | vak Bevestig de              |
| Handmatig verbinden met                                      | De netwerksleutel voor Wi-Fi Protected Access (WPA) moet voldoe<br>volgende vereisten:                                    | n aan een van de             |
| netwerk                                                      | 8 t/m 63 tekens of exact 64 tekens met de cijfers 0-9 en de letters a                                                     | f (hoofd- of kleine letters) |
| Verwante taken 🙁                                             |                                                                                                    |                              |
| Meer informatie over<br>draadloze netwerken                  |                                                                                                    |                              |
| Hulpprogramma voor de<br>DW WLAN-kaart                       | Netwerksleutel:                                                                                                    | 13                           |
| Bgenschappen van                                             | Bevestig de netwerksleutel:                                                                                               | 13                           |
|                                                              | V Tekens verbergen terwijl ik t                                                                                           | vp                           |
| Details 🙁                                                    |                                                                                                    |                              |
| Netwerktype:<br>Toegangspunt<br>Netwerknaam:<br>WLAN network | Op de laatste pagina van deze wizard kunt u de verbindingsinstellin<br>afdrukken, die onder andere deze sleutel bevatten. | gen van het netwerk          |
| (PSK)<br>Geoevenscodering:                                   | Annuleren Vorige                                                                                                    | Volgende                     |

4.

OPMERKING: Om te voorkomen dat anderen uw netwerksleutel kunnen zien, schakelt u het selectievakje Tekens als I-

# type verbergen in.

5. Op de pagina **U kunt nu verbinden met het netwerk** klikt u op **Verbinden** om de standaardinstellingen te accepteren en om een permanent netwerkverbindingsprofiel te maken. Als het profiel een tijdelijk profiel is, selecteer dan in de lijst **Verwijderen na** hoelang het profiel beschikbaar dient te zijn en klik vervolgens op **Verbinden**.

| Wizard draadloos netwerk                                                                                                    |                                                                                                    |                                       | 8         |
|----------------------------------------------------------------------------------------------------|----------------------------------------------------------------------------------------------------|---------------------------------------|-----------|
| Taken van het draadlo (*)         Verbinden met een niet-broadcast netwerk         Image: Sen ad-hocnetwerk maken         Image: Handmatig verbinden met een geavanceerd netwerk         Verwante taken         Verwante taken         Image: Meer informatie over draadloze netwerken         Image: Hulpprogramma voor de DW WI Ab-kaart | U kunt nu verbinden r<br>Netwerkinstellingen<br>Netwerknaam: wireless<br>Verficatie: WPA-Personal (P:<br>Gegevenscodering: Automati<br>Netwerksleutel:<br>Vetwerksleutel verbergen | net het netwerk.                      |           |
| ~                                                                                                    | Veibino                                                                                                    | ngsinstellingen netwerk ardrukken     |           |
| draadloze adapter                                                                                                    | Verbindingsinstellinge                                                                                                    | n van een netwerk opslaan in een teks | bestand   |
| Details 🚷                                                                                                    | Verwijderen na:                                                                                                    | Nooit                                 | ~         |
| Netwerktype:<br>Toegangspunt<br>Netwerknaam: wireless<br>Verificatie: WPA-Personal<br>(PSK)<br>Gegevenscodering:                                                                                                    | Annuleren                                                                                                    | Vorige                                | Verbinden |

### Een ad-hocnetwerk maken of er verbinding mee maken

Als u een ad-hocnetwerk maakt waarmee andere draadloze clients verbinding kunnen maken, kunt u het netwerk configureren met WEP-beveiliging of geen beveiliging. Als u voor WEP-beveiliging kiest, dient u de netwerksleutel op te geven aan de andere draadloze clients. Als u voor geen beveiliging kiest, kan iedereen binnen bereik verbinding met het netwerk maken.

Als u een netwerkverbindingsprofiel maakt om verbinding met een ad-hocnetwerk te maken, dient u de netwerknaam te kennen. Als in het netwerk gebruik wordt gemaakt van WEP-beveiliging, dient u ook de netwerksleutel te kennen en deze in het profiel op te nemen.

#### Voorbeeld: Een ad-hocnetwerk maken

In dit voorbeeld wordt er een ad-hocnetwerk gemaakt met WEP-beveiliging.

1. Klik op de pagina Een ad-hocnetwerk maken bij Taken van het draadloos netwerk op Een ad-hocnetwerk maken.

| Wizard draadloos netwerk                                                                                                    |                                                                                                    | X  |
|----------------------------------------------------------------------------------------------------|----------------------------------------------------------------------------------------------------|----|
| Taken van het draadlo 🛞                                                                                                    | Verbinden met een netwerk                                                                                                    |    |
| Verbinden met een<br>niet-broadcast netwerk<br>Een ad-hocnetwerk<br>maken                                                                                                    | Klik in onderstaande lijst op een item om verbinding te maken met een netwerk binnen bereik<br>klik op Volgende.<br>Als het netwerk waarmee u wit verbinden niet in de lijst staat, klikt u op Verbinden met een<br>niet-broadcast netwerk. | en |
| een geavanceerd                                                                                                    | Type   Netwerknaam   Beveiliging   🕆 Signaal                                                                                                    | ^  |
| Verwante taken     Image: Comparison of the second second se | wireless                                                                                                    | 11 |
| Details 💲                                                                                                    |                                                                                                    | 2  |
| Netwerktype:<br>Toegangspunt                                                                                                    |                                                                                                    | ~  |
| Netwerknaam: wireless                                                                                                    | Veniermen                                                                                                    |    |
| Verificatie: WPA-Personal<br>(PSK)<br>Geoevenscoderino:                                                                                                    | Annuleren Volgende                                                                                                    |    |

2. Geef op de pagina **Een ad-hocnetwerk maken** het netwerk een naam door *de netwerknaam* te typen in het vakje **Netwerknaam** en klik vervolgens op **Volgende**.

| Wizard draadloos netwerk                                                              |                                                                                  |
|---------------------------------------------------------------------------------------|----------------------------------------------------------------------------------|
| Taken van het draadlo 📚                                                               | Een ad-hocnetwerk maken                                                          |
| Verbinden met een<br>netwerk                                                          |                                                                                  |
| Verbinden met een<br>niet-broadcast netwerk                                           | Typ de naam van het ad-hocnetwerk dat u wit maken en klik op Volgende.           |
| Handmatig verbinden met<br>een geavanceerd<br>netwerk                                 | Netwerknaam: adhoc1                                                              |
| Verwante taken                                                                        | Opmerking: de netwerknaam is hoofdlettergevoelig en wordt soms ook SSID genoemd. |
| Meer informatie over<br>draadloze netwerken<br>Hulpprogramma voor de<br>DW WLAN-kaart |                                                                                  |
| Bigenschappen van<br>draadloze adapter                                                |                                                                                  |
| Details 📚                                                                             |                                                                                  |
| Netwerktype: Ad hoc                                                                   |                                                                                  |
| Netwerknaam: adhoc1                                                                   |                                                                                  |
| Verificatie: Openen                                                                   |                                                                                  |
| Gegevenscodering: WEP                                                                 | Annuleren Volgende                                                               |

- 3. Op de pagina Selecteer een beveiligingsoptie voor uw ad-hocnetwerk klikt u op WEP-beveiliging.
- 4. Selecteer op dezelfde pagina het netwerk waarop u het netwerk wilt uitvoeren en klik vervolgens op **Volgende**. Als u wilt dat uw ad-hocnetwerk op een kanaal met een bandbreedte van 40 MHz werkt, schakel dan het selectievakje **Bandbreedte 40 MHz** in.
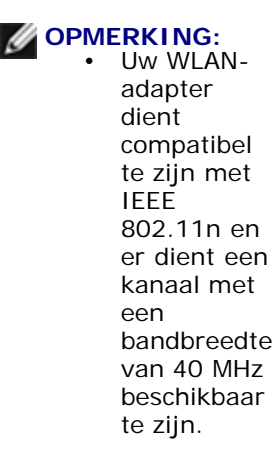

 Het gebruik van een bandbreedte van 40 MHz betekent niet automatisch dat de doorvoer wordt verhoogd als het druk is of er veel 'ruis' is. Bovendien wordt het 'goede-buurmanbeleid' dat wordt gehanteerd om storingen op naburige kanalen te minimaliseren niet ondersteund voor ad-hocnetwerken die op een kanaal met een bandbreedte van 40 MHz werken. Het gebruik van een ad-hocnetwerk op een kanaal met een bandbreedte van 40 MHz veroorzaakt doorgaans twee keer zo veel naburige storingen bij andere ad-hocverbindingen in uw gebied dan wanneer u een kanaal met een bandbreedte van 20 MHz zou gebruiken.

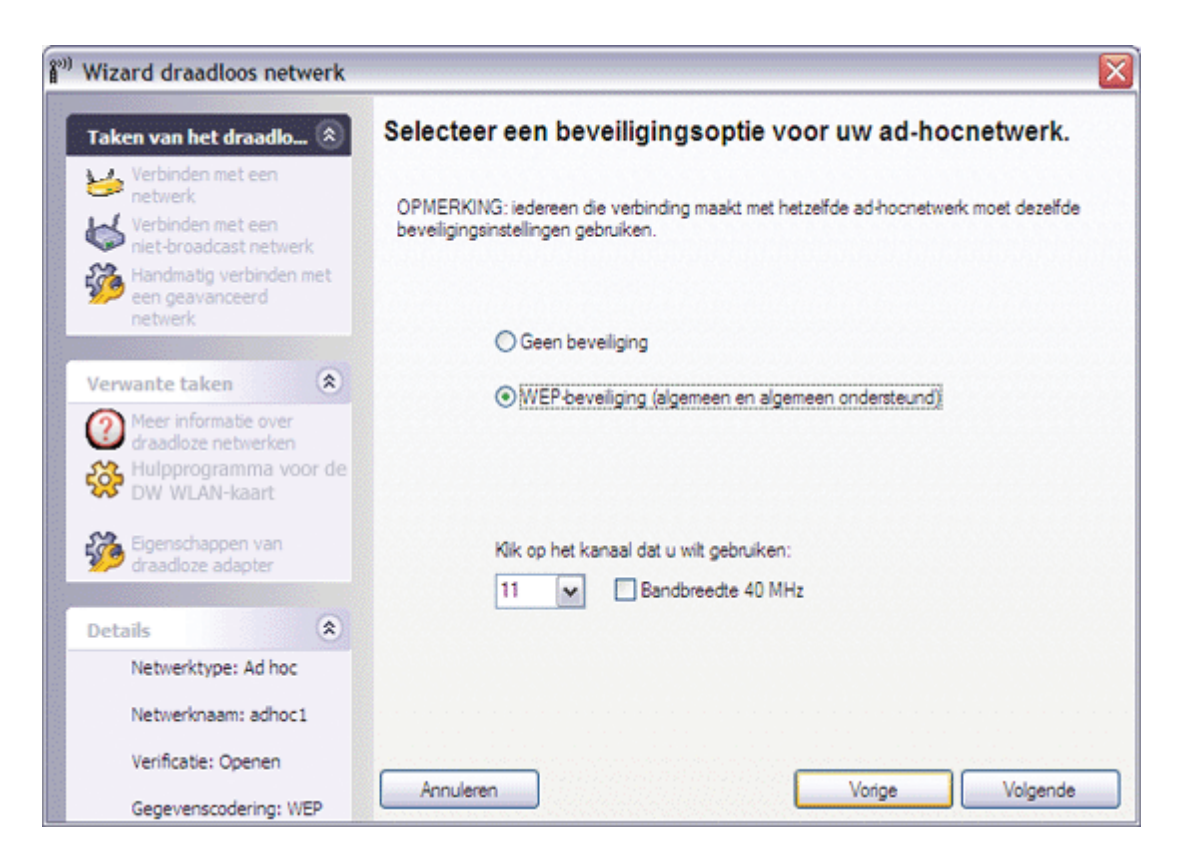

5. Op de pagina **U hebt een netwerksleutel nodig voor dit netwerk** typt u *de netwerksleutel* in het vakje **Netwerksleutel** en nogmaals in het vakje **Bevestig de netwerksleutel**. Klik vervolgens op **Volgende**.

| 🔊) Wizard draadloos netwerk                                                                                                    |                                                                                                    | ×  |
|----------------------------------------------------------------------------------------------------|----------------------------------------------------------------------------------------------------|----|
| Taken van het draadlo                                                                                                    | U hebt een netwerksleutel nodig voor dit netwerk                                                                                                    |    |
| Verbinden met een<br>netwerk<br>Verbinden met een<br>niet-broadcast netwerk<br>Handmatig verbinden met<br>een geavanceerd<br>netwerk | <ul> <li>Typ de netwerksleutel in het vak Netwerksleutel en nogmaals in het vak Bevestig de netwerksleutel.</li> <li>De netwerksleutel voor Wired Equivalent Privacy (WEP) moet voldoen aan een van de volgende vereisten:</li> <li>De sleutel moet bestaan uit precies 5 of 13 tekens</li> <li>De sleutel moet bestaan uit precies 10 of 26 tekens met cijfers tussen 0-9 en de letters.</li> </ul> | əf |
| Verwante taken   Verwante taken  Meer informatie over  draadloze netwerken  Wupprogramma voor de  DW WLAN-kaart                      | (nooro- or kielne letters)<br>Netwerksleutel:                                                                                                    |    |
| Eigenschappen van<br>draadloze adapter                                                                                               | Bevestig de netwerksleutel: ••••• 5                                                                                                    |    |
| Details 🛞                                                                                                    |                                                                                                    |    |
| Netwerktype: Ad hoc                                                                                                    | Op de laatste pagina van deze wizard kunt u de verbindingsinstellingen van het netwerk<br>afdrukken, die onder andere deze sleutel bevatten.                                                                                                    |    |
| Netwerknaam: adhoc1                                                                                                    |                                                                                                    |    |
| Verificatie: Openen<br>Gegevenscodering: WEP                                                                                         | Annuleren Vorige Volgend                                                                                                    | •  |

OPMERKING: Om te voorkomen dat anderen uw netwerksleutel kunnen zien, schakelt u het selectievakje Tekens als Itype verbergen in.

6. Op de pagina **U kunt nu verbinden met het netwerk** klikt u op **Verbinden** om de standaardinstellingen te accepteren en om een permanent netwerkverbindingsprofiel te maken. Als het profiel een tijdelijk profiel is, selecteer dan in de lijst **Verwijderen na** hoelang het profiel beschikbaar dient te zijn en klik vervolgens op **Verbinden**.

| Wizard draadloos netwerk                                                                                                    |                                                                                                    |                                               |
|----------------------------------------------------------------------------------------------------|----------------------------------------------------------------------------------------------------|-----------------------------------------------|
| Taken van het draadlo       Image: Comparison of the set of the set | U kunt nu verbinden n                                                                                         | net het netwerk.                              |
| Handmatig verbinden met<br>een geavanceerd<br>netwerk<br>Verwante taken                                                                                                    | Netwerkinstellingen<br>Netwerknaam: adhoc1<br>Verificatie: Openen<br>Gegevenscodering: WEP<br>Netwerksleutel: |                                               |
| Meer informatie over<br>draadloze netwerken<br>Hulpprogramma voor de<br>DW WLAN-kaart                                                                                                    | Netwerksleutel verbergen                                                                                      | ngsinstellingen netwerk afdrukken             |
| Eigenschappen van                                                                                                    | Verbindingsinstellinge                                                                                        | n van een netwerk opslaan in een tekstbestand |
| Details 🛞                                                                                                    | Verwijderen na:                                                                                               | Nooit                                         |
| Netwerktype: Ad hoc                                                                                                    |                                                                                                    |                                               |
| Netwerknaam: adhoc1                                                                                                    |                                                                                                    |                                               |
| Verificatie: Openen                                                                                                    |                                                                                                    |                                               |
| Gegevenscodering: WEP                                                                                                    | Annuleren                                                                                                    | Vorige Verbinden                              |

# Voorbeeld: Verbinding maken met een ad-hocnetwerk

In dit voorbeeld heeft het ad-hocnetwerk WEP-beveiligingsinstellingen. De wizard detecteert het ad-hocnetwerk en geeft de netwerknaam in de lijst weer.

1. Op de pagina **Verbinden met een netwerk** klikt u op de netwerknaam en vervolgens op **Volgende**.

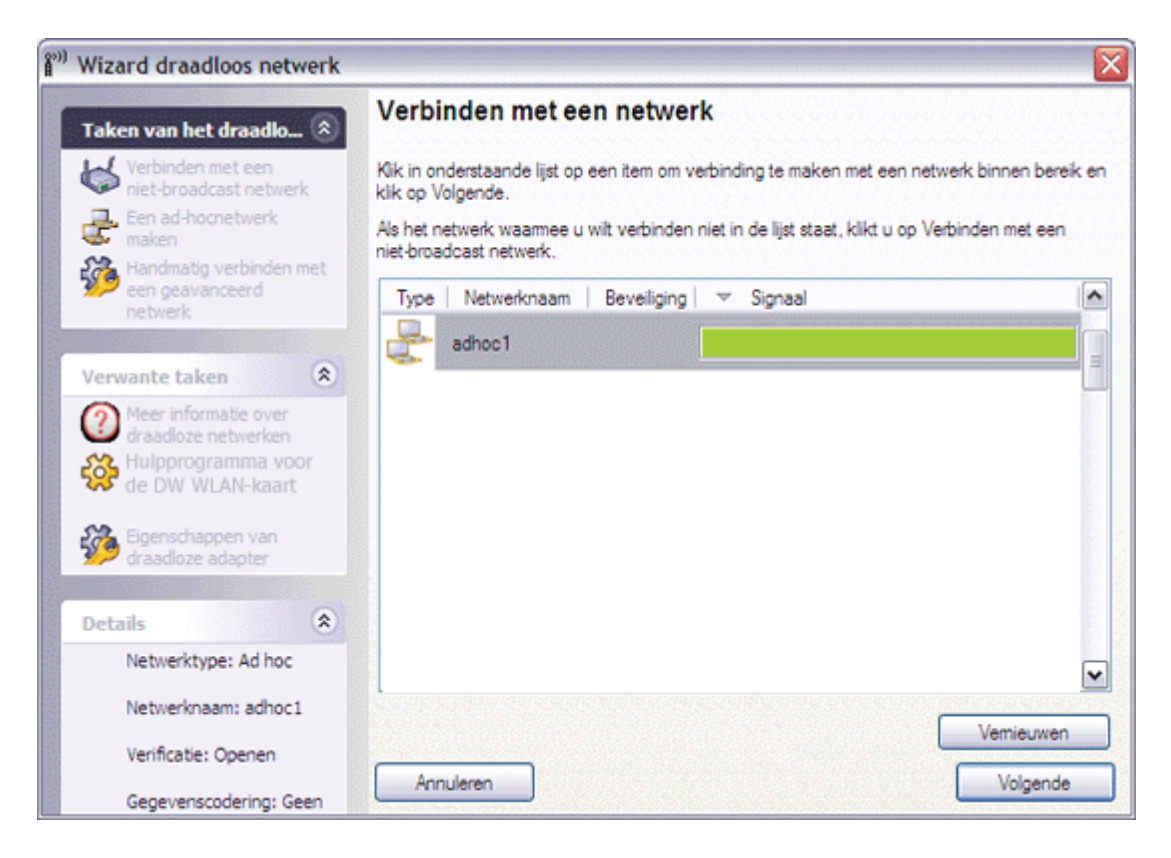

2. Op de pagina **U hebt een netwerksleutel nodig voor dit netwerk** typt u *de netwerksleutel* in het vakje **Netwerksleutel** en nogmaals in het vakje **Bevestig de netwerksleutel**. Klik vervolgens op **Volgende**.

| 🐑 Wizard draadloos netwerk                                                                                                    |                                                                                                    |                                                                            |
|----------------------------------------------------------------------------------------------------|----------------------------------------------------------------------------------------------------|----------------------------------------------------------------------------|
| Taken van het draadlo 📚                                                                                                    | U hebt een netwerksleutel nodig voor dit r                                                                                                    | netwerk                                                                    |
| Verbinden met een<br>netwerk<br>Verbinden met een<br>niet-broadcast netwerk<br>Handmatig verbinden met<br>een geavanceerd<br>netwerk | Typ de netwerksleutel in het vak Netwerksleutel en nogmaals in h<br>netwerksleutel.<br>De netwerksleutel voor Wired Equivalent Privacy (WEP) moet vo<br>volgende vereisten:<br>• De sleutel moet bestaan uit precies 5 of 13 tekens<br>• De sleutel moet bestaan uit precies 10 of 26 tekens met cijfers te | het vak Bevestig de<br>Idoen aan een van de<br>ussen 0-9 en de letters a-f |
| Verwante taken                                                                                                    | (hoofd- of kleine letters)                                                                                                    |                                                                            |
| Meer informatie over<br>draadloze netwerken<br>Hulpprogramma voor de<br>DW WLAN-kaart                                                | Netwerksleutel:                                                                                                    | 5                                                                          |
| Eigenschappen van<br>draadloze adapter                                                                                               | Bevestig de netwerksleutel: •••••<br>V Tekens verbergen terwiji #                                                                                                    | 5<br>k typ                                                                 |
| Details                                                                                                    |                                                                                                    |                                                                            |
| Netwerktype: Ad hoc                                                                                                    | Op de laatste pagina van deze wizard kunt u de verbindingsinstel                                                                                                    | lingen van het netwerk                                                     |
| Netwerknaam: adhoc1                                                                                                    | ardrukken, die onder andere deze siedzel bevalten.                                                                                                    |                                                                            |
| Verificatie: Openen                                                                                                    |                                                                                                    |                                                                            |
| Gegevenscodering: WEP                                                                                                    | Annuleren                                                                                                    | Volgende                                                                   |

OPMERKING: Om te voorkomen dat anderen uw netwerksleutel kunnen zien, schakelt u het selectievakje Tekens als Itype verbergen in.

3. Op de pagina **U kunt nu verbinden met het netwerk** klikt u op **Verbinden** om de standaardinstellingen te accepteren. Als het netwerkverbindingsprofiel een tijdelijk profiel is, selecteer dan in de lijst **Verwijderen na** hoelang het profiel beschikbaar dient te zijn en klik vervolgens op **Verbinden**.

| ) Wizard draadloos netwerk                                                                                                    |                                                                                       |                                          |           |
|----------------------------------------------------------------------------------------------------|---------------------------------------------------------------------------------------|------------------------------------------|-----------|
| Taken van het draadlo (20)         Verbinden met een netwerk         Image: State of the state of the state of the                                                                                       | U kunt nu verbinden n                                                                 | net het netwerk.                         |           |
| Manual Andread Andread | Netwerkinstellingen                                                                   |                                          |           |
| Verwante taken                                                                                                    | Netwerknaam: adhoc1<br>Verficatie: Openen<br>Gegevenscodering: WEP<br>Netwerksleutel: |                                          |           |
| Meer informatie over<br>draadloze netwerken<br>Hulpprogramma voor de<br>DW WLAN-kaart                                                                                                    | Verbindi                                                                              | ngsinstellingen netwerk afdrukken        |           |
| Eigenschappen van<br>draadloze adapter                                                                                                    | Verbindingsinstellinger                                                               | n van een netwerk opslaan in een tekstbe | stand     |
| Details (\$)                                                                                                    | Verwijderen na:                                                                       | Nooit                                    | *         |
| Netwerktype: Ad hoc                                                                                                    |                                                                                       |                                          |           |
| Netwerknaam: adhoc1                                                                                                    |                                                                                       |                                          |           |
| Verificatie: Openen                                                                                                    |                                                                                       |                                          |           |
| Gegevenscodering: WEP                                                                                                    | Annuleren                                                                             | Vorige                                   | Verbinden |

Back to Contents Page

# Voorschriften: Gebruikershandleiding bij DW WLAN-kaart

Informatie over het gebruik

Voorschriften

# Informatie over het gebruik

OPMERKING: • EIRP = Effective Isotropic Radiated Power (inclusief antenneversterking)

• Uw DW WLAN-kaart draagt minder dan 100 mW over, maar meer dan 10 mW.

# Draadloze interoperabiliteit

Producten met de DW WLAN-kaart zijn uitwisselbaar met elk ander WLAN-product op basis van DSSS-radio (Direct Sequence Spread Spectrum) en OFDM (Orthogonal Frequency Division Multiplexing). Bovendien voldoen ze aan de volgende standaarden:

- IEEE 802.11a-standaard bij een draadloos LAN dat werkt op 5 GHz
- IEEE 802.11b-1999-standaard bij een draadloos LAN dat werkt op 2,4 GHz
- IEEE 802.11g-standaard bij een draadloos LAN dat werkt op 2,4 GHz
- IEEE 802.11n Standard on 2.4 GHz and 5 GHz Wireless LAN
- Wireless Fidelity (Wi-Fi<sup>®</sup>)-certificering gedefinieerd door de Wi-Fi Alliance
- Cisco<sup>®</sup> Compatible Extensions versie 4.0

# Veiligheid

DW WLAN-kaarten zenden net als andere radioapparatuur elektromagnetische hoogfrequentenergie uit. De hoeveelheid energie die deze apparaten uitzenden, is echter minder dan de hoeveelheid elektromagnetische energie die wordt uitgezonden door andere draadloze apparaten zoals mobiele telefoons. DW WLAN-kaarten functioneren binnen de richtlijnen die u kunt vinden in de veiligheidsstandaarden en -aanbevelingen op het gebied van hoogfrequentenergie. Deze standaarden en aanbevelingen geven de consensus weer van de wetenschappelijke gemeenschap en vloeien voort uit overleg tussen verschillende wetenschapscommissies die de uitgebreide onderzoeksliteratuur voortdurend beoordelen en interpreteren. In bepaalde gevallen of omgevingen kan het gebruik van deze apparaten worden beperkt door de eigenaar van het gebouw of door verantwoordelijken van de betreffende organisatie. Voorbeelden van dergelijke situaties zijn:

- Het gebruik van de DW WLAN-kaart aan boord van vliegtuigen of
- Het gebruik van de DW WLAN-kaart in een andere omgeving waar het risico van storingen in andere apparaten of services als schadelijk wordt gezien of bevonden.

Als u niet zeker weet welk beleid van toepassing is op het gebruik van draadloze apparaten in een specifieke organisatie of omgeving (bijvoorbeeld een vliegveld), bevelen wij u aan om autorisatie te vragen voor het gebruik van apparaten met de DeW WLAN-kaart voordat u deze inschakelt.

# Voorschriften

DW WLAN-kaarten moeten worden geïnstalleerd en gebruikt in strikte overeenstemming met de instructies van de fabrikant, zoals beschreven in de gebruikersdocumentatie die wordt meegeleverd met het product. Zie <u>Radiogoedkeuringen</u> voor landspecifieke goedkeuringen. De fabrikant Inc. is niet verantwoordelijk voor radio- of televisiestoringen veroorzaakt door ongeautoriseerde wijzigingen aan de apparatuur die met een Dell draadloze WLAN-kaart zijn meegeleverd, of de vervanging of aansluiting van verbindingskabels en apparatuur anders dan aangegeven door Dell Inc.Broadcom Corporation. De correctie van een storing die wordt veroorzaakt door een dergelijke ongeautoriseerde wijziging, vervanging of toevoeging is de verantwoordelijkheid van de gebruiker. De fabrikant en zijn erkende verkopers of distributeurs zijn niet verantwoordelijk voor schending van overheidsvoorschriften ontstaan doordat de gebruiker niet aan deze richtlijnen heeft voldaan.

# **USA Federal Communications Commission (FCC)**

#### **FCC Radiation Exposure Statement**

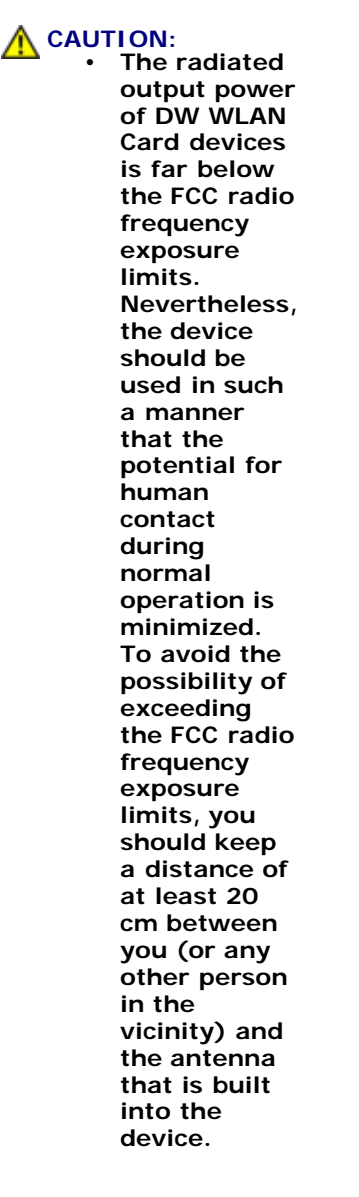

These devices have also been evaluated and shown to comply with the FCC RF exposure limits under portable exposure conditions (antennas are within 20 cm of a person's body) when installed in certain specific OEM configurations. Details of the authorized configurations can be found at <a href="http://www.fcc.gov/oet/ea">http://www.fcc.gov/oet/ea</a> by entering the FCC ID number on the device.

NOTICE: Dell Wireless 1450, Dell Wireless 1470, Dell Wireless 1490, Dell Wireless 1500/1505/1510, and DW1520/DW1501 productses

devices are restricted to indoor use because they operate in the 5.15 to 5.25 GHz frequency range. The FCC requires such products to be used indoors for the frequency range 5.15 GHz to 5.25 GHz to reduce the potential for harmful interference to cochannel Mobile Satellite systems.

 High-power radars are allocated as primary users of the 5.25 to 5.35 GHz and 5.65 to 5.85 GHz bands. These radar stations can cause interference with or damage to these devices, or both.

#### **Interference Statement**

These devices comply with Part 15 of the FCC Rules. Operation of the devices is subject to the following two conditions: (1) The devices may not cause harmful interference, and (2) The devices must accept any interference that may cause undesired operation.

This equipment has been tested and found to comply with the limits for a Class B digital device, pursuant to Part 15 of the FCC Rules. These limits are designed to provide reasonable protection against harmful interference in a residential installation. This equipment generates, uses, and can radiate radio frequency energy. If the equipment is not installed and used in accordance with the instructions, the equipment may cause harmful interference to radio communications. There is no guarantee, however, that such interference will not occur in a particular installation. If this equipment does cause harmful interference to radio or television reception (which can be determined by turning the equipment off and on), the user is encouraged to try to correct the interference by taking one or more of the following measures:

- Relocate this device.
- Increase the separation between the device and the receiver.
- Connect the device into an outlet on a circuit different from that of other electronics.

• Consult the dealer or an experienced radio technician for help.

**NOTE:** DW WLAN Cards must be installed and used in strict accordance with the manufacturer's instructions as described in the user documentation that comes with the product. Any other installation or use will violate FCC Part 15 regulations. Modifications not expressly approved by the manufacturer could void your authority to operate the equipment.

This device must not be co-located or operating in conjunction with any other antenna or transmitter.

# Brasil

Este equipamento opera em caráter secundário, isto é, não tem direito a proteção contra interferência prejudicial, mesmo de estações do mesmo tipo, e não pode causar interferência a sistemas operando em caráter primário.

# Canada. Industry Canada (IC)

Operation is subject to the following two conditions: (1) this device may not cause interference, and (2) this device must accept any interference, including interference that may cause undesired operation of this device.

L'utilisation de ce dispositif est autorisée seulement aux conditions suivantes: (1) il ne doit pas produire de brouillage et (2) l'utilisateur du dispositif doit étre prêt à accepter tout brouillage radioélectrique reçu, même si ce brouillage est susceptible de compromettre le fonctionnement du dispositif.

To reduce the potential radio interference to other users, the antenna type and gain should be chosen so that the equivalent isotropically radiated power (EIRP) is not more than that required for successful communication.

#### **CAUTION:** Exposure to Radio Frequency Radiation.

To comply with RSS 102 **RF** exposure compliance requirements, for mobile configurations, a separation distance of at least 20 cm must be maintained between the antenna of this device and all persons. This device must not be colocated or operating in conjunction with any other antenna or transmitter.

### NOTICE:

Dell Wireless 1450, Dell Wireless 1470, Dell Wireless 1490, Dell Wireless 1500/1505/1510, and DW1520/DW1501 products:

- These devices are restricted to indoor use because they operate in the 5.15 to 5.25 GHz frequency range. Industry Canada requires such products to be used indoors to reduce the potential for harmful interference to co-channel Mobile Satellite systems.
- High-power radars are allocated as primary users of the 5.25 to 5.35 GHz and 5.65 to 5.85 GHz bands. These radar stations can cause interference with or damage to these devices, or both.

# Europa. EU-verklaring betreffende conformiteit en beperkingen

Deze apparatuur is gemarkeerd met het symbool (<606820 of het symbool (<609840 en kan binnen de gehele EU worden gebruikt. Deze markering geeft aan dat er overeenstemming is met de R&TTE-richtlijn 1999/5/EG en de relevante gedeelten van onderstaande technische specificaties:

EN 300 328. Elektromagnetische compatibiliteit (EMC) en Radio Spectrum Matters (ERM). Breedbandsystemen; datatransmissieapparatuur opererend op een bandbreedte van 2,4 GHz ISM (industrieel, wetenschappelijk en medisch) en gebruikmakend van spectrummodulatietechnieken, geharmoniseerde EN-standaarden om te voldoen aan essentiële vereisten uit artikel 3.2 van de R&TTE-richtlijn

EN 301 893. Broadband Radio Access Networks (BRAN). Hoogwaardig 5GHz-RLAN, geharmoniseerde EN-standaarden voor essentile vereisten uit artikel 3.2 van de R&TTE-richtlijn

EN 301 489-17. Elektromagnetische compatibiliteit (EMC) en Radio Spectrum Matters (ERM). EMC-standaard voor radioapparatuur en services, hoofdstuk 17 over specifieke bepalingen voor breedbandgegevens en HIPERLAN-apparatuur

EN 60950-1. Veiligheid van informatietechnologieapparatuur

EN 62311: 2008 - Beoordeling van elektrische apparatuur met betrekking tot de beperkingen voor blootstelling aan elektromagnetische velden (0 Hz–300 GHz).

Markering met het waarschuwingssymbool Obetekent dat gebruiksbeperkingen van toepassing zijn.

#### Български:

това Безжично устройство е в съответствие със задължителните изисквания и другите приложими разпоредби на Директива 1999/5/ЕС.

# Čeština

Tento Wireless Device je ve shodž se základními požadavky a dalšími príslušnými ustanoveními smernice 1999/5/ES.

# Dansk

At følgende udstyr Wireless Device overholder de væsentlige krav og øvrige relevante krav i direktiv 1999/5/EF.

#### Deutsch

Dieses Gerät Wireless Device in Übereinstimmung mit den grundlegenden Anforderungen und den übrigen einschlägigen Bestimmungen der Richtlinie 1999/5/EG befindet.

#### English

This Wireless Device is in compliance with the essential requirements and other relevant provisions of Directive 1999/5/EC.

#### Eesti

See Wireless Device vastavust direktiivi 1999/5/EÜ põhinõuetele ja nimetatud direktiivist tulenevatele teistele asjakohastele sätetele.

#### Español

El Wireless Device cumple con los requisitos esenciales y cualesquiera otras disposiciones aplicables o exigibles de la Directiva 1999/5/CE.

#### λληυικά:

ΑΥΤΌ Wireless Device ΣΥΜΜΟΡΦΩΝΕΤΑΙ ΠΡΟΣ ΤΙΣ ΟΥΣΙΩΔΕΙΣ ΑΠΑΙΤΗΣΕΙΣ ΚΑΙ ΤΙΣ ΛΟΙΠΕΣ ΣΧΕΤΙΚΕΣ ΔΙΑΤΑΞΕΙΣ ΤΗΣ ΟΔΗΓΙΑΣ 1999/5/ΕΚ.

#### Français

L'appareil Wireless Device est conforme aux exigences essentielles et aux autres dispositions pertinentes de la directive 1999/5/CE.

#### Italiano

Questo Wireless Device è conforme ai requisiti essenziali ed alle altre disposizioni pertinenti stabilite dalla direttiva 1999/5/CE.

# Íslensk

Að Wireless Device er í samræmi viðgrunnkröfur og aðrar kröfur, sem gerðar eru í tilskipun 1999/5/EC.

# Latviešu

Šī Wireless Device atbilst Direktīvas 1999/5/EK būtiskajām prasībām un citiem ar to saistītajiem noteikumiem.

# Lietuvių k.

Šis Wireless Device atitinka esminius reikalavimus ir kitas 1999/5/EB Direktyvos nuostatas.

# Magyar

A Wireless Device megfelel a vonatkozó alapvető követelményeknek és az 1999/5/EC irányelv egyéb előírásainak.

# Maltese

Dan Wireless Device jikkonforma mal-ħtiġijiet essenzjali u ma provvedimenti oħrajn relevanti li hemm fid-Dirrettiva 1999/5/EC.

# Nederlands

Dit Wireless Device in overeenstemming is met de essentiële eisen en de andere relevante bepalingen van richtlijn 1999/5/EG. **Norsk** 

Utstyret Wireless Device er i samsvar med de grunnleggende krav og øvrige relevante krav i direktiv 1999/5/EF.

# Polski

To Wireless Device jest zgodny z zasadniczymi wymogami oraz pozostałymi stosownymi postanowieniami Dyrektywy 1999/5/EC. **Português** 

Este Wireless Device está conforme com os requisitos essenciais e outras disposições da Directiva 1999/5/CE.

# Română

Acest Dispozitiv Wireless este în conformitate cu cerințele esențiale și alte dispoziții relevante ale Directivei 1999/5/CE.

# Slovenčina

Tento Wireless Device spĺňa základné pošiadavky a všetky prĺslušné ustanovenia Smernice 1999/5/ES.

# Slovenščina

Ta Wireless Device v skladu z bistvenimi zahtevami in ostalimi relevantnimi določili direktive 1999/5/ES.

# Suomi

Että Wireless Device tyyppinen laite on direktiivin 1999/5/EY oleellisten vaatimusten ja sitä koskevien direktiivin muiden ehtojen mukainen.

# Svenska

Denna Wireless Device står I överensstämmelse med de väsentliga egenskapskrav och övriga relevanta bestämmelser som framgår av direktiv 1999/5/EG.

Dit product is bedoeld voor alle landen binnen de Europese Economische ruimte (EER) met de volgende beperkingen:

- Beperkingen met betrekking tot IEEE 802.11a van ontwerpstandaard IEEE 802.11n:
  - Draadloze Dell-producten 1450, 1470, 1490, 1500/1505/1510 en DW1520/DW1501-producten die compatibel zijn met IEEE 802.11a of IEEE 802.11n, zijn alleen bestemd voor gebruik binnenshuis wanneer ze gebruikmaken van de kanalen 36, 40, 44, 48, 52, 56, 60 of 64 (5150–5350 MHz).
- Draadloze Dell-producten 1450, 1470, 1490, 1500/1505/1510 en DW1520/DW1501-producten die compatibel zijn met IEEE 802.11a of IEEE 802.11n, zijn uitsluitend voor gebruik binnenshuis in de volgende landen: België, Bulgarije, Cyprus, Denemarken, Duitsland, Estland Finland, Frankrijk, Griekenland, Hongarije, IJsland, Ierland, Italië Letland, Litouwen, Luxemburg, Malta, Nederland, Noorwegen, Oostenrijk, Portugal, Polen, Roemenië, Spanje, Slowaakse Republiek, Slovenië, Tsjechische Republiek, Turkije, Verenigd Koninkrijk, Zweden en Zwitserland
- In bepaalde landen van de Europese Unie gelden mogelijk beperkingen voor 5 GHz-kanalen met een bandbreedte van 40 MHz. Neem contact op met de plaatselijke autoriteiten.
- Dynamic frequency selection (DFS) en Transmit power control (TPC) moeten ingeschakeld zijn om verzekerd te zijn van

overeenstemming met EU-richtlijnen.

Om er zeker van te zijn dat het gebruik van het apparaat voldoet aan de lokale voorschriften, moet u ervoor zorgen dat uw computer is ingesteld op het land waarin u de DW WLAN-kaart gebruikt (zie <u>Radiogoedkeuringen</u>).

# France

Dans chacun des départements métropolitains, il est permis d'utiliser les fréquences pour les réseaux locaux sans fil à des fins privées ou publiques dans les conditions suivantes :

A l'intérieur : puissance maximale (FIRE) de 100 mW pour la totalité de la bande de fréquences de 2400 á 2483,5 MHz.

A l'extérieur : puissance maximale (FIRE) de 100 mW pour la bande de fréquences de 2400 á 2454 MHz et puissance maximale (FIRE) de 10 mW pour la bande de fréquences de 2454 á 2483,5 MHz.

# Korea

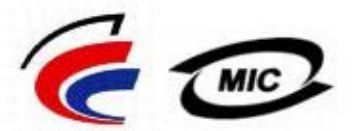

방송<del>통신위원</del>회

- 1. 기기의 명칭(모델명): BCM943XX series
- 2. 인증받은자의 상호: Broadcom Corporation
- 3. 제조년월:07/2005
- 4. 제조자(제조국가): Broadcom Corporation/미국

# **Radio Notice**

당해 무선설비는 운용중 전파혼신 가능성이 있음

당해 무선설비는 전파혼신 가능성이 있으므로 인명안전과 관련된 서비스는 할 수 없습니다.

# Taiwan DGT/NCC

# **General WLAN Products**

低功率電波輻性電機管理辦法 第十二條經型式認證合格之低功率射頻電機,非經許可,公司、商號或使 用者均不得擅自變更頻率、加大功率或變更原設計之特性及功能。 第十四條低功率射頻電機之使用不得影響飛航安全及干擾合法通信;經發 現有干擾現象時,應立即停用,並改善至無干擾時方得繼續使用。 前項合法通信,指依電信規定作業之無線電信。低功率射頻電機須忍受合法通信 或工業、科學及醫療用電波輻射性電機設備之干擾。

# 5.25 GHz to 5.35 GHz Band Products

5,25GHz - 5,35GHz

Appendix:

模組認證合格標簽 (ID):

《CCXXXYYyyZzW "內含射頻模組,<sup>我</sup>XXXyyyLPDzzz-x"

如果使用本模組之平台,無法在外部看見審驗合格標籤時,應在該

平台的外部明顯標示內含射頻模組 XXXyyyLPDzzz-x 字樣.

# Radiogoedkeuringen

Gebruik uw DW WLAN-kaart uitsluitend in landen die het gebruik van dit apparaat hebben goedgekeurd.

In andere landen dan de Verenigde Staten en Japan dienen gebruikers te controleren of de instelling **Locatie** op het tabblad **Landinstellingen** bij **Landinstellingen en taalinstellingen** (via Configuratiescherm, Klassieke weergave) is ingesteld op het land waar u de DW WLAN-kaart gebruikt. Op deze manier voldoet u aan de lokale voorschriften op het gebied van zendenergie en worden de netwerkprestaties geoptimaliseerd. Elke afwijking van de toegestane stroom en instellingen voor het land waarin de apparatuur wordt gebruikt, wordt beschouwd als overtreding van de wet in de betreffende lidstaat en kan ook als zodanig worden bestraft.

Back to Contents Page

# Verbinding maken met een geavanceerd netwerk met Windows Zero Configuration (WZC): Gebruikershandleiding bij DW WLANkaart

- Overzicht
- Verbindingsprofielen voor een netwerk maken
- Certificaten verkrijgen

# **Overzicht**

In deze gebruikershandleiding wordt met een geavanceerd netwerk een netwerk bedoeld dat gebruikmaakt van EAP- (oftewel 802.1X) of CCKM-verificatie.

Om verbinding te maken met een netwerk, moet u eerst een profiel voor een netwerkverbinding maken (zie Verbindingsprofielen voor een netwerk maken). Het profiel omvat de netwerknaam en de vereiste beveiligingsinstellingen.

Als u een verbindingsprofiel voor een infrastructuurnetwerk maakt, voegt uw computer dit profiel toe boven aan de lijst **Voorkeursnetwerken** op het tabblad **Eigenschappen van draadloze netwerkverbinding** in Draadloze netwerken en probeert de computer automatisch verbinding te maken met het netwerk met dit profiel. Als het netwerk beschikbaar is (binnen bereik is), wordt er verbinding gemaakt. Als het netwerk buiten bereik is, wordt het profiel toch boven aan de lijst toegevoegd, maar uw computer zal het eerstvolgende profiel in de lijst gebruiken om verbinding proberen te maken totdat de computer een netwerk binnen bereik heeft gevonden. U kunt de profielen in een door u gewenste volgorde rangschikken door ze in de lijst naar boven of beneden te verplaatsen.

Raadpleeg Voordat u begint voordat u doorgaat.

# Verbindingsprofielen voor een netwerk maken

- WPA client met TKIP- of AES-codering en EAP-verificatie van een Smartcard of ander certificaat
- WPA client met TKIP- of AES-codering en PEAP EAP-verificatie

# WPA client met TKIP- of AES-codering en EAP-verificatie van een Smartcard of ander certificaat

- 1. Open **Netwerkverbindingen** in het Configuratiescherm (Klassieke weergave).
- 2. Klik met de rechtermuisknop op **Draadloze netwerkverbinding** en vervolgens op **Eigenschappen**.
- 3. Controleer op het tabblad **Draadloze netwerken** of het selectievakje **Draadloos netwerk configureren via Windows** is ingeschakeld. Schakel daarvoor het selectievakje in.

**OPMERKING:** Als het tabblad **Draadloze netwerken** niet beschikbaar is, dient u het hulpprogramma voor de DW WLAN-kaart te openen en het vakje **Laat deze tool uw draadloze instellingen beheren** uit te schakelen. Klik op **OK** en begin opnieuw. Voor instructies over het openen van het hulpprogramma verwijzen u naar <u>Netwerktaken uitvoeren</u> met het hulpprogramma voor de DW WLAN-kaart).

| Draad<br>Beschik<br>Klik op<br>verbrek<br>draadlo | lloos netwei<br>kbare netwei<br>de knop hie<br>ken of als u<br>ize netwerk | rk automatisc<br>erken<br>eronder als u<br>meer informa<br>en die binner   | ch configurere<br>een verbindi<br>tie wilt weerg<br>n bereik zijn. | en<br>ng wilt maken of<br>jeven over de       |
|---------------------------------------------------|----------------------------------------------------------------------------|----------------------------------------------------------------------------|--------------------------------------------------------------------|-----------------------------------------------|
|                                                   |                                                                            |                                                                            | Draadl                                                             | oze netwerken                                 |
|                                                   |                                                                            |                                                                            |                                                                    |                                               |
| Voorke<br>Automa<br>(in de v                      | ursnetwerke<br>atisch verbir<br>veergegeve                                 | en<br>nding met de<br>en volgorde):                                        | beschikbare                                                        | netwerken maken                               |
| Voorke<br>Automa<br>(in de v                      | ursnetwerke<br>atisch verbir<br>veergegeve                                 | en<br>nding met de<br>en volgorde):                                        | beschikbare                                                        | netwerken maken<br>Omhoog<br>Omlaag           |
| Voorke<br>Automa<br>(in de v<br>Toevo             | orgen                                                                      | en<br>Inding met de<br>en volgorde):<br>Verwijderen<br>er <u>draadloze</u> | beschikbare                                                        | netwerken maken<br>Omhoog<br>Omlaag<br>happen |

- 4. Klik op **Toevoegen**.
- 5. Bij Eigenschappen van draadloos netwerk op het tabblad Koppeling:
- Typ de netwerknaam in het vakje Netwerknaam (SSID).
- Klik op WPA (Wi-Fi Protected Access) in de keuzelijst bij Netwerkverificatie.
- Afhankelijk van uw netwerkcodering selecteert u TKIP of AES in de lijst Gegevenscodering.
  - 6. In Eigenschappen van draadloos netwerk klikt u op het tabblad Verificatie.

| Eigenschappen voor draad                                  | loos netwerk 🛛 🔹 🔀                          |
|-----------------------------------------------------------|---------------------------------------------|
| Koppeling Verificatie Verbindi                            | ing                                         |
| Netwerknaam (SSID): w                                     | ireless                                     |
| Sleutel voor draadloos netwe                              | rk                                          |
| In dit netwerk is een sleutel n                           | odig voor:                                  |
| Netwerkverificatie:                                       | WPA 💌                                       |
| Gegevenscodering:                                         | AES 🗸                                       |
| Netwerksleutel:                                           |                                             |
| Bevestig de netwerksleutel:                               |                                             |
| Sleutelindex (geavanceerd):                               | 1                                           |
| De sleutel wordt automatis                                | sch toegewezen                              |
| Dit is een computer-naar-co<br>draadloze toegangspunten g | mputer netwerk. Er worden geen<br>gebruikt. |
|                                                           | OK Annuleren                                |

7. Selecteer in **Eigenschappen van draadloos netwerk** op het tabblad **Verificatie Smartcard of ander certificaat** in de lijst **EAP-type** en klik vervolgens op **Eigenschappen**.

**OPMERKING:** Zie <u>Certificaten verkrijgen</u> als uw netwerk gebruikmaakt van certificaten. Ondersteunde typen certificaten zijn bijvoorbeeld de TPM-certificaten.

| Eigenschappen voor draadloos netwerk 🛛 🔹 🔀                                                                                                    |  |  |  |  |
|----------------------------------------------------------------------------------------------------|--|--|--|--|
| Koppeling Verificatie Verbinding                                                                                                    |  |  |  |  |
| Schakel deze optie in als u geverifieerde toegang tot draadloze<br>Ethernet-netwerken wilt instellen.                                                                                                    |  |  |  |  |
| ✓ IEEE 802.1X-verificatie voor dit netwerk inschakelen                                                                                                    |  |  |  |  |
| EAP-type: Smart Card or other Certificate                                                                                                    |  |  |  |  |
| <ul> <li>Eigenschappen</li> <li>Als computer verifiëren als er computerinformatie beschikbaar is</li> <li>Als gast verifiëren als er geen informatie over de gebruiker of computer beschikbaar is</li> </ul> |  |  |  |  |
| OK Annuleren                                                                                                    |  |  |  |  |

8. Als u een smartcard gebruikt, klikt u in Eigenschappen Smartcard of ander certificaat onder Als er verbinding wordt gemaakt op Smartcard gebruiken en vervolgens op OK.

- of -

9. Als u een certificaat gebruikt, klik dan op **Certificaat voor deze computer gebruiken**, klik op de naam van het betreffende certificaat bij **Vertrouwde Certificeringsinstanties die basiscertificaten uitreiken** en klik vervolgens op **OK**.

**OPMERKING:** Neem contact op met de systeembeheerder indien u het juiste certificaat niet kunt vinden of niet weet welk certificaat u moet gebruiken.

| Eigenschappen voor smartcard of ander certificaat 🛛 😰 🔀                                                                                                    |
|----------------------------------------------------------------------------------------------------|
| Als er verbinding wordt gemaakt:<br>Smartcard gebruiken<br>Een certificaat op deze computer gebruiken<br>Eenvoudige certificaatselectie toepassen (aanbevolen)                                                                                                    |
| Servercertificaat verifiëren                                                                                                    |
| Verbinding maken met deze servers:                                                                                                    |
| Vertrouwde certificeringsinstanties die basiscertificaten uitreiken:<br>ABA.ECOM Root CA<br>Autoridad Certificadora de la Asociacion Nacional del Notaria<br>Autoridad Certificadora del Colegio Nacional de Correduria Pu<br>Baltimore EZ by DST<br>Belgacom E-Trust Primary CA<br>Broadcom Hardware Compatibility<br>C&W HKT SecureNet CA Class A<br>C&W HKT SecureNet CA Class B |
|                                                                                                    |
| Certificaat weergeven                                                                                                    |
| 📃 Een andere gebruikersnaam voor de verbinding gebruiken                                                                                                    |
| OK Annuleren                                                                                                    |

# WPA client met TKIP- of AES-codering en PEAP EAP-verificatie

**OPMERKING:** Mogelijk hebt u een certificaat voor PEAP-verificatie nodig. Zie <u>Certificaten verkrijgen</u>. Ondersteunde typen certificaten zijn bijvoorbeeld de TPM-certificaten.

- 1. Open **Netwerkverbindingen** in het Configuratiescherm (Klassieke weergave).
- 2. Klik met de rechtermuisknop op **Draadloze netwerkverbinding** en vervolgens op **Eigenschappen**.
- 3. Controleer op het tabblad **Draadloze netwerken** of het selectievakje **Draadloos netwerk configureren via Windows** is ingeschakeld. Schakel daarvoor het selectievakje in.
- 4. Klik op **Toevoegen**.

| gemeen<br>🔽 Draad                          | Draadloz<br>loos netwe                              | e netwerken<br>erk automatisc                               | Geavancee<br>h configurere                        | erd<br>en                                     |
|--------------------------------------------|-----------------------------------------------------|-------------------------------------------------------------|---------------------------------------------------|-----------------------------------------------|
| - Beschik<br>Klik op<br>verbrek<br>draadlo | bare netw<br>de knop h<br>en of als u<br>ze netwerł | erken<br>ieronder als u<br>1 meer informa<br>ken die binner | een verbindir<br>tie wilt weerg<br>n bereik zijn. | ng wilt maken of<br>even over de              |
|                                            |                                                     |                                                             | Draadle                                           | oze netwerken                                 |
|                                            |                                                     | en                                                          | 2010/01/01/01/01                                  |                                               |
| - Voorker<br>Automa<br>(in de w            | ursnetwerk<br>tisch verbi<br>veergegevi             | inding met de<br>en volgorde):                              | beschikbare                                       | netwerken maken<br>Omhoog<br>Omlaag           |
| Voorker<br>Automa<br>(in de v              | ursnetwerk<br>tisch verbi<br>veergegevo             | inding met de<br>en volgorde):<br>Verwijderen               | beschikbare                                       | netwerken maken<br>Omhoog<br>Omlaag<br>happen |

- 5. Bij Eigenschappen van draadloos netwerk op het tabblad Koppeling:
- Typ de netwerknaam in het vakje Netwerknaam (SSID)
- Onder Sleutel voor draadloos netwerk selecteert u WPA (Wi-Fi Protected Access) in de lijst Netwerkverificatie en vervolgens selecteert u TKIP of AES in de lijst Gegevenscodering, afhankelijk van uw netwerkcodering.
  - 6. In Eigenschappen van draadloos netwerk klikt u op het tabblad Verificatie.

| genschappen voor draadloos netwerk 🛛 🔹 🔀                  |                                             |  |  |  |
|-----------------------------------------------------------|---------------------------------------------|--|--|--|
| Koppeling Verificatie Verbindi                            | ing                                         |  |  |  |
| Netwerknaam (SSID):                                       | ireless                                     |  |  |  |
| Sleutel voor draadloos netwe                              | rk                                          |  |  |  |
| In dit netwerk is een sleutel n                           | odig voor:                                  |  |  |  |
| Netwerkverificatie:                                       | WPA 💌                                       |  |  |  |
| Gegevenscodering:                                         | AES 🗸                                       |  |  |  |
| Netwerksleutel:                                           |                                             |  |  |  |
| Bevestig de netwerksleutel:                               |                                             |  |  |  |
| Sleutelindex (geavanceerd):                               | 1                                           |  |  |  |
| De sleutel wordt automatis                                | sch toegewezen                              |  |  |  |
| Dit is een computer-naar-co<br>draadloze toegangspunten g | mputer netwerk. Er worden geen<br>gebruikt. |  |  |  |
|                                                           | OK Annuleren                                |  |  |  |

- 7. Op het tabblad **Verificatie**:
- Klik op **Beveiligd EAP (PEAP)** in de keuzelijst **EAP-type**.
- Klik op Eigenschappen.

| Eigenschappen voor draadloos netwerk 🛛 🔹 🔀                                                                                                    |
|----------------------------------------------------------------------------------------------------|
| Koppeling Verificatie Verbinding                                                                                                    |
| Schakel deze optie in als u geverifieerde toegang tot draadloze<br>Ethernet-netwerken wilt instellen.                                                                  |
| ✓ IEEE 802.1X-verificatie voor dit netwerk inschakelen                                                                                                    |
| EAP-type: Protected EAP (PEAP)                                                                                                    |
| Eigenschappen Als computer verifiëren als er computerinformatie beschikbaar is Als gast verifiëren als er geen informatie over de gebruiker of computer beschikbaar is |
| OK Annuleren                                                                                                    |

- 8. In Beveiligde EAP-eigenschappen:
- Klik in de lijst Selecteer een verificatiemethode op Beveiligd wachtwoord (EAP-MSCHAP v2). Bevestig deze instelling door op Configureren te klikken en daarna op OK (het selectievakje Automatisch mijn Windows-aanmeldingsnaam en -wachtwoord gebruiken (domein indien nodig) moet ingeschakeld zijn)).
- Klik op OK.

| Beveiligde EAP-eigenschappen 🔹 👔 🔀                                                           |
|----------------------------------------------------------------------------------------------|
| Als er verbinding wordt gemaakt:                                                             |
|                                                                                              |
| Verbinding maken met deze servers:                                                           |
|                                                                                              |
| Vertrouwde certificeringsinstanties die basiscertificaten uitreiken:                         |
| ABA.ECOM Root CA                                                                             |
| 📃 Autoridad Certificadora de la Asociacion Nacional del Notaria 📟                            |
| Autoridad Certificadora del Colegio Nacional de Correduria P                                 |
| Baltimore EZ by DST                                                                          |
| Belgacom E-Trust Primary CA                                                                  |
| 🔲 Broadcom Hardware Compatibility                                                            |
| 📃 C&W HKT SecureNet CA Class A 🛛 🗸                                                           |
|                                                                                              |
| Gebruiker niet vragen om nieuwe servers of vertrouwde certificeringsinstantie te verifiëren. |
| Selecteer een verificatiemethode:                                                            |
| Secured password (EAP-MSCHAP v2) Configureren                                                |
| Snel opnieuw verbinding maken inschakelen                                                    |
| OK Annuleren                                                                                 |

9. Klik in Eigenschappen van draadloos netwerk op OK.

# Certificaten verkrijgen

- Een certificaat van Windows 2000 Server/Windows Server 2003 verkrijgen
- Een certificaat verkrijgen uit een bestand

# OPMERKING:

De informatie in dit gedeelte is bestemd voor netwerkbeheerders. Gebruikers in ondernemingen dienen bij de netwerkbeheerder een certificaat van de client aan te vragen voor de TLS-verificatie.

 TLS EAP en TLS PEAP-verificatie vereisen een clientcertificaat bij de gebruikersgegevens voor de gebruiker en een goedgekeurde certificeringsinstantie (CA) bij debasisgegevens. U kunt de certificaten aanvragen bij een certificeringsinstantie die is opgeslagen op een computer met Windows 2000 Server/Windows Server 2003, of met de wizard Certificaat importeren van Internet Explorer.

# Een certificaat van Windows 2000 Server/Windows Server 2003 verkrijgen

- 1. Open Microsoft Internet Explorer en ga naar het webadres van de certificeringsinstantie (Certificate Authority of CA).
- Meld u aan bij de CA met de gebruikersnaam en het wachtwoord van het gebruikersaccount dat is gemaakt op de verificatieserver. De gebruikersnaam en het wachtwoord zijn niet per definitie gelijk aan uw gebruikersnaam en wachtwoord voor Windows.
- 3. Op de welkomstpagina klikt u op Een certificaat aanvragen.
- 4. Op de pagina Een certificaat aanvragen klikt u op geavanceerde certificaataanvraag.
- 5. Op de pagina Geavanceerde certificaataanvraag klikt u op Een certificaataanvraag maken en bij deze certificeringsinstantie indienen.
- 6. Op de volgende pagina van **Geavanceerde certificaataanvraag** klikt u onder **Certificaatsjabloon** in de lijst op **Gebruiker**.
- 7. Controleer bij **Sleutelopties** of het selectievakje **Sleutels als exporteerbaar markeren** is ingeschakeld en klik op **Verzenden**.
- 8. Klik op de pagina **Certificaat is verleend** op **Dit certificaat installeren** en klik op **Ja** om door te gaan.
- 9. Als het certificaat juist is geïnstalleerd, wordt een bericht weergegeven om aan te geven dat het installeren van het nieuwe certificaat is geslaagd.
- 10. De installatie controleren:
- Ga in Microsoft Internet Explorer naar het menu Extra, klik op Internetopties.
- Klik in Internetopties op het tabblad Inhoud.
- Klik op het tabblad Inhoud onder Certificaten op Certificaten. In Certificaten wordt het nieuwe certificaat weergegeven op het tabblad Persoonlijk.

# Een certificaat verkrijgen uit een bestand

- 1. Klik met de rechtermuisknop op het bureaublad op het pictogram Internet Explorer en klik vervolgens op Eigenschappen.
- 2. Klik op het tabblad **Inhoud** en vervolgens op **Certificaten**.
- 3. Klik bij Certificaten op Importeren.
- 4. Klik in de wizard Certificaat importeren op Volgende.
- 5. Selecteer het bestand op de pagina **Te importeren bestand** van de wizard en klik op **Volgende**.

**OPMERKING:** Als in het geïmporteerde certificaat een persoonlijke sleutel wordt gebruikt, dient u het wachtwoord te kennen waarmee de persoonlijke sleutel is beveiligd.

- 6. Als in het geïmporteerde certificaat een persoonlijke sleutel wordt gebruikt, dient u op de pagina Wachtwoord van de wizard *het wachtwoord voor de persoonlijke sleutel* op te geven in de daarvoor bestemde ruimte en op **Volgende** te klikken.
- **OPMERKING:** Zorg ervoor dat het selectievakje **Zware beveiliging van persoonlijke sleutel inschakelen** niet is ingeschakeld.

- of -

- Ga naar de volgende stap als in het geïmporteerde certificaat geen persoonlijke sleutel wordt gebruikt.
  - 7. Selecteer op de pagina Certificaatarchief de optie Automatisch het certificaatarchief selecteren op basis van het type certificaat en klik op Volgende.
  - 8. Op de pagina **De wizard Certificaat importeren** van de wizard dient u op **Voltooien** te klikken.

Back to Contents Page

# Problemen oplossen: Gebruikershandleiding bij DW WLAN-kaart

- Problemen oplossen
- Help raadplegen

# Problemen oplossen

Ik kan geen verbinding maken met een Cisco 1200-toegangspunt op kanaal 52, 56, 60 en 64. Het toegangspunt valideert mijn verbinding niet.

• De eigenschap 802.11h is ingeschakeld op Cisco 1200-toegangspunten. Dit betreft de kanalen 52, 56, 60 en 64 en sommige landen hanteren in sommige regio's beperkingen ten aanzien van radioverkeer op deze kanalen.

### Ik heb de eigenschap Uitschakelen bij bekabelde verbinding ingeschakeld, maar deze functie werkt niet.

• Het hulpprogramma voor de DW WLAN-kaart dient te zijn geïnstalleerd om deze functie te laten werken.

# Het pictogram van het hulpprogramma voor de DW WLAN-kaart in het berichtenvak is veranderd in 📶, wat betekent dat het apparaat is uitgeschakeld en ik kan het niet inschakelen.

 Hebt u verbinding gemaakt met een Ethernet-poort? Als dit het geval is en als de eigenschap Radio uitschakelen bij bekabelde verbinding is ingesteld op Ingeschakeld, wordt de radioverbinding automatisch uitgeschakeld en kan deze niet opnieuw worden ingeschakeld. Maak de Ethernet-kabel los of stel de eigenschap Uitschakelen bij bekabelde verbinding in op Uitgeschakeld. Controleer of de radioschakelaar op de computer in de uit-stand staat. Als dat het geval is, dient u die in te schakelen of op FN+F2 te drukken. FN+F2 en de schakelaar zijn niet beschikbaar bij kaarten van het type PC Card en ExpressCard.

#### Mijn computer kan geen verbinding maken met de draadloze router of het draadloze toegangspunt.

- Als de eigenschap Uitschakelen bij bekabelde verbinding is ingeschakeld, wordt bij het maken van een verbinding tussen uw computer en een Ethernet-poort de DW WLAN-kaartradio uitgeschakeld. Koppel de Ethernet-kabel los.
- Controleer of de radio ingeschakeld is en aan staat. Indien het pictogram van het hulpprogramma er zo uitziet 📶, dan is de radio uitgeschakeld of staat deze uit.
  - Als u de radio wilt inschakelen, dient u met de rechtermuisknop op het hulpprogrammapictogram **M**, te klikken en vervolgens op **Radio inschakelen**.te klikken.
  - Als uw DW WLAN-kaart een kaart is van het type Mini-PCI of Mini-Kaart, kunt u de radio ook inschakelen door op FN+F2 te drukken of de aan-uitschakelaar in de aan-stand te zetten, afhankelijk van het type computer. De functie FN+F2 of de functie voor het verschuiven van de schakelaar is niet beschikbaar voor PC- of ExpressCard-kaarten.
- **OPMERKING:** U kunt de radio niet op deze manier in- of uitschakelen als de computer is aangesloten op een Ethernetpoort en de eigenschap Uitschakelen bij bekabelde verbinding is ingeschakeld. Neem contact op met de netwerkbeheerder voor advies.
  - Zorg ervoor dat u alle stappen volgt om netwerkverbindingen te maken (zie <u>Verbinding maken met een basisnetwerk of een ad-hocnetwerk maken met Windows Zero Configuration (WZC)</u>, <u>Verbinding maken met een basisnetwerk of een ad-hocnetwerk maken met de wizard Draadloos netwerk</u>, <u>Verbinding maken met een geavanceerd netwerk met Windows</u> <u>Zero Configuration (WZC)</u> of <u>Verbinding maken met een geavanceerd netwerk of een ad-hocnetwerk maken met het hulpprogramma voor de DW WLAN-kaart</u>).
  - Controleer of uw draadloze router of uw draadloze toegangspunt goed functioneert en of de instellingen voor het verbindingsprofiel van uw netwerk exact overeenkomen met de instellingen van uw draadloze router of uw draadloos

toegangspunt.

- Zet uw computer dichterbij de draadloze router of het draadloze toegangspunt.
- Controleer op het tabblad Verbindingsstatus van het hulpprogramma of er sprake is van bovenmatige ruis (zie <u>Het</u> <u>tabblad Verbindingsstatus</u>). Als er sprake is van bovenmatige ruis, wijzigt u het kanaal van de draadloze router/AP in kanaal 1 en probeert u het opnieuw. Als het probleem zich blijft voordoen, wijzigt u het kanaal in kanaal 11 en probeert u het opnieuw.
- Voer de diagnostische tests van het hulpprogramma uit om te controleren of er problemen zijn met de DW WLAN-kaart of uw draadloze clientcomputer (zie <u>Het tabblad Diagnostische gegevens</u>).

### Mijn radio lijkt permanent te zijn uitgeschakeld.

 Controleer of de eigenschap Uitschakelen bij bekabelde verbinding is ingeschakeld. Als dit het geval is, wordt de radioverbinding uitgeschakeld wanneer u verbinding hebt gemaakt met een bekabeld netwerk en de verbinding goed is.
 Wilt u de radioverbinding inschakelen, koppel dan de netwerkkabel los of schakel de eigenschap Uitschakelen bij bekabelde verbinding uit.

# Ik kan geen beschikbaar ad-hocnetwerk vinden om verbinding mee te maken en ik kan geen ad-hocnetwerk maken.

- De eigenschap IBSS toegestaan kan ingesteld staan op Uitgeschakeld. Wijzig de instelling in <u>Ingeschakeld (zie Geavanceerde eigenschappen instellen).</u>
- De optie voor netwerken waarmee verbinding gemaakt kan worden kan ingesteld staan op Alleen netwerken met toegangspunten (infrastructuurnetwerken). Als dit zo is, wijzig de instelling dan in Elk beschikbaar netwerk (geprefereerd toegangspunt) of in Alleen computer-naar-computer netwerken (zie <u>Het tabblad Draadloze netwerken</u>).

### De lijst met beschikbare netwerken bevat geen ad-hocnetwerken.

• De functie voor het zoeken of maken van ad-hocnetwerken is mogelijk uitgeschakeld. Zie IBSS toegestaan.

# Het pictogram van het hulpprogramma van de DW WLAN-kaart 📶 wordt niet weergegeven in het berichtenvak.

Open het hulpprogramma en schakel het selectievakje Pictogram van hulpprogramma weergeven op het tabblad
 Draadloze netwerken in (zie <u>Netwerktaken uitvoeren met het hulpprogramma voor de DW WLAN-kaart</u>).

# Als ik op het pictogram van het hulpprogramma voor de DW WLAN-kaart **al**in het berichtenvak klik om de wizard te openen, wordt in plaats daarvan het hulpprogramma geopend.

• U hebt al verbinding met een draadloos netwerk. De wizard start alleen als u geen verbinding met een draadloos netwerk hebt. Als u de wizard wilt openen, klikt u met de rechtermuisknop op het pictogram van het hulpprogramma en klikt u op **Verbinding maken met de wizard**.

#### Ik maak niet altijd verbinding met het netwerk dat boven aan de lijst met voorkeursnetwerken staat.

 Dit probleem kan zich voordoen als u de WLAN-radio uitschakelt en de computer opnieuw opstart zonder eerst de WLAN-radio weer in te schakelen. Wijzig de standaard time-out wegens inactiviteit van de draadloze router of het draadloze toegangspunt in een waarde tussen de 5 en 8 seconden om de AP de client uit zijn koppelingstabel te laten verwijderen terwijl de computer opnieuw wordt opgestart. Raadpleeg de documentatie van uw draadloze router of uw draadloze toegangspunt voor instructies over het wijzigen van de time-outwaarde wegens inactiviteit of neem contact op met de systeembeheerder.

#### De verbinding met mijn draadloze netwerk wordt soms verbroken.

Zorg ervoor dat u alle stappen volgt om netwerkverbindingen te maken (zie <u>Verbinding maken met een basisnetwerk of een ad-hocnetwerk maken met Windows Zero Configuration (WZC), Verbinding maken met een basisnetwerk of een ad-hocnetwerk maken met de wizard Draadloos netwerk, Verbinding maken met een geavanceerd netwerk met Windows Zero Configuration (WZC) of Verbinding maken met een geavanceerd netwerk of een ad-hocnetwerk maken met het hulpprogramma voor de DW WLAN-kaart).
</u>

- Controleer of uw draadloze router of uw draadloze toegangspunt goed functioneert en of de instellingen voor het verbindingsprofiel van uw netwerk exact overeenkomen met de instellingen van uw draadloze router of uw draadloos toegangspunt.
- Zet uw computer dichterbij de draadloze router of het draadloze toegangspunt.
- Controleer op het tabblad Verbindingsstatus van het hulpprogramma of er sprake is van bovenmatige ruis. Als er sprake is van bovenmatige ruis, wijzigt u het kanaal van de draadloze router/AP in kanaal 1 en probeert u het opnieuw. Als het probleem zich blijft voordoen, wijzigt u het kanaal in kanaal 11 en probeert u het opnieuw. Als het probleem zich blijft voordoen, wijzigt u het kanaal 6 en probeert u het opnieuw.
- Voer de diagnostische tests van het hulpprogramma uit om te controleren of er problemen zijn met de DW WLAN-kaart of uw draadloze clientcomputer.

# Mijn draadloze verbinding is langzamer dan ik had verwacht.

- Zorg ervoor dat u alle stappen volgt om netwerkverbindingen te maken (zie <u>Verbinding maken met een basisnetwerk of een ad-hocnetwerk maken met Windows Zero Configuration (WZC)</u>, <u>Verbinding maken met een basisnetwerk of een ad-hocnetwerk maken met de wizard Draadloos netwerk</u>, <u>Verbinding maken met een geavanceerd netwerk met Windows</u> <u>Zero Configuration (WZC)</u> of <u>Verbinding maken met een geavanceerd netwerk of een ad-hocnetwerk maken met het hulpprogramma voor de DW WLAN-kaart</u>).
- Controleer of uw draadloze router of uw draadloze toegangspunt goed functioneert en of de instellingen voor het verbindingsprofiel van uw netwerk exact overeenkomen met de instellingen van uw draadloze router of uw draadloos toegangspunt.
- Zet uw computer dichterbij de draadloze router of het draadloze toegangspunt.
- Controleer op het tabblad Verbindingsstatus van het hulpprogramma of er sprake is van bovenmatige ruis. Als er sprake is van bovenmatige ruis, wijzigt u het kanaal van de draadloze router/AP in kanaal 1 en probeert u het opnieuw. Als het probleem zich blijft voordoen, wijzigt u het kanaal in kanaal 11 en probeert u het opnieuw. Als het probleem zich blijft voordoen, wijzigt u het kanaal 6 en probeert u het opnieuw.

### De naam van mijn draadloze netwerk komt niet voor in de lijst met beschikbare netwerkverbindingen.

- Controleer of uw draadloze router of uw draadloos toegangspunt goed functioneert.
- Controleer de SSID (netwerknaam) van het draadloze netwerk en controleer of uw draadloze router of uw draadloos toegangspunt is ingesteld om de SSID uit te zenden.
- Controleer op het tabblad Verbindingsstatus van het hulpprogramma of er sprake is van bovenmatige ruis. Als er sprake is van bovenmatige ruis, wijzigt u het kanaal van de draadloze router/AP in kanaal 1 en probeert u het opnieuw. Als het probleem zich blijft voordoen, wijzigt u het kanaal in kanaal 11 en probeert u het opnieuw. Als het probleem zich blijft voordoen, wijzigt u het kanaal 6 en probeert u het opnieuw.
- Zet uw computer dichterbij de draadloze router of het draadloze toegangspunt.
- Bij een niet-broadcastnetwerk komt de netwerknaam niet voor in de lijst totdat u een netwerkprofiel voor dit netwerk hebt gemaakt.

# De computers lijken te communiceren, maar ze verschijnen niet in het Network and Sharing Center (Centrum voor Netwerken en Delen).

- Controleer of **Bestands- en printerdeling** is ingeschakeld op alle computers van het netwerk.
  - 1. Ga naar het Configuratiescherm (Klassieke weergave) en open **Netwerkverbindingen**.
  - 2. Klik bij **Netwerkverbindingen** met de rechtermuisknop op **Draadloze netwerkverbinding** en vervolgens

#### op Eigenschappen.

3. Controleer onder Deze verbinding heeft de volgende onderdelen nodig op het tabblad Algemeen van de eigenschappen voor de netwerkverbinding of het selectievakje bij Bestands- en printerdeling voor Microsoft-netwerken is ingeschakeld. Klik op Installeren als het onderdeel niet aanwezig is. Klik op Service onder Type netwerkonderdeel selecteren, en klik vervolgens op Toevoegen. Selecteer Bestands- en printerdeling voor Microsoft-netwerken in het vak Netwerkservice selecteren en klik op OK.

### Gegevensoverdracht is soms erg langzaam.

- Magnetrons en sommige draadloze telefoons gebruiken dezelfde radiofrequentie als de DW WLAN-kaart. Wanneer de magnetron of de draadloze telefoon wordt gebruikt, veroorzaakt deze interferentie met het draadloze netwerk. Het wordt aangeraden uw computer op minstens 7 meter van magnetrons en draadloze telefoons te plaatsen die een frequentie van 2,4 GHz gebruiken.
- Verander het kanaal op de draadloze router of het draadloze toegangspunt naar kanaal 1 en probeer het opnieuw. Als het probleem zich blijft voordoen, wijzigt u het kanaal in kanaal 11 en probeert u het opnieuw. Als het probleem zich blijft voordoen, wijzigt u het kanaal 6 en probeert u het opnieuw.

# Gegevensoverdracht is altijd erg langzaam.

• Sommige huizen en de meeste kantoren bestaan uit een stalen constructie. Het staal in dergelijke gebouwen kan voor interferentie zorgen met de radiosignalen van uw netwerk, waardoor de snelheid van de gegevensoverdracht wordt verlaagd. Probeer uw computer te verplaatsen naar verschillende locaties in het gebouw om te zien of de prestaties beter worden.

### De computers hebben geen verbinding met het netwerk.

- Zorg ervoor dat u alle stappen volgt om netwerkverbindingen te maken (zie <u>Verbinding maken met een basisnetwerk of een ad-hocnetwerk maken met Windows Zero Configuration (WZC), Verbinding maken met een basisnetwerk of een ad-hocnetwerk maken met de wizard Draadloos netwerk, Verbinding maken met een geavanceerd netwerk met Windows Zero Configuration (WZC) of Verbinding maken met een geavanceerd netwerk of een ad-hocnetwerk maken met het hulpprogramma voor de DW WLAN-kaart).
  </u>
- Zorg dat uw computer een goed signaal ontvangt van de draadloze router/AP (zie <u>Netwerktaken uitvoeren met het</u> <u>hulpprogramma voor de DW WLAN-kaart</u>).
- Het kan zijn dat u firewall-software moet uitschakelen of verwijderen voordat u verbinding kunt maken.
- Verander het kanaal op de draadloze router of het draadloze toegangspunt naar kanaal 1 en probeer het opnieuw. Als het probleem zich blijft voordoen, wijzigt u het kanaal in kanaal 11 en probeert u het opnieuw. Als het probleem zich blijft voordoen, wijzigt u het kanaal 6 en probeert u het opnieuw.
- Plaats uw computer, uw draadloze router of uw draadloos toegangspunt zodanig dat er zich geen obstakels tussen de twee apparaten bevinden.
- Controleer de kabel tussen de netwerkpoort en de draadloze router of het draadloze toegangspunt en kijk of het stroomlampje op de voorzijde van de draadloze router of het draadloze toegangspunt brandt.

# De signaalsterkte van mijn draadloze netwerkverbinding is redelijk of zwak.

- Zet uw computer dichterbij de draadloze router of het draadloze toegangspunt.
- Magnetrons en sommige draadloze telefoons gebruiken dezelfde radiofrequentie als de DW WLAN-kaart. Wanneer de magnetron of de draadloze telefoon wordt gebruikt, veroorzaakt deze interferentie met het draadloze netwerk. Het wordt aangeraden uw computer op minstens 7 meter van magnetrons en draadloze telefoons te plaatsen die een frequentie van 2,4 GHz gebruiken.
- Verander het kanaal op de draadloze router of het draadloze toegangspunt naar kanaal 1 en probeer het opnieuw. Als

het probleem zich blijft voordoen, wijzigt u het kanaal in kanaal 11 en probeert u het opnieuw. Als het probleem zich blijft voordoen, wijzigt u het kanaal in kanaal 6 en probeert u het opnieuw.

• Plaats uw computer, uw draadloze router of uw draadloos toegangspunt zodanig dat er zich geen obstakels tussen de twee apparaten bevinden.

### Mijn draadloze netwerkverbinding ontvangt geen signaal op een netwerk dat eerder wel functioneerde.

- De computer probeert een verbinding tot stand te brengen, maar is daar nog niet in geslaagd. Wacht een ogenblik.
- Het kan zijn dat u zich niet meer binnen het bereik van de draadloze router of het draadloze toegangspunt bevindt. Zet uw computer dichterbij de draadloze router of het draadloze toegangspunt.

#### Ik kan geen verbinding maken met een netwerk dat gebruik maakt van een certificaat.

- Het certificaat is mogelijk ongeldig. Zie Certificaten verkrijgen voor een nieuw certificaat.
- Als het netwerk een TPM-certificaat gebruikt, moet u de <u>Trusted Platform Module (TPM)</u> inschakelen voordat u verbinding kunt maken met het netwerk. Raadpleeg de TPM-documentatie die bij de computer is meegeleverd, voor informatie over het inschakelen van de TPM.
- Het selectievakje Aanmelding of identiteit op het tabblad Identiteit client in Verbindingsinstellingen draadloos is bedoeld om het standaardgedrag te overschrijven als een gebruiker zich aanmeldt met een gebruikersnaam en wachtwoord. Deze functie kan van belang zijn bij tunnelprotocollen als TTLS en PEAP. Sommige AAA-servers kunnen zodanig worden geconfigureerd dat de buitenste tunnel een andere identiteit moet hebben dan de binnenste tunnel. In dit geval moet de gebruiker de gegevens invoeren in het vak Aanmelding of identiteit.

### Ik heb de smartcard geplaatst, maar ik word nog steeds gevraagd deze te plaatsen.

• De smartcard-lezer kan de smartcard niet lezen. Neem contact op met de netwerkbeheerder voor advies. U dient de stuurprogramma's van de smartcard-lezer en de juiste software voor smartcards te installeren op de computer.

#### Ik kan niets op mijn ingevoerde smartcard invoeren.

 Misschien hebt u de verkeerde identiteit of pincode ingevoerd, misschien is uw Smartcard vergrendeld omdat u te veel onjuiste pincodes heeft ingevoerd, of misschien is uw Smartcard niet juist geconfigureerd. Als het probleem niet wordt veroorzaakt door een onjuiste identiteit of ingevoerde pincode verzoeken wij u contact op te nemen met de systeembeheerder om te controleren of uw Smartcard juist is geconfigureerd.

# Ik krijg geen verbinding met het IBSS-netwerk (ad hoc) dat zojuist is gemaakt met de wizard.

• Open het hulpprogramma voor de DW WLAN-kaart. Klik op het tabblad **Draadloze netwerken** met de rechtermuisknop op de naam van het ad-hocnetwerk en klik op **Verbinding maken**.

#### Ik kan de instellingen voor geavanceerde eigenschappen van het stuurprogramma van mijn draadloze WLANadapter niet importeren.

• U moet de bevoegdheid hebben om de instellingen van geavanceerde eigenschappen te importeren. Neem contact op met de netwerkbeheerder.

# Het niet-broadcastnetwerk waarmee ik verbinding wil maken, staat niet op het tabblad Controle van locatie van het hulpprogramma nadat ik naar alle netwerken binnen bereik heb gezocht.

• Als u weet wat de SSID (netwerknaam) van het niet-broadcastnetwerk is, typt u de SSID in de hiervoor bestemde ruimte en klikt u vervolgens op **Zoeken**.

# Help raadplegen

Zoek eerst in Windows Help en ondersteuning op onderwerpen die betrekking hebben op uw probleem of op verwante

- 1. Klik op de knop **Start**.
- 2. Klik op Help en ondersteuning.
- 3. Zoek naar **draadloze netwerken**.

Back to Contents Page

# Verbinding maken met een geavanceerd netwerk of een adhocnetwerk maken met het hulpprogramma voor de DW WLANkaart: Gebruikershandleiding bij DW WLAN-kaart

- Overzicht
- Beschikbare geavanceerde netwerkverificatieprotocollen.
- Geavanceerde netwerkverbindingsprofielen maken
- Certificaten verkrijgen
- Geprefereerde netwerkverbindingsprofielen opslaan naar een bestand
- Een netwerkprofiel voor een geprefereerd netwerk importeren

# **Overzicht**

De component Instellingen van uw draadloze netwerkverbinding van het hulpprogramma voor de DW WLAN-kaart zorgt voor een gemakkelijke verbinding met een geavanceerd netwerk of helpt u een ad-hocnetwerk te maken dat gebruikmaakt van WEP-beveiliging. In plaats van de Wizard draadloos netwerk kunt u ook deze tool gebruiken om verbinding maken met een basisnetwerk.

In deze gebruikershandleiding wordt met een geavanceerd netwerk een netwerk bedoeld dat gebruikmaakt van EAP- (oftewel 802.1X) of CCKM-verificatie.

Om verbinding te maken met een netwerk, moet u eerst een profiel voor een netwerkverbinding maken (zie <u>Geavanceerde</u> <u>netwerkverbindingsprofielen maken</u>). Het profiel omvat de netwerknaam en de vereiste beveiligingsinstellingen. U kunt het profiel van een netwerkverbinding opslaan in een bestand en dit bestand later importeren. Zie <u>Geprefereerde</u> <u>netwerkverbindingsprofielen opslaan naar een bestand</u> en <u>Een netwerkprofiel voor een geprefereerd netwerk importeren</u> voor instructies.

Als u een netwerkverbindingsprofiel voor een infrastructuurnetwerk maakt, voegt uw computer dit profiel toe bovenaan de lijst Voorkeursnetwerken op het tabblad Draadloze netwerken van het Broadcom-hulpprogramma voor draadloze netwerken en zal automatisch proberen verbinding te maken met het netwerk met dit profiel. Als het netwerk binnen bereik is, wordt er verbinding gemaakt. Als het netwerk buiten bereik is, wordt het profiel toch boven aan de lijst toegevoegd, maar uw computer zal het eerstvolgende profiel in de lijst gebruiken om verbinding proberen te maken totdat de computer een netwerk binnen bereik heeft gevonden. U kunt de profielen in een door u gewenste volgorde rangschikken door ze in de lijst naar boven of beneden te verplaatsen. Als u verbinding wilt maken met een netwerk dat niet boven aan de keuzelijst staat, kunt u gebruikmaken van het commando **Verbinden**. U vindt dit door met de rechtermuisknop op de naam van het netwerk te klikken.

U kunt zien of de verbinding met het netwerk tot stand is gekomen door het verschijnen van het netwerkpictogram. Het infrastructuurpictogram 🚧 verandert in 🦃.

**OPMERKING:** Elke wijziging die u aanbrengt in netwerkverbindingsprofielen wordt pas van kracht als u klikt op **Toepassen** of **OK**.

De verschillende elementen bij Instellingen van uw draadloze netwerkverbinding zijn afhankelijk van het type netwerkverificatie, de EAP-methode en de interne EAP-methode die u selecteert en van de optie **Dit is een ad-hocnetwerk**. Bijvoorbeeld: als u kiest voor **Open** verificatie, zijn de **EAP-methode** en **interne EAP-methode** niet beschikbaar, maar het tabblad **Netwerksleutel** wel. Als u **802.1X**-verificatie selecteert, is de **EAP-methode** beschikbaar en is de **interne EAPmethode**, afhankelijk van het type dat u hebt geselecteerd, wel of niet beschikbaar. Als u het selectievakje **Dit is een adhocnetwerk** inschakelt, zijn de opties bij **Netwerkverificatie** beperkt tot **Open** en **Gedeeld**.

Het gekleurde blokje linksboven aan het tabblad geeft aan of de gebruiker iets moet doen. Als het blokje rood is, moet u iets doen. Als u de juiste handeling verricht, wordt het blokje groen.

Raadpleeg Beschikbare geavanceerde netwerkverificatieprotocollen voor hulp bij het kiezen van de juiste verificatiemethode,

EAP-methode en interne EAP-methode voor uw netwerk.

| Vetwerknaam (SSID):                                                                                                    | wireless Selecteren                                                 |
|----------------------------------------------------------------------------------------------------|---------------------------------------------------------------------|
| Dit is een ad-hocnetwerk                                                                                                    | Kanaal: 🔰 💌                                                         |
| Netwerkverificatie:                                                                                                    | WPA-Enterprise                                                      |
|                                                                                                    |                                                                     |
| Aanmelding of identiteit:                                                                                                   | kersnaam/Wachtwoord 📕 Identiteit client 📕 Identiteit serve 🔍 🕨      |
| Aanmelding of identiteit:                                                                                                   | kersnaam/Wachtwoord Identiteit client Identiteit serve              |
| Aanmelding of identiteit:                                                                                                   | kersnaam/Wachtwoord Identiteit client Identiteit serve              |
| Netwerksleutel     Gebrui      Aanmelding of identiteit:      Certificaatinformatie      Uitgegeven aan                     | kersnaam/Wachtwoord Identiteit client Identiteit serve              |
| Netwerksleutel     Gebrui      Aanmelding of identiteit:      Certificaatinformatie      Uitgegeven aan     Uitgegeven door | kersnaam/Wachtwoord Identiteit client Identiteit serve              |
| Netwerksleutel Gebrui Aanmelding of identiteit: Certificaatinformatie Uitgegeven aan Uitgegeven door Vervaldatum            | xersnaam/W/achtwoord Identiteit client Identiteit serve  Selecteren |

Raadpleeg Voordat u begint voordat u doorgaat.

# Beschikbare geavanceerde netwerkverificatieprotocollen

Er zijn verschillende geavanceerde beveiligingsprotocollen beschikbaar voor uw DW WLAN-kaart:

- 802.1X
- WPA Enterprise
- WPA2-Enterprise
- CCKM

# 802.1X-beveiliging

De IEEE 802.1X-2001-beveiliging zorgt voor de verificatie van een netwerkknooppunt voordat het gegevens kan gaan uitwisselen met het netwerk. Deze modus is bedoeld voor omgevingen met een RADIUS-infrastructuur (Remote Access Dial-In User Service). Voor deze omgeving is zware technische ondersteuning nodig bij het instellen en onderhouden van het netwerk. Deze omgeving is dan ook bedoeld voor grote bedrijven.

Verificatiemethoden voor 802.1X-beveiliging met WEP-codering worden beschreven in <u>Tabel 1. Verificatiemethoden voor IEEE</u> 802.1X-beveiliging met WEP- of CKIP-codering.

| Type codering         | Verificatiemethode | Omschrijving verificatie                                                                                                    |
|-----------------------|--------------------|----------------------------------------------------------------------------------------------------|
| WEP<br>- of -<br>CKIP | TLS                | TTLS EAP-verificatie zonder interne verificatie. Clientcertificaat vereist.                                                                                                    |
| WEP<br>- of -         | TTLS/PAP           | TTLS EAP-verificatie met interne PAP-verificatie. Vereist een gebruikersnaam en wachtwoord.                                                                                                    |
| СКІР                  | TTLS/CHAP          | TTLS EAP-verificatie met interne CHAP-verificatie. Vereist een gebruikersnaam en wachtwoord.                                                                                                    |
|                       | TTLS/MD5           | TTLS EAP-verificatie met interne MD5-verificatie. Vereist een gebruikersnaam en wachtwoord.                                                                                                    |
|                       | TTLS/MS-CHAP       | TTLS EAP-verificatie met interne MS-CHAP-verificatie. Vereist een gebruikersnaam en wachtwoord.                                                                                                    |
|                       | TTLS/MS-CHAPv2     | TTLS EAP-verificatie met interne MS-CHAP v2-verificatie. Vereist een gebruikersnaam en wachtwoord.                                                                                                    |
| WEP                   | MD5                | MD5 EAP-verificatie zonder interne verificatie. Vereist een gebruikersnaam en wachtwoord. Vereist een gebruikersnaam en wachtwoord.                                                                                                    |
| WEP<br>- of -<br>CKIP | EAP-FAST/NONE      | EAP-FAST EAP-verificatie zonder interne verificatie.<br><b>OPMERKING:</b> Gebruik deze methode om verbinding te maken met een Cisco<br>Compatible Extensions v3-netwerk. Als u verbinding maakt met een Cisco<br>Compatible Extensions v4- netwerk moet u n van de EAP-FAST interne EAP-<br>methoden gebruiken, bijvoorbeeld MS-CHAPv2, TLS, of GTC.                                                                                                    |
|                       | EAP-FAST/MS-CHAPv2 | <ul> <li>EAP-FAST EAP-verificatie met interne MS-CHAPv2 -verificatie. Vereist een gebruikersnaam en wachtwoord. Heeft de optie voor het gebruik van een Cisco Compatible Extensions v4 geverifieerde toewijzing. Als de optie voor het gebruik van een geverifieerde toewijzing is ingeschakeld, moet er ook een clientcertificaat komen als een PAC wordt toegewezen.</li> <li>OPMERKING: Gebruik deze methode om verbinding te maken met een Cisco Compatible Extensions v4-netwerk. Als u verbinding maakt met een Cisco Compatible Extensions v3-netwerk, moet u de EAP-FAST/NONE-methode gebruiken.</li> </ul> |
|                       | EAP-FAST/TLS       | <ul> <li>EAP-FAST EAP-verificatie met interne TLS -verificatie. Clientcertificaat vereist. Heeft de optie voor het gebruik van een Cisco Compatible Extensions v4 geverifieerde toewijzing.</li> <li>OPMERKING: Gebruik deze methode om verbinding te maken met een Cisco Compatible Extensions v4-netwerk. Als u verbinding maakt met een Cisco</li> </ul>                                                                                                    |

# Tabel 1. Verificatiemethoden voor IEEE 802.1X-beveiliging met WEP- of CKIP-codering

|  |              | Compatible Extensions v3-netwerk, moet u de EAP-FAST/NONE-methode gebruiken.                                                                                                    |
|--|--------------|----------------------------------------------------------------------------------------------------|
|  | EAP-FAST/GTC | EAP-FAST EAP-verificatie met interne GTC-verificatie. Clientcertificaat vereist.<br>Er wordt een Cisco Compatible Extensions v4 geverifieerde toewijzing<br>gebruikt.                                                                    |
|  |              | <b>OPMERKING:</b> Gebruik deze methode om verbinding te maken met een Cisco<br>Compatible Extensions v4-netwerk. Als u verbinding maakt met een Cisco<br>Compatible Extensions v3-netwerk, moet u de EAP-FAST/NONE-methode<br>gebruiken. |

# Beveiligingsprotocol WPA-Enterprise of WPA2-Enterprise

Met de beveiligingsprotocollen WPA-Enterprise of WPA2-Enterprise werkt het netwerk in IEEE 802.1X-verificatiemodus. Deze modus is bedoeld voor omgevingen met een <u>RADIUS</u>-infrastructuur. Voor deze omgeving is zware technische ondersteuning nodig bij het instellen en onderhouden van het netwerk. Deze omgeving is dan ook bedoeld voor grote bedrijven.

Het WPA-Enterprise-beveiligingsprotocol maakt gebruik van WPA- of WPA2-protocollen op basis van WPA/WPA2beveiligingsprotocollen die beschikbaar zijn bij het <u>draadloze router/draadloos toegangspunt</u>. Zowel het beveiligingsprotocol WPA-Enterprise als het beveiligingsprotocol WPA2-Enterprise kan TKIP-gegevenscodering of AES-gegevenscodering gebruiken.

Verificatiemethoden voor WPA-Enterprise of WPA2-Enterprise-beveiliging worden beschreven in <u>Tabel 2. Verificatiemethoden</u> <u>voor WPA-Enterprise- of WPA-Enterprise2-beveiliging met TKIP- of AES-codering</u>.

| Omschrijving verificatie                                                                           |
|----------------------------------------------------------------------------------------------------|
| TTLS EAP-verificatie zonder interne verificatie. Clientcertificaat vereist.                        |
| TTLS EAP-verificatie met interne PAP-verificatie. Vereist een gebruikersnaam en wachtwoord.        |
| TTLS EAP-verificatie met interne CHAP-verificatie. Vereist een gebruikersnaam en wachtwoord.       |
| TTLS EAP-verificatie met interne MD5-verificatie. Vereist een gebruikersnaam en wachtwoord.        |
| TTLS EAP-verificatie met interne MS-CHAP-verificatie. Vereist een gebruikersnaam en wachtwoord.    |
| TTLS EAP-verificatie met interne MS-CHAP v2-verificatie. Vereist een gebruikersnaam en wachtwoord. |
| LEAP EAP-verificatie zonder interne verificatie. Vereist een gebruikersnaam en wachtwoord.         |
| PEAP-verificatie met interne MS-CHAPv2-verificatie. Vereist een gebruikersnaam en wachtwoord.      |
|                                                                                                    |

# Tabel 2. Verificatiemethoden voor WPA-Enterprise- of WPA-Enterprise2-beveiliging met TKIP- of AEScodering

| PEAP/TLS           | PEAP EAP-verificatie met interne TLS-verificatie. Clientcertificaat vereist.                                                                                                    |
|--------------------|----------------------------------------------------------------------------------------------------|
| PEAP/GTC           | PEAP EAP-verificatie met interne GTC -verificatie. Gebruikersnaam en wachtwoord vereist om verbinding te kunnen maken.                                                                                                    |
| EAP-FAST/NONE      | EAP-FAST EAP-verificatie zonder interne verificatie.<br><b>OPMERKING:</b> Gebruik deze methode om verbinding te maken met een Cisco Compatible<br>Extensions v3-netwerk. Als u verbinding maakt met een Cisco Compatible Extensions v4-<br>netwerk moet u n van de EAP-FAST interne EAP-methoden gebruiken, bijvoorbeeld MS-<br>CHAPv2, TLS, of GTC.                                                                                                    |
| EAP-FAST/MS-CHAPv2 | <ul> <li>EAP-FAST EAP-verificatie met interne MS-CHAPv2 -verificatie. Vereist een gebruikersnaam en wachtwoord. Heeft de optie voor het gebruik van een Cisco Compatible Extensions v4 geverifieerde toewijzing. Als de optie voor het gebruik van een geverifieerde toewijzing is ingeschakeld, moet er ook een clientcertificaat komen als een PAC wordt toegewezen.</li> <li>OPMERKING: Gebruik deze methode om verbinding te maken met een Cisco Compatible Extensions v3-netwerk. Als u verbinding maakt met een Cisco Compatible Extensions v3-netwerk, moet u de EAP-FAST/NONE-methode gebruiken.</li> </ul> |
| EAP-FAST/TLS       | EAP-FAST EAP-verificatie met interne TLS -verificatie. Clientcertificaat vereist. Heeft de optie voor het gebruik van een Cisco Compatible Extensions v4 geverifieerde toewijzing.<br><b>OPMERKING:</b> Gebruik deze methode om verbinding te maken met een Cisco Compatible Extensions v4-netwerk. Als u verbinding maakt met een Cisco Compatible Extensions v3-netwerk, moet u de EAP-FAST/NONE-methode gebruiken.                                                                                                    |
| EAP-FAST/GTC       | <ul> <li>EAP-FAST EAP-verificatie met interne GTC-verificatie. Clientcertificaat vereist. Er wordt een Cisco Compatible Extensions v4 geverifieerde toewijzing gebruikt.</li> <li>OPMERKING: Gebruik deze methode om verbinding te maken met een Cisco Compatible Extensions v4-netwerk. Als u verbinding maakt met een Cisco Compatible Extensions v3-netwerk, moet u de EAP-FAST/NONE-methode gebruiken.</li> </ul>                                                                                                    |

# **CCKM-beveiligingsprotocol**

CCKM-beveiliging is een verificatiemethode waarbij een <u>toegangspunt (AP - access point)</u> zodanig wordt geconfigureerd dat WDS (Wireless Domain Services) de plaats van de RADIUS-server inneemt en de client zo snel verifieert dat er geen waarneembare vertraging in spraak- en andere tijdgevoelige toepassingen is. Een CCKM-beveiligingsprotocol gebruikt een WEP-, CKIP- of TKIP-gegevenscodering.

Verificatiemethoden voor CCKM-beveiliging worden beschreven in <u>Tabel 3. Verificatiemethoden voor CCKM-beveiliging met</u> <u>WEP-, CKIP- of TKIP-codering</u>.

| Verificatiemethode | Omschrijving verificatie                                                                   |
|--------------------|--------------------------------------------------------------------------------------------|
| TLS                | TLS EAP-verificatie zonder interne verificatie.                                            |
| LEAP               | LEAP EAP-verificatie zonder interne verificatie. Vereist een gebruikersnaam en wachtwoord. |

# Tabel 3. Verificatiemethoden voor CCKM-beveiliging met WEP-, CKIP- of TKIP-codering

| EAP-FAST/NONE      | EAP-FAST EAP-verificatie zonder interne verificatie.<br><b>OPMERKING:</b> Gebruik deze methode om verbinding te maken met een Cisco Compatible<br>Extensions v3-netwerk. Als u verbinding maakt met een Cisco Compatible Extensions v4-<br>netwerk moet u n van de EAP-FAST interne EAP-methoden gebruiken, bijvoorbeeld MS-CHAPv2,<br>TLS, of GTC.                                                                                                    |
|--------------------|----------------------------------------------------------------------------------------------------|
| EAP-FAST/MS-CHAPv2 | <ul> <li>EAP-FAST EAP-verificatie met interne MS-CHAPv2 -verificatie. Vereist een gebruikersnaam en wachtwoord. Heeft de optie voor het gebruik van een Cisco Compatible Extensions v4 geverifieerde toewijzing. Als de optie voor het gebruik van een geverifieerde toewijzing is ingeschakeld, moet er ook een clientcertificaat komen als een PAC wordt toegewezen.</li> <li>OPMERKING: Gebruik deze methode om verbinding te maken met een Cisco Compatible Extensions v3-netwerk. Als u verbinding maakt met een Cisco Compatible Extensions v3-netwerk, moet u de EAP-FAST/NONE-methode gebruiken.</li> </ul> |
| EAP-FAST/TLS       | <ul> <li>EAP-FAST EAP-verificatie met interne TLS -verificatie. Clientcertificaat vereist. Heeft de optie voor het gebruik van een Cisco Compatible Extensions v4 geverifieerde toewijzing.</li> <li>OPMERKING: Gebruik deze methode om verbinding te maken met een Cisco Compatible Extensions v4-netwerk. Als u verbinding maakt met een Cisco Compatible Extensions v3-netwerk, moet u de EAP-FAST/NONE-methode gebruiken.</li> </ul>                                                                                                    |
| EAP-FAST/GTC       | EAP-FAST EAP-verificatie met interne TLS -verificatie. Clientcertificaat vereist. Er wordt een<br>Cisco Compatible Extensions v4 geverifieerde toewijzing gebruikt.<br>OPMERKING: Gebruik deze methode om verbinding te maken met een Cisco Compatible<br>Extensions v4-netwerk. Als u verbinding maakt met een Cisco Compatible Extensions v3-<br>netwerk, moet u de EAP-FAST/NONE-methode gebruiken.                                                                                                    |
| PEAP/MS-CHAPv2     | PEAP EAP-verificatie met interne MS-CHAPv2 -verificatie. Vereist een gebruikersnaam en wachtwoord.                                                                                                    |
| PEAP/GTC           | PEAP EAP-verificatie met interne GTC -verificatie. Gebruikersnaam en wachtwoord vereist om verbinding te kunnen maken.                                                                                                    |

# Geavanceerde netwerkverbindingsprofielen maken

- 802.1X client met MD5 EAP-verificatie
- 802.1X, WPA-Enterprise, of CCKM client met TLS EAP-verificatie
- 802.1X, WPA-Enterprise, of CCKM client met LEAP EAP-verificatie
- 802.1X, WPA-Enterprise, of CCKM client met PEAP EAP en MS-CHAPv2 of GTC interne EAP-verificatie
- 802.1X, WPA-Enterprise, of CCKM client met PEAP EAP en TLS interne EAP-verificatie
- 802.1X, WPA-Enterprise, of CCKM client met EAP-FAST EAP en GTC of MS-CHAPv2 interne EAP-verificatie
- 802.1X, WPA-Enterprise, of CCKM client met EAP-FAST EAP en TLS interne EAP-verificatie
- 802.1X, WPA-Enterprise, of CCKM client met EAP-FAST EAP en geen interne EAP-verificatie
- 802.1X of WPA-Enterprise client met TTLS EAP en PAP, CHAP, MD5, MS-CHAP, of MS-CHAPv2 interne EAP-verificatie
- Ad-hochost/-client

Als voor uw netwerk een certificaat is vereist, verwijzen wij u naar <u>Certificaten verkrijgen</u>. Ondersteunde typen certificaten zijn bijvoorbeeld de TPM-certificaten.

#### **OPMERKING:** Ontbrekende, verlopen of binnenkort verlopen certificaten:

Voor netwerken waarbij een certificaat moet worden gebruikt voor de verificatie, en dit certificaat in het gebruikersarchief ontbreekt of is verlopen, verschijnt er een bericht in het berichtenvak als u verbinding probeert te maken met het netwerk. Klik op een willekeurige plek in het bericht voor instructies over het oplossen van dit probleem.

- Als u bent verbonden met een netwerk waarbij een certificaat moet worden gebruikt voor de verificatie, en dit certificaat in het gebruikersarchief binnenkort verloopt, verschijnt er een dialoogvenster wanneer de huidige datum binnen een vastgelegd aantal dagen voor de verloopdatum valt.
  - In het dialoogvenster staat aangegeven over hoeveel dagen het certificaat verloopt.
  - Afhankelijk van de wijze waarop de IT-beheerder uw computer heeft ingesteld, kunt u eventueel op een koppeling naar een website klikken, waar u het certificaat kunt vernieuwen. Anders dient u contact op te nemen met de IT-beheerder voor instructies over het vernieuwen van het certificaat.
  - Als u besluit op een later tijdstip actie te ondernemen, kunt u de tijdsinterval tussen de herinneringen selecteren. Zorg dat u het certificaat vernieuwt voordat het verloopt. Als het verloopt terwijl u bent verbonden, wordt de verbinding verbroken.

**OPMERKING:** Single sign-on; tijdelijke of permanente profielen:

Met behulp van de functie single signon (SSO) kunt u zich aanmelden bij een draadloos bedrijfsnetwerk met één set aanmeldingsgevens (een gebruikersnaam en een wachtwoord). U kunt deze functie inschakelen in het WLANhulpprogramma wanneer u een profiel voor een draadloze netwerkverbinding
maakt of bewerkt. Klik hiervoor op het tabblad Optie en selecteer vervolaens het selectievakie Verifiëren vóór aanmelden bij Windowsdomein. Deze instelling wordt pas van kracht nadat u de computer opnieuw opstart. Selecteer dit selectievakje echter niet, tenzij Verifiëren vóór aanmelden bij Windows is vereist voor uw netwerk. Vraag de systeembeheerder om hulp.

• In de lijst **Verwijderen na** kunt u het profiel als tijdelijk of permanent instellen door op te geven hoe lang het profiel beschikbaar mag zijn.

# 802.1X client met MD5 EAP-verificatie

Voor dit type netwerkverbinding is een netwerksleutel, een gebruikersnaam en een wachtwoord vereist. Zie <u>Beschikbare</u> <u>geavanceerde netwerkverificatieprotocollen</u> voor een beschrijving van de coderings- en verificatiemethoden die bij dit type netwerk worden gebruikt.

1. Typ in **Verbindingsinstellingen draadloos netwerk** *de netwerknaam* in het vakje **Netwerknaam**.

OPMERKING: Als uw netwerk een broadcastnetwerk is, kunt u op Selecteren klikken voor de netwerknaam.

2. Als het profiel een tijdelijk profiel is, selecteer dan in de lijst **Verwijderen na** hoelang het profiel beschikbaar dient te zijn.

- Selecteer **Nooit** als u wilt dat het profiel definitief is.
  - 3. Selecteer **802.1X** in de keuzelijst bij **Netwerkverificatie**.
  - 4. Selecteer **MD5** in de keuzelijst bij **EAP-methode**.
  - 5. Typ op het tabblad **Netwerksleutel** de **netwerksleutel** in het vak **Netwerksleutel** en vervolgens in het vak **Netwerk bevestigen**.
  - 6. Klik op het tabblad voor **gebruikersnaam en wachtwoord**.

| Netwerknaam (SSID):                           | wireless Selecteren                                                                                                    |
|-----------------------------------------------|----------------------------------------------------------------------------------------------------|
| Dit is een ad-hocnetwerk                      | Kanaal: Dandbreedte 40 MHz                                                                                              |
| Verwijderen na:                               | Nooit                                                                                                    |
| Netwerkverificatie:                           | 802.1X                                                                                                    |
| EAP-methode                                   | e EAP-methode                                                                                                    |
| MD5 - GE                                      | EN - 🗸                                                                                                    |
|                                               |                                                                                                    |
| Het netwerkwa<br>ASCIIłekens o<br>Bevestig de | Achtwoord (WEP) kan worden ingevoerd als 5 of 13 f als 10 of 26 hexadecimale tekens.  Netwerksleutel:  Tekens verbergen |

7. Typ *uw gebruikersnaam* in het vakje voor **domein/gebruikersnaam** en typ daarna *uw wachtwoord* in het vakje **Wachtwoord** en eveneens in het vakje **Wachtwoord bevestigen**.

- of -

• Schakel het selectievakje Om gebruikersnaam en wachtwoord vragen in.

- Schakel het selectievakje Windows-gebruikersnaam en -wachtwoord gebruiken in.
  - 8. Klik op **OK** in **Verbindingsinstellingen draadloos netwerk**.

| Netwerknaam (SSID):      | wireless Selecteren                                                                                                    |
|--------------------------|----------------------------------------------------------------------------------------------------|
| Dit is een ad-hocnetwerk | Kanaal: 🛛 MHz                                                                                                    |
| Verwijderen na:          | Nooit                                                                                                    |
| Netwerkverificatie:      | 802.1X                                                                                                    |
|                          |                                                                                                    |
| Netwerksleutel           | Bebruikersnaam/Wachtwoord                                                                                                    |
| Netwerksleutel           | Gebruikersnaam en wachtwoord<br>ebruikersnaam en wachtwoord<br>ebruikersnaam en wachtwoord gebruiken<br>ef Windows-domein<br>Gebruikersnaam:                                                   |
| Netwerksleutel           | Gebruikersnaam en wachtwoord<br>ebruikersnaam en wachtwoord<br>ebruikersnaam en wachtwoord gebruiken<br>ef Windows-domein<br>Gebruikersnaam:<br>Wachtwoord:                                    |
| Netwerksleutel           | Sebruikersnaam/Wachtwoord Identiteit client Identiteit serve  pebruikersnaam en wachtwoord ebruikersnaam en wachtwoord gebruiken ef Windows-domein Gebruikersnaam: Wachtwoord oord bevestigen: |

9. Klik op het tabblad **Draadloze netwerken** van het hulpprogramma op **Toepassen** of **OK**.

# 802.1X, WPA-Enterprise, of CCKM client met TLS EAP-verificatie

Voor dit type netwerkverbinding is een clientcertificaat vereist. Zie <u>Beschikbare geavanceerde netwerkverificatieprotocollen</u> voor een beschrijving van de coderings- en verificatiemethoden die bij dit type netwerk worden gebruikt.

1. Typ in **Verbindingsinstellingen draadloos netwerk** *de netwerknaam* in het vakje **Netwerknaam**.

**OPMERKING:** Als uw netwerk een broadcastnetwerk is, kunt u op **Selecteren** klikken voor de netwerknaam.

2. Als het profiel een tijdelijk profiel is, selecteer dan in de lijst **Verwijderen na** hoelang het profiel beschikbaar dient te zijn.

- Selecteer **Nooit** als u wilt dat het profiel definitief is.
  - 3. Selecteer afhankelijk van uw netwerk **802.1X**, **WPA Enterprise** of **CCKM** in de keuzelijst bij **Netwerkverificatie**.
  - 4. Klik op **TLS** in de keuzelijst bij **EAP-methode**.
  - 5. Klik op het tabblad **Identiteit client** op **Selecteren**.

**OPMERKING:** Als in uw versie van het hulpprogramma een optie verschijnt voor het automatisch gebruiken van het juiste certificaat, kunt u die optie selecteren en de volgende drie stappen overslaan..

| /erbindingsinstellingen draadloo | s netwerk                            |
|----------------------------------|--------------------------------------|
| Netwerknaam (SSID):              | wireless Selecteren                  |
| Dit is een ad-hocnetwerk         | Kanaal: 🛛 Nanaali Bandbreedte 40 MHz |
| Verwijderen na:                  | Nooit                                |
| Netwerkverificatie:              | 802.1X                               |
| EAP-methode Interne EA           | P-methode                            |
| TLS - GEEN -                     | ▼                                    |
| Aanmelding of identiteit:        | Selecteren                           |
| Uitgegeven aar                   | n:                                   |
| Utgegeven door                   | r                                    |
| Vervaldatum                      |                                      |
| Beschrijvende naam               |                                      |
|                                  | OK Annuleren Help                    |

6. Afhankelijk van uw netwerk selecteert u in **Certificaatselector** in de lijst **Type certificaat weergeven** het type certificaat dat u wilt gebruiken (persoonlijk certificaat of smartcard). Klik vervolgens op het specifieke certificaat dat u wilt gebruiken. Als u de beschrijvende naam niet wilt wijzigen, kunt u de volgende stap overslaan. Wilt u de beschrijvende naam echter wel wijzigen, klik dan op **Bewerken**.

| С | ertificaatselecto     | or                    |                        |           |               |
|---|-----------------------|-----------------------|------------------------|-----------|---------------|
|   | Type certificaat wee  | rgeven: Pe            | ersoonlijke certificat | en        |               |
|   | Selecteer een certifi | caat in onderstaande  | tabel                  |           |               |
|   | Uitgegeven aan        | Uitgegeven door       | Vervalt op             | Туре      | Beschrijven   |
|   | svtuser               | svt-radius3           | 07/17/2008             | Gebruiker |               |
|   | svtuser               | svt-radius3           | 07/16/2008             | Gebruiker | <none></none> |
|   |                       |                       |                        |           |               |
|   | Als computer veri     | fièren als computerir | formatie beschikba     | ar is     |               |
|   |                       |                       | Bev                    | verken 0  | IK Annuleren  |

7. Typ in de daarvoor bestemde ruimte in **Certificaateigenschappen** de d*oor u gewenste beschrijvende naam* en klik vervolgens op **OK**.

| Certificate Properties           |              |
|----------------------------------|--------------|
| De certificaateigenschappen bewe | erken:       |
| Beschrijvende naam:              | SecureNet    |
| Uitgegeven aan:                  | svt-radius3  |
| Uitgegeven door:                 | svtuser      |
| Vervaldatum:                     | 07/16/2008   |
|                                  | OK Annuleren |

8. Klik in de **Certificaatselector** op het bewerkte certificaat en vervolgens op **OK**.

| С | ertificaatselecto                               | or                                 |                                |           |             |
|---|-------------------------------------------------|------------------------------------|--------------------------------|-----------|-------------|
|   | Type certificaat weer<br>Selecteer een certific | rgeven: Pe<br>caat in onderstaande | rsoonlijke certificat<br>tabel | en        | ~           |
|   | Uitgegeven aan                                  | Uitgegeven door                    | Vervalt op                     | Туре      | Beschrijven |
|   | svtuser                                         | svt-radius3                        | 07/17/2008                     | Gebruiker |             |
|   | svtuser                                         | svt-radius3                        | 07/16/2008                     | Gebruiker | SecureNet   |
|   |                                                 |                                    |                                |           |             |
| 1 | Als computer veri                               | fièren als computerin              | formatie beschikba             | ar is     |             |
|   |                                                 |                                    | Bev                            | verken 0  | K Annuleren |

Schakel op het tabblad Serveridentiteit, indien noodzakelijk voor uw netwerk, het selectievakje
 Servercertificaat verifiëren in en klik vervolgens op OK om de standaardinstellingen voor Uitgever en Servernaam te accepteren.

- of -

• Schakel het selectievakje Servercertificaat verifiëren in en klik vervolgens op Selecteren.

| wetwerknaam (SSID):                         | wireless Selecteren                                                                |
|---------------------------------------------|------------------------------------------------------------------------------------|
| Dit is een ad-hocnetwerk                    | Kanaal: 🛛 Mitz Bandbreedte 40 MHz                                                  |
| Verwijderen na:                             | Nooit                                                                              |
| Netwerkverificatie:                         | 802.1X                                                                             |
| EAP-methode                                 | EAP-methode                                                                        |
| TLS - GEEN                                  | - ×                                                                                |
| Servercertificaat va                        | aideren                                                                            |
| Utgeven                                     | Eke vertrouwde CA - Selecteren                                                     |
| Utgever<br>Servemaam:                       | Elke vertrouwde CA      Selecteren     Selecteren                                  |
| Utgever<br>Servemaam:<br>O Naam server moet | Elke vertrouwde CA      Selecteren      Eke vertrouwde server - exact overeenkomen |

- Selecteer bij Certificaatselector in de lijst Type certificaat weergeven het type certificaat (tussencertificaten of basiscertificaten) dat u wilt gebruiken, klik op het specifieke certificaat dat u wilt gebruiken en klik op OK.
  - 10. Klik op **OK**.
  - 11. Klik op het tabblad **Draadloze netwerken** van het hulpprogramma op **Toepassen** of **OK**.

# 802.1X, WPA-Enterprise, of CCKM client met LEAP EAP-verificatie

Voor dit type netwerkverbinding is een gebruikersnaam en een wachtwoord vereist. Zie <u>Beschikbare geavanceerde</u> <u>netwerkverificatieprotocollen</u> voor een beschrijving van de coderings- en verificatiemethoden die bij dit type netwerk worden gebruikt.

- 1. Typ in **Verbindingsinstellingen draadloos netwerk** *de netwerknaam* in het vakje **Netwerknaam**.
- 2. Als het profiel een tijdelijk profiel is, selecteer dan in de lijst **Verwijderen na** hoelang het profiel beschikbaar dient te zijn.

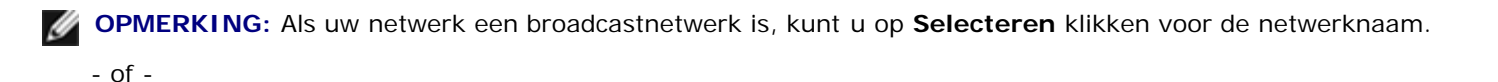

- Selecteer **Nooit** als u wilt dat het profiel definitief is.
  - 3. Selecteer afhankelijk van uw netwerk **802.1X** of **WPA Enterprise** of **CCKM** in de keuzelijst bij **Netwerkverificatie**.

- 4. Klik op **LEAP** in de keuzelijst bij **EAP-methode**.
- 5. Typ op het tabblad **Gebruikersnaam en wachtwoord** uw *gebruikersnaam* in het vak **Domein/gebruikersnaam** en *uw wachtwoord* in het vak **Wachtwoord** en eveneens in het vak **Wachtwoord bevestigen**.

- of -

- Schakel het selectievakje Om gebruikersnaam en wachtwoord vragen in.
- of -
- Schakel het selectievakje Windows-gebruikersnaam en -wachtwoord gebruiken in.
  - 6. Klik op **OK**.

|                          | wireless Selecteren                               |
|--------------------------|---------------------------------------------------|
| Dit is een ad-hocnetwerk | Kanaal: 🚽 🔽 Bandbreedte 40 MHz                    |
| /erwijderen na:          | Nooit                                             |
| Vetwerkverificatie:      | 802.1X                                            |
| EAP-methode              | e EAP-methode                                     |
| LEAP 🕶 - GE              | EN - 🗸                                            |
|                          | THE OWNER AND AND AND AND AND AND AND AND AND AND |

7. Klik op het tabblad **Draadloze netwerken** van het hulpprogramma op **Toepassen** of **OK**.

# 802.1X, WPA-Enterprise, of CCKM client met PEAP EAP en MS-CHAPv2 of GTC interne EAP-verificatie

Voor dit type netwerkverbinding is een gebruikersnaam en een wachtwoord vereist. Zie <u>Beschikbare geavanceerde</u> <u>netwerkverificatieprotocollen</u> voor een beschrijving van de coderings- en verificatiemethoden die bij dit type netwerk worden gebruikt.

- 1. Typ in **Verbindingsinstellingen draadloos netwerk** *de netwerknaam* in het vakje **Netwerknaam**.
- 2. Als het profiel een tijdelijk profiel is, selecteer dan in de lijst **Verwijderen na** hoelang het profiel beschikbaar dient te zijn.

OPMERKING: Als uw netwerk een broadcastnetwerk is, kunt u op Selecteren klikken voor de netwerknaam.

- of -

- Selecteer Nooit als u wilt dat het profiel definitief is.
  - 3. Selecteer afhankelijk van uw netwerk **802.1X** of **WPA Enterprise** of **CCKM** in de keuzelijst bij **Netwerkverificatie**.
  - 4. Klik op **PEAP** in de keuzelijst bij **EAP-methode** en vervolgens, afhankelijk van uw netwerk, op **MS-CHAPv2** of **GTC** in de keuzelijst bij **Interne EAP-methode**.

**OPMERKING:** Als u klikt op **GTC**, ga dan verder bij stap 7.

- 5. Klik op het tabblad voor gebruikersnaam en wachtwoord.
- 6. Typ *uw gebruikersnaam* in het vakje voor **domein/gebruikersnaam** en typ daarna *uw wachtwoord* in het vakje **Wachtwoord** en eveneens in het vakje **Wachtwoord bevestigen**.

- of -

• Schakel het selectievakje Om gebruikersnaam en wachtwoord vragen in.

- Schakel het selectievakje Windows-gebruikersnaam en -wachtwoord gebruiken in.
  - 7. Klik op **OK** in **Verbindingsinstellingen draadloos netwerk**.

| rer om dangsmister inngen ar da | dious network                                               |
|---------------------------------|-------------------------------------------------------------|
| Netwerknaam (SSID):             | wireless Selecteren                                         |
| Dit is een ad-hocnetwerk        | Kanaal: 🛛 Manabreedte 40 MHz                                |
| Verwijderen na:                 | Nooit                                                       |
| Netwerkverificatie:             | 802.1X                                                      |
| EAP-methode                     | ne EAP-methode                                              |
| PEAP MS-                        | CHAP V2                                                     |
|                                 |                                                             |
| Gebruikersnaam/wach             | ebruikersnaam en wachtwoord gebruiken<br>ief Windows-domein |
| Domein\                         | Gebruikersnaam:                                             |
|                                 | Wachtwoord:                                                 |
| Wachtw                          | voord bevestigen:                                           |
|                                 | ✓ Tekens verbergen terwijl ik typ                           |
|                                 |                                                             |

8. Klik op het tabblad Draadloze netwerken van het hulpprogramma op Toepassen of OK.

# 802.1X, WPA-Enterprise, of CCKM client met PEAP EAP en TLS interne EAP-verificatie

Voor dit type netwerkverbinding is een clientcertificaat vereist. Zie <u>Beschikbare geavanceerde netwerkverificatieprotocollen</u> voor een beschrijving van de coderings- en verificatiemethoden die bij dit type netwerk worden gebruikt.

1. Typ in **Verbindingsinstellingen draadloos netwerk** *de netwerknaam* in het vakje **Netwerknaam**.

**OPMERKING:** Als uw netwerk een broadcastnetwerk is, kunt u op **Selecteren** klikken voor de netwerknaam.

2. Als het profiel een tijdelijk profiel is, selecteer dan in de lijst **Verwijderen na** hoelang het profiel beschikbaar dient te zijn.

- of -

- Selecteer **Nooit** als u wilt dat het profiel definitief is.
  - 3. Selecteer afhankelijk van uw netwerk **802.1X** of **WPA Enterprise** of **CCKM** in de keuzelijst bij **Netwerkverificatie**.
  - 4. Klik op **PEAP** in de keuzelijst bij **EAP-methode** en klik op **TLS** in de keuzelijst bij **Interne EAP-methode**.
  - 5. Klik op het tabblad **Identiteit client** op **Selecteren**.

**OPMERKING:** Als in uw versie van het hulpprogramma een optie verschijnt voor het automatisch gebruiken van het juiste certificaat, kunt u die optie selecteren en de volgende drie stappen overslaan.

| verweiwinggill (potn):                                                                               | wireless Selecteren                                       |
|----------------------------------------------------------------------------------------------------|-----------------------------------------------------------|
| Dit is een ad-hocnetwerk                                                                             | Kanaal: 🛛 MHz                                             |
| /erwijderen na:                                                                                      | Nooit                                                     |
| Vetwerkverificatie:                                                                                  | 802.1X                                                    |
| AP-methode Interne E                                                                                 | AP-methode                                                |
| PEAP 🕶 TLS                                                                                           | <b>v</b>                                                  |
| Gebruikersnaam/Wachtwo                                                                               | oord 📕 Identiteit client 📕 Identiteit server 📕 Opties 🔨 📐 |
| Aanmelding of identiteit:                                                                            | oord Identiteit client Identiteit server Dopties          |
| Aanmelding of identiteit:<br>Certificaatinformatie –<br>Uitgegeven aa                                | an:                                                       |
| Aanmelding of identiteit:<br>Certificaatinformatie —<br>Uitgegeven aa<br>Uitgegeven do               | an:                                                       |
| Aanmelding of identiteit:<br>Certificaatinformatie –<br>Uitgegeven aa<br>Uitgegeven do<br>Vervaldatu | an:                                                       |

6. Afhankelijk van uw netwerk selecteert u in **Certificaatselector** in de lijst **Type certificaat weergeven** het type certificaat dat u wilt gebruiken (persoonlijk certificaat of smartcard). Klik vervolgens op het specifieke certificaat dat u wilt gebruiken. Als u de beschrijvende naam niet wilt wijzigen, kunt u de volgende stap overslaan. Wilt u de beschrijvende naam echter wel wijzigen, klik dan op **Bewerken**.

| Certificaatselecto                             | or                            |                                      |           |               |
|------------------------------------------------|-------------------------------|--------------------------------------|-----------|---------------|
| Type certificaat wee<br>Selecteer een certific | rgeven:<br>caat in onderstaar | Persoonlijke certificat<br>nde tabel | en        | ~             |
| Uitgegeven aan                                 | Uitgegeven do                 | or Vervalt op                        | Туре      | Beschrijven   |
| svtuser                                        | svt-radius3                   | 07/17/2008                           | Gebruiker |               |
| svtuser                                        | svt-radius3                   | 07/16/2008                           | Gebruiker | <none></none> |
|                                                |                               |                                      |           |               |
| Als computer veri                              | ifiëren als compute           | erinformatie beschikba               | aaris     |               |
|                                                |                               | Bev                                  | werken    | 0K Annuleren  |

7. Typ in de daarvoor bestemde ruimte in **Certificaateigenschappen** de d*oor u gewenste beschrijvende naam* en klik vervolgens op **OK**.

| Certificate Properties          |              |
|---------------------------------|--------------|
| De certificaateigenschappen bew | erken:       |
| Beschrijvende naam:             | SecureNet    |
| Uitgegeven aan:                 | svt-radius3  |
| Uitgegeven door:                | svtuser      |
| Vervaldatum:                    | 07/16/2008   |
|                                 | OK Annuleren |

8. Klik in de **Certificaatselector** op het bewerkte certificaat en vervolgens op **OK**.

| Certificaatselec                           | tor                                   |                                 |           | $\overline{\mathbf{X}}$ |
|--------------------------------------------|---------------------------------------|---------------------------------|-----------|-------------------------|
| Type certificaat we<br>Selecteer een certi | ergeven: Pe<br>ficaat in onderstaande | ersoonlijke certificat<br>tabel | en        | ~                       |
| Uitgegeven aan                             | Uitgegeven door                       | Vervalt op                      | Туре      | Beschrijven             |
| svtuser                                    | svt-radius3                           | 07/17/2008                      | Gebruiker |                         |
| svtuser                                    | svt-radius3                           | 07/16/2008                      | Gebruiker | SecureNet               |
|                                            |                                       |                                 |           |                         |
| Als computer ve                            | erifièren als computerin              | formatie beschikba              | ar is     |                         |
|                                            |                                       | Bev                             | verken (  | DK Annuleren            |

9. Schakel op het tabblad **Serveridentiteit**, indien noodzakelijk voor uw netwerk, het selectievakje **Servercertificaat verifiëren** in en klik vervolgens op **OK** om de standaardinstellingen voor **Uitgever** en **Servernaam** te accepteren.

| Netwerknaam (SSID):                        | wireless Selecteren                                                                 |
|--------------------------------------------|-------------------------------------------------------------------------------------|
| Dit is een ad-hocnetwerk                   | Kanaal: Bandbreedte 40 MHz                                                          |
| Verwijderen na:                            | Nooit                                                                               |
| Netwerkverificatie:                        | 802.1X                                                                              |
| EAP-methode                                | EAP-methode                                                                         |
| PEAP 🕶 TLS                                 | <b>M</b>                                                                            |
|                                            |                                                                                     |
| Servercertificaat v<br>Utgeve<br>Servemaan | valideren<br>er: - Elke vertrouwde CA - Selecteren<br>n: - Elke vertrouwde server - |

- Schakel het selectievakje Servercertificaat verifiëren in en klik vervolgens op Selecteren.
- Klik op het type certificaat (tussenliggende certificaten of basiscertificaten) dat u in de keuzelijst bij Certificaattype weergeven wilt gebruiken, klik op het specifieke certificaat dat u wilt gebruiken en vervolgens op OK.

| С | ertificaatselecto      | r                 |         |              |        |           |    |               | × |
|---|------------------------|-------------------|---------|--------------|--------|-----------|----|---------------|---|
|   |                        |                   |         |              |        |           |    |               |   |
|   | Type certificaat weerg | jeven:            | Basis   | certificaten |        |           | ~  |               |   |
|   | Selecteer een certific | aat in onderstaar | nde tal | hel          |        |           |    |               |   |
|   |                        |                   | 130 (3) |              |        |           |    |               |   |
|   | Uitgegeven aan         | Uitgegeven do     | or      | Vervalt op   |        | Туре      |    | Beschrijven   | ^ |
|   | Belgacom E-Trus        | Belgacom E-Tru    | i (     | 01/21/2010   |        | Gebruiker |    | Belgacom E    |   |
|   | C&W HKT Secur          | C&W HKT Sec       | u 1     | 0/16/2009    |        | Gebruiker |    | CW HKT Se     |   |
|   | C&W HKT Secur          | C&W HKT Sec       | u 1     | 10/16/2009   |        | Gebruiker |    | CW HKT Se     |   |
|   | C&W HKT Secur          | C&W HKT Sec       | u 1     | 10/16/2010   |        | Gebruiker |    | CW HKT Se     |   |
|   | C&W HKT Secur          | C&W HKT Sec       | u 1     | 0/16/2009    |        | Gebruiker |    | CW HKT Se     |   |
|   | CA 1                   | CA 1              | (       | 03/11/2019   |        | Gebruiker |    | ViaCode Cer   |   |
|   | Certiposte Classe      | Certiposte Class  | (       | 06/24/2018   |        | Gebruiker |    | Certiposte E  |   |
|   | Certiposte Serveur     | Certiposte Serv   | 0       | 06/24/2018   |        | Gebruiker |    | Certiposte S  |   |
|   | Certisign - Autori     | Certisign - Autor | i (     | 06/26/2018   |        | Gebruiker |    | Certisign Aut |   |
|   | Certisign - Autori     | Certisign - Autor | i (     | 06/26/2018   |        | Gebruiker |    | Certisign Aut |   |
|   | Certisign Autorid      | Certisign Autoria | i 0     | 06/26/2018   |        | Gebruiker |    | Certisign Aut |   |
|   | Certisign Autorid      | Certisign Autoria | i (     | 07/09/2018   |        | Gebruiker |    | Certisign Aut | ~ |
|   |                        |                   |         |              |        |           |    |               | _ |
|   |                        |                   |         |              |        |           |    |               |   |
|   |                        |                   |         |              |        |           |    |               |   |
|   |                        |                   |         |              |        |           |    |               |   |
|   |                        |                   |         |              | Bewerk | (en )     | OK | Annulere      | n |
|   |                        |                   |         |              |        |           |    |               |   |
|   |                        |                   |         |              |        |           |    |               |   |

- Als voor uw netwerk geen servercertificaten hoeven te worden gecertificeerd, kunt u verdergaan met de volgende stap.
  - 10. Klik op **OK** in **Verbindingsinstellingen draadloos netwerk**.

| recirci kilodili (ooto);                            | wireless Selecteren                    |
|-----------------------------------------------------|----------------------------------------|
| Dit is een ad-hocnetwerk                            | Kanaal: 💙 🗖 Bandbreedte 40 MHz         |
| Verwijderen na:                                     | Nooit                                  |
| Netwerkverificatie:                                 | 802.1X                                 |
| EAP-methode                                         | EAP-methode                            |
| PEAP TLS                                            | ×                                      |
| Servercertificaat                                   | valideren<br>er: - Eke vertrouwde CA - |
| Uitgeve                                             |                                        |
| Servernaar<br>O Naam server moe<br>O Naam domein mo |                                        |

11. Klik op het tabblad **Draadloze netwerken** van het hulpprogramma op **Toepassen** of **OK**.

# 802.1X, WPA-Enterprise, of CCKM client met EAP-FAST EAP en GTC of MS-CHAPv2 interne EAP-verificatie

Voor dit type netwerkverbinding is een gebruikersnaam en een wachtwoord vereist. Als u kiest voor geverifieerde toewijzing, moet u een clientcertificaat krijgen bij een PAC-toewijzing. Zie <u>Beschikbare geavanceerde netwerkverificatieprotocollen</u> voor een beschrijving van de coderings- en verificatiemethoden die bij dit type netwerk worden gebruikt.

1. Typ in **Verbindingsinstellingen draadloos netwer**k *de netwerknaam* in het vakje **Netwerknaam**.

**OPMERKING:** Als uw netwerk een broadcastnetwerk is, kunt u op **Selecteren** klikken voor de netwerknaam.

2. Als het profiel een tijdelijk profiel is, selecteer dan in de lijst **Verwijderen na** hoelang het profiel beschikbaar dient te zijn.

- Selecteer **Nooit** als u wilt dat het profiel definitief is.
  - 3. Selecteer afhankelijk van uw netwerk **802.1X** of **WPA Enterprise** of **CCKM** in de keuzelijst bij **Netwerkverificatie**.

- 4. Klik op EAP-FAST in de keuzelijst bij EAP-methode en vervolgens, afhankelijk van uw netwerk, op GTC of MS-CHAPv2 in de keuzelijst bij Interne EAP-methode.
- **OPMERKING:** Als u klikt op **GTC**, ga dan verder bij stap 6.
  - 5. Typ op het tabblad **Gebruikersnaam en wachtwoord** uw *gebruikersnaam* in het vak **Domein/gebruikersnaam** en *uw wachtwoord* in het vak **Wachtwoord** en eveneens in het vak **Wachtwoord bevestigen**.

|                                                         | wireless Sele                                                                                                    | cteren |
|---------------------------------------------------------|----------------------------------------------------------------------------------------------------|--------|
| Dit is een ad-hocnetwerk                                | Kansal: 💙 🗖 Bandbreedte 40 MHz                                                                                                    |        |
| Verwijderen na:                                         | Nooit                                                                                                    |        |
| Netwerkverificatie:                                     | 802.1X                                                                                                    |        |
| AP-methode                                              | ne EAP-methode                                                                                                    |        |
| EAP-FAST                                                | CHAP v2                                                                                                    |        |
|                                                         |                                                                                                    |        |
|                                                         |                                                                                                    |        |
| Netwerksleutei                                          | Gebruikersnaam/Wachtwoord 📕 Identiteit client 📕 Identiteit serve 化                                                                                                 | 1      |
| Netwerksleutel                                          | Gebruikersnaam/Wachtwoord                                                                                                    |        |
| Netwerksleutel                                          | Gebruikersnaam/Wachtwoord debruikersnaam en wachtwoord<br>ebruikersnaam en wachtwoord                                                                              |        |
| Netwerksleutel                                          | Gebruikersnaam/Wachtwoord<br>gebruikersnaam en wachtwoord<br>ebruikersnaam en wachtwoord gebruiken<br>lef Windows-domein                                           |        |
| Netwerksleutel                                          | Gebruikersnaam/Wachtwoord<br>gebruikersnaam en wachtwoord<br>ebruikersnaam en wachtwoord gebruiken<br>lef Windows-domein<br>Gebruikersnaam:                        |        |
| Netwerksleutel                                          | Gebruikersnaam/Wachtwoord<br>gebruikersnaam en wachtwoord<br>ebruikersnaam en wachtwoord gebruiken<br>lef Windows-domein<br>Gebruikersnaam:<br>Wachtwoord:         |        |
| Netwerksleutel                                          | Gebruikersnaam/Wachtwoord Gebruikersnaam en wachtwoord ebruikersnaam en wachtwoord gebruiken lef Windows-domein Gebruikersnaam: Wachtwoord: Wachtwoord:            |        |
| Netwerksleutel<br>♥ Vragen o<br>Windows<br>Incl<br>Dome | Gebruikersnaam/Wachtwoord  gebruikersnaam en wachtwoord gebruikersnaam en wachtwoord gebruiken lef Windows-domein  Gebruikersnaam:  Wachtwoord:  Voord bevestigen: |        |

- of -

• Schakel het selectievakje Om gebruikersnaam en wachtwoord vragen in.

- of -

- Schakel het selectievakje Windows-gebruikersnaam en -wachtwoord gebruiken in.
  - 6. Gebruikt uw netwerk geen geverifieerde toewijzing, klik dan op **OK**.

- of -

Als uw netwerk een geverifieerde toewijzing gebruikt:

- Schakel op het tabblad Opties het vakje Geverifieerde toewijzing gebruiken in.
- Klik op het tabblad Identiteit client op Selecteren.

**OPMERKING:** Als in uw versie van het hulpprogramma een optie verschijnt voor het automatisch gebruiken van het juiste certificaat, kunt u die optie selecteren en de volgende drie stappen overslaan.

| Vetwerknaam (SSID):                                                                     | wireless Selecteren                                               |
|-----------------------------------------------------------------------------------------|-------------------------------------------------------------------|
| Dit is een ad-hocnetwerk                                                                | Kanaal: 🛛 MHz                                                     |
| /erwijderen na:                                                                         | Nooit                                                             |
| Netwerkverificatie:                                                                     | WPA-Enterprise                                                    |
|                                                                                         |                                                                   |
| Aanmelding of identite                                                                  | ebruikersnaam/Wachtwoord lidentiteit client lidentiteit serve K > |
| Aanmelding of identite                                                                  | ebruikersnaam/Wachtwoord lidentiteit client lidentiteit serve K > |
| Aanmelding of identite                                                                  | ebruikersnaam/Wachtwoord Identiteit client Identiteit serve ()    |
| Aanmelding of identite<br>Certificaatinformatie<br>Uitgegeven<br>Uitgegeven             | ebruikersnaam/Wachtwoord lidentiteit client lidentiteit serve ()  |
| Aanmelding of identite<br>Certificaatinformatie<br>Uitgegeven<br>Uitgegeven<br>Vervalde | ebruikersnaam/Wachtwoord le Identiteit client Identiteit serve K  |

Afhankelijk van uw netwerk selecteert u in Certificaatselector in de lijst Type certificaat weergeven het type certificaat dat u wilt gebruiken (persoonlijk certificaat of smartcard). Klik vervolgens op het specifieke certificaat dat u wilt gebruiken. Als u de beschrijvende naam niet wilt wijzigen, kunt u de volgende stap overslaan. Wilt u de beschrijvende naam echter wel wijzigen, klik dan op Bewerken.

| Certificaatselector                  |                                |               |
|--------------------------------------|--------------------------------|---------------|
|                                      |                                |               |
| Type certificaat weergeven:          | Persoonlijke certificaten      | ~             |
| Selecteer een certificaat in onderst | aande tabel                    |               |
| Uitgegeven aan Uitgegeven            | door Vervalt op Type           | Beschrijven   |
| svtuser svt-radius3                  | 07/17/2008 Gebruiker           |               |
| svtuser svt-radius3                  | 07/16/2008 Gebruiker           | <none></none> |
|                                      |                                |               |
| Als computer verifièren als comp     | puterinformatie beschikbaar is |               |
|                                      | Bewerken                       | OK Annuleren  |

• Typ in de daarvoor bestemde ruimte in **Certificaateigenschappen** de d*oor u gewenste beschrijvende naam* en klik vervolgens op **OK**.

| Certificate Properties          |              |
|---------------------------------|--------------|
| De certificaateigenschappen bew | erken:       |
| Beschrijvende naam:             | SecureNet    |
| Uitgegeven aan:                 | svt-radius3  |
| Uitgegeven door:                | svtuser      |
| Vervaldatum:                    | 07/16/2008   |
|                                 | OK Annuleren |

• Klik in de Certificaatselector op het bewerkte certificaat en vervolgens op OK.

| ergeven: Pe             | rsoonlijke certificat                                                               | en                                        | ¥                                              |
|-------------------------|-------------------------------------------------------------------------------------|-------------------------------------------|------------------------------------------------|
| Caat in onderstaande    | tabel<br>Vervalt op                                                                 | Туре                                      | Beschrijven                                    |
| svt-radius3             | 07/17/2008                                                                          | Gebruiker                                 |                                                |
| svt-radius3             | 07/16/2008                                                                          | Gebruiker                                 | SecureNet                                      |
|                         |                                                                                     |                                           |                                                |
| rifiëren als computerin | formatie beschikba                                                                  | aris<br>verken 0                          | IK Annuleren                                   |
|                         | rgeven: Pe<br>caat in onderstaande<br>Uitgegeven door<br>svt-radius3<br>svt-radius3 | rifiëren als computerinformatie beschikba | rifiëren als computerinformatie beschikbaar is |

• Schakel op het tabblad **Serveridentiteit**, indien noodzakelijk voor uw netwerk, het selectievakje **Servercertificaat verifiëren** in en klik vervolgens op **OK** om de standaardinstellingen voor **Uitgever** en **Servernaam** te accepteren.

- Schakel het selectievakje Servercertificaat verifiëren in en klik vervolgens op Selecteren.
- Selecteer bij **Certificaatselector** in de lijst **Type certificaat weergeven** het type certificaat (tussencertificaten of basiscertificaten) dat u wilt gebruiken, klik op het specifieke certificaat dat u wilt gebruiken en klik op **OK**.

| С | ertificaatselecto                                                                                                    | r                                                                                                    |                                                                                                    |                                                                                                    |                                                                                                    |                                                    |                                                                                                    | X |
|---|----------------------------------------------------------------------------------------------------|----------------------------------------------------------------------------------------------------|----------------------------------------------------------------------------------------------------|----------------------------------------------------------------------------------------------------|----------------------------------------------------------------------------------------------------|----------------------------------------------------|----------------------------------------------------------------------------------------------------|---|
|   | Type certificaat weerg<br>Selecteer een certific                                                                                                    | geven:<br>aat in onderstaar                                                                                                    | Basiscertifi<br>nde tabel                                                                                                    | caten                                                                                                    |                                                                                                    | ~                                                  |                                                                                                    |   |
|   | Uitgegeven aan                                                                                                    | Uitgegeven do                                                                                                    | or Verva                                                                                                    | altop                                                                                                    | Туре                                                                                                    | В                                                  | eschrijven                                                                                                    | ~ |
|   | Belgacom E-Trus<br>C&W HKT Secur<br>C&W HKT Secur<br>C&W HKT Secur<br>C&W HKT Secur<br>C&W HKT Secur<br>C&T<br>Certiposte Classe<br>Certiposte Classe<br>Certiposte Classe<br>Certisign - Autori<br>Certisign - Autori<br>Certisign Autorid<br>Certisign Autorid | Belgacom E-Tru<br>C&W HKT Sect<br>C&W HKT Sect<br>C&W HKT Sect<br>C&W HKT Sect<br>C&W HKT Sect<br>C&W HKT Sect<br>Cat<br>Certiposte Class<br>Certiposte Class<br>Certiposte Class<br>Certisign - Autor<br>Certisign Autorio<br>Certisign Autorio | 01/21            10/16            10/16            10/16            10/16            10/16            10/16            03/11            06/24            06/24            06/26            06/26            06/26            06/26            06/26 | /2010<br>/2009<br>/2009<br>/2010<br>/2019<br>/2018<br>/2018<br>/2018<br>/2018<br>/2018<br>/2018<br>/2018<br>/2018 | Gebruiker<br>Gebruiker<br>Gebruiker<br>Gebruiker<br>Gebruiker<br>Gebruiker<br>Gebruiker<br>Gebruiker<br>Gebruiker<br>Gebruiker<br>Gebruiker | Be<br>C\<br>C\<br>C\<br>C\<br>Ce<br>Ce<br>Ce<br>Ce | elgacom E<br>W HKT Se<br>W HKT Se<br>W HKT Se<br>W HKT Se<br>aCode Cer<br>ertiposte E<br>ertiposte S<br>ertisign Aut<br>ertisign Aut<br>ertisign Aut |   |
|   |                                                                                                    |                                                                                                    |                                                                                                    | Bew                                                                                                    | erken                                                                                                    | ОК                                                 | Annulere                                                                                                    | n |

- of -

• Als voor uw netwerk geen servercertificaten hoeven te worden gecertificeerd, kunt u verdergaan met de volgende stap.

## 7. Klik op **OK** in **Verbindingsinstellingen draadloos netwerk**.

| Netwerknaam (S   | SID):                                                                                                    | wireless Selecteren                                                                                                    |
|------------------|----------------------------------------------------------------------------------------------------|----------------------------------------------------------------------------------------------------|
| Dit is een ad-   | hocnetwerk                                                                                                    | Kanaal: 🛛 🖌 🔂 Bandbreedte 40 MHz                                                                                                    |
| Verwijderen na:  |                                                                                                    | Nooit                                                                                                    |
| Netwerkverificat | ie:                                                                                                    | WPA-Enterprise                                                                                                    |
| EAP-methode      | ⊂ Interne E                                                                                                    | AP-methode                                                                                                    |
|                  |                                                                                                    |                                                                                                    |
| PEAP             | ✓ TLS                                                                                                    | <b>v</b>                                                                                                    |
| PEAP             | ▼ TLS                                                                                                    | <b>M</b>                                                                                                    |
| PEAP             | ebruikersnaam/Wachtwo                                                                                                 | ord Identiteit client Identiteit server Opties                                                                                                    |
| PEAP             | ebruikersnaam /Wachtwo                                                                                                | vord Identiteit client Identiteit server Opties                                                                                                    |
| PEAP             | ebruikersnaam/Wachtwo                                                                                                 | ideren                                                                                                    |
| G                | ebruikersnaam /Wachtwo                                                                                                |                                                                                                    |
| G                | ebruikersnaam/Wachtwo                                                                                                 |                                                                                                    |
| G                | ebruikersnaam/Wachtwo<br>Servercettificaat va<br>Uitgever:<br>Servernaam                                              |                                                                                                    |
| PEAP             | ebruikersnaam/Wachtwo<br>Servercertificaat va<br>Uitgever:<br>Servernaam                                              |                                                                                                    |
| PEAP             | Bervercertificaat va<br>Uitgever:<br>Servernaam                                                                       |                                                                                                    |
| PEAP             | Ebruikersnaam/Wachtwo     Servercertificaat va     Uitgever:     Servernaam     Naam server moet     Naam domein moet | ord Identiteit client   Identiteit server  Opties  Identiteit client  Identiteit server  Opties  Identiteit client  Opties  Opties  Identiteit client  Opties  Opties  Identiteit client  Opties  Identiteit client  Opties  Identiteit client  Identiteit server  Opties  Identiteit client  Identiteit server  Opties  Identiteit client  Identiteit server  Opties  Identiteit client  Identiteit server  Opties  Identiteit client  Identiteit server  Identiteit server Identiteit server Identiteit server Identiteit |

# 802.1X, WPA-Enterprise, of CCKM client met EAP-FAST EAP en TLS interne EAPverificatie

Voor dit type netwerkverbinding is een clientcertificaat vereist. Als u kiest voor geverifieerde toewijzing, moet u een clientcertificaat krijgen bij een PAC-toewijzing. Zie <u>Beschikbare geavanceerde netwerkverificatieprotocollen</u> voor een beschrijving van de coderings- en verificatiemethoden die bij dit type netwerk worden gebruikt.

1. Typ in **Verbindingsinstellingen draadloos netwer**k *de netwerknaam* in het vakje **Netwerknaam**.

**OPMERKING:** Als uw netwerk een broadcastnetwerk is, kunt u op **Selecteren** klikken voor de netwerknaam.

2. Als het profiel een tijdelijk profiel is, selecteer dan in de lijst **Verwijderen na** hoelang het profiel beschikbaar dient te zijn.

- of -

- Selecteer **Nooit** als u wilt dat het profiel definitief is.
  - 3. Selecteer afhankelijk van uw netwerk **802.1X** of **WPA Enterprise** of **CCKM** in de keuzelijst bij **Netwerkverificatie**.
  - 4. Klik op **EAP-FAST** in de keuzelijst bij **EAP-methode** en klik op **TLS** in de keuzelijst bij **Interne EAP-methode**.
  - 5. Klik op het tabblad Identiteit client op Selecteren.

**OPMERKING:** Als in uw versie van het hulpprogramma een optie verschijnt voor het automatisch gebruiken van het juiste certificaat, kunt u die optie selecteren en de volgende drie stappen overslaan.

| letwerknaam (SSID):                                                                       | wireless Selecteren                                                     |
|-------------------------------------------------------------------------------------------|-------------------------------------------------------------------------|
| Dit is een ad-hocnetwerk                                                                  | Kanaal: 🔰 🔛 Bandbreedte 40 MHz                                          |
| 'erwijderen na:                                                                           | Nooit                                                                   |
| letwerkverificatie:                                                                       | 802.1X                                                                  |
| AP-methode Interne                                                                        | EAP-methode                                                             |
| EAP-FAST Y                                                                                | ▼                                                                       |
| Netwerksleutel Ge                                                                         | oruikensnaam/Wachtwoord 📕 Identiteit client 📕 Identiteit serve 🔨        |
| Aanmelding of identite                                                                    | t:<br>Selecteren                                                        |
| Aanmelding of identite                                                                    | oruikersnaam/Wachtwoord Identiteit client Identiteit serve ()<br>t:<br> |
| Aanmelding of identite<br>Certificaatinformatie<br>Utgegeven a<br>Utgegeven d             | t:<br>san:<br>oor:                                                      |
| Aanmelding of identite<br>Certificaatinformatie<br>Utgegeven a<br>Utgegeven d<br>Vervalda | t:<br>san:                                                              |

6. Afhankelijk van uw netwerk selecteert u in **Certificaatselector** in de lijst **Type certificaat weergeven** het type certificaat dat u wilt gebruiken (persoonlijk certificaat of smartcard). Klik vervolgens op het specifieke certificaat dat u wilt gebruiken. Als u de beschrijvende naam niet wilt wijzigen, kunt u de volgende stap overslaan. Wilt u de beschrijvende naam echter wel wijzigen, klik dan op **Bewerken**.

| Certificaatselecto                             | or                            |                                      |           |               |
|------------------------------------------------|-------------------------------|--------------------------------------|-----------|---------------|
| Type certificaat wee<br>Selecteer een certific | rgeven:<br>caat in onderstaar | Persoonlijke certificat<br>nde tabel | en        | ~             |
| Uitgegeven aan                                 | Uitgegeven do                 | or Vervalt op                        | Туре      | Beschrijven   |
| svtuser                                        | svt-radius3                   | 07/17/2008                           | Gebruiker |               |
| svtuser                                        | svt-radius3                   | 07/16/2008                           | Gebruiker | <none></none> |
|                                                |                               |                                      |           |               |
| Als computer veri                              | ifièren als computi           | erinformatie beschikba               | aaris     |               |
|                                                |                               | Bev                                  | werken    | 0K Annuleren  |

7. Typ in de daarvoor bestemde ruimte in **Certificaateigenschappen** de d*oor u gewenste beschrijvende naam* en klik vervolgens op **OK**.

| Certificate Properties          |              |
|---------------------------------|--------------|
| De certificaateigenschappen bew | erken:       |
| Beschrijvende naam:             | SecureNet    |
| Uitgegeven aan:                 | svt-radius3  |
| Uitgegeven door:                | svtuser      |
| Vervaldatum:                    | 07/16/2008   |
|                                 | OK Annuleren |

8. Klik in de **Certificaatselector** op het bewerkte certificaat en vervolgens op **OK**.

| Certificaatselec                           | tor                                   |                                 |           | $\overline{\mathbf{X}}$ |
|--------------------------------------------|---------------------------------------|---------------------------------|-----------|-------------------------|
| Type certificaat we<br>Selecteer een certi | ergeven: Pe<br>ficaat in onderstaande | ersoonlijke certificat<br>tabel | en        | ~                       |
| Uitgegeven aan                             | Uitgegeven door                       | Vervalt op                      | Туре      | Beschrijven             |
| svtuser                                    | svt-radius3                           | 07/17/2008                      | Gebruiker |                         |
| svtuser                                    | svt-radius3                           | 07/16/2008                      | Gebruiker | SecureNet               |
|                                            |                                       |                                 |           |                         |
| Als computer ve                            | erifièren als computerin              | formatie beschikba              | ar is     |                         |
|                                            |                                       | Bev                             | verken (  | DK Annuleren            |

9. Schakel op het tabblad **Serveridentiteit**, indien noodzakelijk voor uw netwerk, het selectievakje **Servercertificaat verifiëren** in en klik vervolgens op **OK** om de standaardinstellingen voor **Uitgever** en **Servernaam** te accepteren.

| Netwerknaam (SSID):                          | wireless Selecteren                                |
|----------------------------------------------|----------------------------------------------------|
| Dit is een ad-hocnetwerk                     | Kansal: 🛛 💟 🗖 Bandbreedte 40 MHz                   |
| Verwijderen na:                              | Nooit                                              |
| Netwerkverificatie:                          | 802.1X                                             |
| EAP-FAST                                     | pord Identiteit client Identiteit server Opties    |
| Servercertificaat v<br>Uitgever<br>Servemaam | alideren:<br>r Elke vertrouwde CA - Selecteren     |
| Naam server moet                             | exact overeenkomen<br>t eindigen in opgegeven naam |

- Schakel het selectievakje Servercertificaat verifiëren in en klik vervolgens op Selecteren.
- Selecteer bij **Certificaatselector** in de lijst **Type certificaat weergeven** het type certificaat (tussencertificaten of basiscertificaten) dat u wilt gebruiken, klik op het specifieke certificaat dat u wilt gebruiken en klik op **OK**.

| Certificaatselecto                                                                                                    | r                                                                                                    |                                                                                                    |                                                                                                    |                                                                                                    |  |
|----------------------------------------------------------------------------------------------------|----------------------------------------------------------------------------------------------------|----------------------------------------------------------------------------------------------------|----------------------------------------------------------------------------------------------------|----------------------------------------------------------------------------------------------------|--|
| Type certificaat weerg<br>Selecteer een certific                                                                                                    | geven:<br>aat in onderstaar                                                                                                    | Basiscertificaten<br>ide tabel                                                                                                    |                                                                                                    | ~                                                                                                    |  |
| Uitgegeven aan<br>Belgacom E-Trus<br>C&W HKT Secur<br>C&W HKT Secur<br>C&W HKT Secur<br>C&W HKT Secur<br>Catiposte Classe<br>Certiposte Classe<br>Certisign - Autori<br>Certisign - Autori<br>Certisign Autorid<br>Certisign Autorid | Uitgegeven do<br>Belgacom E-Tru<br>C&W HKT Sect<br>C&W HKT Sect<br>C&W HKT Sect<br>C&W HKT Sect<br>C&W HKT Sect<br>C&W HKT Sect<br>Catiposte Class<br>Certiposte Class<br>Certiposte Class<br>Certisign - Autor<br>Certisign - Autor<br>Certisign Autoric | or Vervalt op<br>L. 01/21/2010<br>L. 10/16/2009<br>L. 10/16/2009<br>L. 10/16/2010<br>L. 10/16/2019<br>03/11/2019<br>03/11/2019<br>06/24/2018<br>L. 06/26/2018<br>L. 06/26/2018<br>L. 06/26/2018<br>L. 06/26/2018 | Type<br>Gebruiker<br>Gebruiker<br>Gebruiker<br>Gebruiker<br>Gebruiker<br>Gebruiker<br>Gebruiker<br>Gebruiker<br>Gebruiker | OK Beschrijven<br>Belgacom E<br>CW HKT Se<br>CW HKT Se<br>CW HKT Se<br>CW HKT Se<br>ViaCode Cer<br>Certiposte E<br>Certisign Aut<br>Certisign Aut<br>Certisign Aut<br>Certisign Aut |  |

- Als voor uw netwerk geen servercertificaten hoeven te worden gecertificeerd, kunt u verdergaan met de volgende stap.
  - 10. Klik op **OK** in **Verbindingsinstellingen draadloos netwerk**.

| Netwerknaam (SSID):      | wireless Selecteren                                                                                                    |
|--------------------------|----------------------------------------------------------------------------------------------------|
| Dit is een ad-hocnetwerk | Kanaal: 💙 🗖 Bandbreedte 40 MHz                                                                                                    |
| Verwijderen na:          | Nooit                                                                                                    |
| Netwerkverificatie:      | 802.1X                                                                                                    |
| EAP-methode              | e EAP-methode                                                                                                    |
| EAP-FAST 🔽 TLS           | ▼                                                                                                    |
| Gebruikersnaam/Wacht     | woord 📕 Identiteit client 📕 Identiteit server 📕 Opties                                                                                                    |
| Gebruikersnaam/Wacht     | woord le Identiteit client Identiteit server Opties I                                                                                                    |
| Gebruikersnaam/Wacht     | woord Identiteit client Identiteit server Opties I                                                                                                    |
| Gebruikersnaam/Wacht     | woord le Identiteit client lidentiteit server Opties  valideren valideren  rer: - Elke vertrouwde CA - Selecteren  server - Elke vertrouwde server - et exact overeenkomen |

11. Klik op het tabblad **Draadloze netwerken** van het hulpprogramma op **Toepassen** of **OK**.

## 802.1X, WPA-Enterprise, of CCKM client met EAP-FAST EAP en geen interne EAPverificatie

Voor dit type netwerkverbinding is een gebruikersnaam en een wachtwoord vereist. Zie <u>Beschikbare geavanceerde</u> <u>netwerkverificatieprotocollen</u> voor een beschrijving van de coderings- en verificatiemethoden die bij dit type netwerk worden gebruikt.

1. Typ in **Verbindingsinstellingen draadloos netwer**k *de netwerknaam* in het vakje **Netwerknaam**.

**OPMERKING:** Als uw netwerk een broadcastnetwerk is, kunt u op **Selecteren** klikken voor de netwerknaam.

2. Als het profiel een tijdelijk profiel is, selecteer dan in de lijst **Verwijderen na** hoelang het profiel beschikbaar dient te zijn.

- Selecteer Nooit als u wilt dat het profiel definitief is.
  - 3. Selecteer afhankelijk van uw netwerk **802.1X** of **WPA Enterprise** of **CCKM** in de keuzelijst bij **Netwerkverificatie**.

- 4. Klik op EAP-FAST in de keuzelijst bij EAP-methode en selecteer Geen in de keuzelijst bij Interne EAPmethode.
- 5. Typ *uw gebruikersnaam* in het vakje voor **domein/gebruikersnaam** en typ daarna *uw wachtwoord* in het vakje **Wachtwoord** en eveneens in het vakje **Wachtwoord bevestigen**.

- of -

- Schakel het selectievakje Om gebruikersnaam en wachtwoord vragen in.
- of -
- Schakel het selectievakje Windows-gebruikersnaam en -wachtwoord gebruiken in.
  - 6. Klik op **OK** in Verbindingsinstellingen draadloos netwerk.

|                          | wireless                                                                                                    | Selecteren |
|--------------------------|----------------------------------------------------------------------------------------------------|------------|
| Dit is een ad-hocnetwerk | Kanaal: 🛛 Bandbreedte 40 MHz                                                                                                    | :          |
| /erwijderen na:          | Nooit                                                                                                    |            |
| Vetwerkverificatie:      | WPA-Enterprise                                                                                                    |            |
| AP-methode               | Interne EAP-methode                                                                                                    | ]          |
| EAP-FAST                 | - GEEN -                                                                                                    |            |
| Vrage                    | n om gebruikersnaam en wachtwoord<br>wws-gebruikersnaam en wachtwoord gebruiken<br>nclusief Windows-domein<br>mein\Gebruikersnaam: |            |

7. Klik op het tabblad Draadloze netwerken van het hulpprogramma op Toepassen of OK.

# 802.1X of WPA-Enterprise client met TTLS EAP en PAP, CHAP, MD5, MS-CHAP, of MS-CHAPv2 interne EAP-verificatie

Voor dit type netwerkverbinding is een gebruikersnaam en een wachtwoord vereist. Zie <u>Beschikbare geavanceerde</u> <u>netwerkverificatieprotocollen</u> voor een beschrijving van de coderings- en verificatiemethoden die bij dit type netwerk worden gebruikt.

1. Typ in **Verbindingsinstellingen draadloos netwer**k *de netwerknaam* in het vakje **Netwerknaam**.

2. Als het profiel een tijdelijk profiel is, selecteer dan in de lijst **Verwijderen na** hoelang het profiel beschikbaar dient te zijn.

- of -

- Selecteer **Nooit** als u wilt dat het profiel definitief is.
  - 3. Klik afhankelijk van uw netwerk op **802.1X** of **WPA-Enterprise** in de keuzelijst bij **Netwerkverificatie**.
  - 4. Selecteer **TTLS** in de keuzelijst bij **EAP-methode** en vervolgens, afhankelijk van uw netwerk, **PAP**, **CHAP**, **MD5**, **MS-CHAP** of **MS-CHAPv2** in de keuzelijst bij **Interne EAP-methode**.
  - 5. Klik op het tabblad voor **gebruikersnaam en wachtwoord**.
  - 6. Typ *uw gebruikersnaam* in het vakje voor **domein/gebruikersnaam** en typ daarna *uw wachtwoord* in het vakje **Wachtwoord** en eveneens in het vakje **Wachtwoord bevestigen**.

- of -

• Schakel het selectievakje Om gebruikersnaam en wachtwoord vragen in.

- of -

- Schakel het selectievakje Windows-gebruikersnaam en -wachtwoord gebruiken in.
  - 7. Klik op OK.

| <sup>30)</sup> Verbindingsinstellingen draadloos i | netwerk 🔀                                                               |
|----------------------------------------------------|-------------------------------------------------------------------------|
|                                                    |                                                                         |
| Netwerknaam (SSID):                                | wireless Selecteren                                                     |
| Dit is een ad-hocnetwerk                           | Kanaal: Bandbreedte 40 MHz                                              |
| Verwijderen na:                                    | Nooit                                                                   |
| Netwerkverificatie:                                | 802.1X                                                                  |
| CEAP-methode                                       | methode                                                                 |
| TTLS Y PAP                                         | ×                                                                       |
|                                                    |                                                                         |
| Gebruikersnaam/Wachtwoord                          | Identiteit client Identiteit server I Opties                            |
| Vragen om gebruiker                                | ersnaam en wachtwoord<br>snaam en -wachtwoord gebruiken)<br>lows-domein |
| Domein\Gebruik                                     | ersnaam:                                                                |
| Wat                                                | shtwoord:                                                               |
| Wachtwoord be                                      | westigen:                                                               |
|                                                    | ✓ Tekens verbergen terwijl ik typ                                       |
|                                                    | OK Annuleren Help                                                       |

8. Klik op het tabblad **Draadloze netwerken** van het hulpprogramma op **Toepassen** of **OK**.

# Ad-hochost/-client

Als u een ad-hocnetwerk maakt waarmee andere draadloze clients verbinding kunnen maken, kunt u het netwerk configureren met WEP-beveiliging of geen beveiliging. Als u voor WEP-beveiliging kiest, dient u de netwerksleutel op te geven aan de andere draadloze clients. Als u voor geen beveiliging kiest, kan iedereen binnen bereik verbinding met het netwerk maken.

Als u een profiel maakt om verbinding met een ad-hocnetwerk te maken, dient u de netwerknaam te kennen. Als in het netwerk gebruik wordt gemaakt van WEP-beveiliging, dient u ook de netwerksleutel te kennen en deze in het profiel op te nemen.

- 1. Geef bij **Verbindingsinstellingen draadloos netwerk** in het vak **Netwerknaam** *de naam op van het netwerk dat u wilt maken of waarmee u verbinding wilt maken.*
- 2. Schakel het selectievakje **Dit is een ad-hocnetwerk** in.
- Als u een netwerk maakt, selecteer dan het kanaal waarop u wilt dat het netwerk werkt. Als u wilt dat uw adhocnetwerk op een kanaal met een bandbreedte van 40 MHz werkt, schakel dan het selectievakje Bandbreedte 40 MHz in.

#### OPMERKING:

Uw DW WLAN-kaart dient compatibel te zijn met IEEE 802.11n en er dient een kanaal met een bandbreedte van 40 MHz beschikbaar te zijn.

- Als u een profiel voor verbindingen met een netwerk maakt, hoeft u geen kanaal te selecteren. Als u verbinding met het hostnetwerk maakt, detecteert de software de instellingen voor het kanaal en de bandbreedte van het hostnetwerk waarna deze instellingen automatisch worden gebruikt.
- Het gebruik van een bandbreedte van 40 MHz betekent niet automatisch dat de doorvoer wordt verhoogd als het druk is of er veel 'ruis' is. Bovendien wordt het 'goede-buurmanbeleid' dat wordt gehanteerd om storingen op naburige kanalen te minimaliseren niet ondersteund voor ad-hocnetwerken die op een kanaal met een bandbreedte van 40 MHz werken. Het gebruik van een ad-hocnetwerk op een kanaal met een bandbreedte van 40 MHz veroorzaakt doorgaans twee keer zo veel naburige storingen bij andere ad-hocverbindingen in uw gebied dan wanneer u een kanaal met een bandbreedte van 20 MHz zou gebruiken.
- 4. Als het profiel een tijdelijk profiel is, selecteer dan in de lijst **Verwijderen na** hoelang het profiel beschikbaar dient te zijn.

- Selecteer **Nooit** als u wilt dat het profiel definitief is.
  - 5. Selecteer **Open** of **Gedeeld** in de lijst **Netwerkverificatie**.

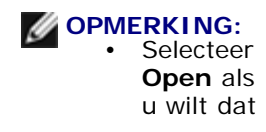

in het netwerk dat u maakt geen beveiliging wordt gebruikt, of als het netwerk waarmee u verbinding wilt maken geen beveiliging gebruikt.

- Selecteer **Shared** als u wilt dat in het netwerk dat u maakt WEP-beveiliging wordt gebruikt, of als het netwerk waarmee u verbinding wilt maken WEP-beveiliging gebruikt.
- 6. Als u **Open** hebt geselecteerd, dient u op **OK** te klikken.

- of -

• Als u voor **Shared** hebt gekozen: typ *de netwerksleutel* in het vakje **Netwerksleutel** en nogmaals in het vakje **Netwerksleutel bevestigen** en klik ten slotte op **OK**.

| vetwerknaam (SStD):                                         | adhoc1 Selectere                                                                                                    | n |
|-------------------------------------------------------------|----------------------------------------------------------------------------------------------------|---|
| ✓ Dit is een ad-hocnetwerk                                  | Kanaal: 🛛 🖬 🔽 Bandbreedte 40 MHz                                                                                                    |   |
| /erwijderen na:                                             | Nooit                                                                                                    |   |
| Netwerkverificatie:                                         | Openen 🗸                                                                                                    |   |
| AP-methode Int                                              | ne EAP-methode                                                                                                    | - |
| - GEEN - 🗸 🗸                                                | EN - 🗸                                                                                                    |   |
|                                                             |                                                                                                    |   |
|                                                             |                                                                                                    |   |
| Netwerksleutel                                              | Sebruikersnaam/Wachtwoord 📄 Identiteit client 📄 Identiteit serve 🔨 📐                                                                                                    |   |
| Netwerksleutel                                              | Sebruikersnaam/Wachtwoord                                                                                                    |   |
| Netwerksleutel                                              | Sebrukersnaam/Wachtwoord I Identitet. client I Identitet. serve  achtwoord (WEP) kan worden ingevoerd als 5 of 13 of als 10 of 26 hexadecimale tekens.                                                                                                    |   |
| Netwerksleutel                                              | Sebruikersnaam/Wachtwoord I Identiteit client I Identiteit serve  achtwoord (WEP) kan worden ingevoerd als 5 of 13 of als 10 of 26 hexadecimale tekens.                                                                                                    |   |
| Netwerksleutel                                              | Sebrukersnaam/Wachtwoord Identitet client Identitet serve                                                                                                    |   |
| Netwerksleutel     Het netwerk     ASCII-teker     Bevestig | Gebruikersnaam/Wachtwoord       Identitet client       Identitet serve         achtwoord (WEP) kan worden ingevoerd als 5 of 13 of als 10 of 26 hexadecimale tekens.         Netwerksleutel:         netwerksleutel:                                                                        |   |
| Netwerksleutel                                              | Sebrukersnaam/Wachtwoord Identitet client Identitet serve  achtwoord (WEP) kan worden ingevoerd als 5 of 13 of als 10 of 26 hexadecimale tekens.  Netwerksleutel: netwerksleutel: Tekens verbernen                                                                                          |   |
| Netwerksleutel                                              | Sebrukersnaam/Wachtwoord       Identitet.client       Identitet.serve         achtwoord (WEP) kan worden ingevoerd als 5 of 13<br>of als 10 of 26 hexadecimale tekens.         Netwerksleutel:         e netwerksleutel:         Image: Tekens verbergen                                    |   |
| Netwerksleutel                                              | Gebrukersnaam/Wachtwoord       Identitet client       Identitet serve         achtwoord (WEP) kan worden ingevoerd als 5 of 13<br>of als 10 of 26 hexadecimale tekens.         Netwerksleutel:         enetwerksleutel:         Image: Tekens verbergen         Sleutelindex (geavanceerd): |   |

7. Klik op het tabblad **Draadloze netwerken** van het hulpprogramma op **Toepassen** of **OK**.

**OPMERKING:** Zie <u>IBSS toegestaan</u>, <u>IBSS-modus</u> en <u>IBSS 54g-beveiligingsmodus</u> voor meer informatie over adhocnetwerken.

# Certificaten verkrijgen

- Een certificaat van Windows 2000 Server/Windows Server 2003 verkrijgen
- Een certificaat verkrijgen uit een bestand

### OPMERKING:

- De informatie in dit gedeelte is bestemd voor netwerkbeheerders. Gebruikers in ondernemingen dienen bij de netwerkbeheerder een certificaat van de client aan te vragen voor de TLS-verificatie.
- TLS EAP en TLS PEAP-verificatie vereisen een clientcertificaat bij de gebruikersgegevens voor de gebruiker en een goedgekeurde certificeringsinstantie (CA) bij debasisgegevens. U kunt de certificaten aanvragen bij een certificeringsinstantie die is opgeslagen op een computer met Windows 2000 Server/Windows Server 2003, of met de wizard Certificaat importeren van Internet Explorer.

### Een certificaat van Windows 2000 Server/Windows Server 2003 verkrijgen

- 1. Open Microsoft Internet Explorer en ga naar het webadres van de certificeringsinstantie (Certificate Authority of CA).
- Meld u aan bij de CA met de gebruikersnaam en het wachtwoord van het gebruikersaccount dat is gemaakt op de verificatieserver. De gebruikersnaam en het wachtwoord zijn niet per definitie gelijk aan uw gebruikersnaam en wachtwoord voor Windows.
- 3. Op de welkomstpagina klikt u op Een certificaat aanvragen.
- 4. Op de pagina Een certificaat aanvragen klikt u op geavanceerde certificaataanvraag.
- 5. Op de pagina Geavanceerde certificaataanvraag klikt u op Een certificaataanvraag maken en bij deze certificeringsinstantie indienen.
- 6. Op de volgende pagina van **Geavanceerde certificaataanvraag** klikt u onder **Certificaatsjabloon** in de lijst op **Gebruiker**.
- 7. Controleer bij **Sleutelopties** of het selectievakje **Sleutels als exporteerbaar markeren** is ingeschakeld en klik op **Verzenden**.
- 8. Klik op de pagina **Certificaat is verleend** op **Dit certificaat installeren** en klik op **Ja** om door te gaan.

- 9. Als het certificaat juist is geïnstalleerd, wordt een bericht weergegeven om aan te geven dat het installeren van het nieuwe certificaat is geslaagd.
- 10. De installatie controleren:
- Ga in Microsoft Internet Explorer naar het menu Extra, klik op Internetopties.
- Klik in Internetopties op het tabblad Inhoud.
- Klik op het tabblad Inhoud onder Certificaten op Certificaten. In Certificaten wordt het nieuwe certificaat weergegeven op het tabblad Persoonlijk.

# Een certificaat verkrijgen uit een bestand

- 1. Klik met de rechtermuisknop op het bureaublad op het pictogram **Internet Explorer** en klik vervolgens op **Eigenschappen**.
- 2. Klik op het tabblad **Inhoud** en vervolgens op **Certificaten**.
- 3. Klik bij Certificaten op Importeren.
- 4. Klik in de wizard Certificaat importeren op Volgende.
- 5. Selecteer het bestand op de pagina **Te importeren bestand** van de wizard en klik op **Volgende**.

**OPMERKING:** Als in het geïmporteerde certificaat een persoonlijke sleutel wordt gebruikt, dient u het wachtwoord te kennen waarmee de persoonlijke sleutel is beveiligd.

 Als in het geïmporteerde certificaat een persoonlijke sleutel wordt gebruikt, dient u op de pagina Wachtwoord van de wizard het wachtwoord voor de persoonlijke sleutel op te geven in de daarvoor bestemde ruimte en op Volgende te klikken.

# **OPMERKING:** Zorg ervoor dat het selectievakje **Zware beveiliging van persoonlijke sleutel inschakelen** niet is ingeschakeld.

- of -

- Ga naar de volgende stap als in het geïmporteerde certificaat geen persoonlijke sleutel wordt gebruikt.
  - 7. Selecteer op de pagina Certificaatarchief de optie Automatisch het certificaatarchief selecteren op basis van het type certificaat en klik op Volgende.
  - 8. Op de pagina **De wizard Certificaat importeren** van de wizard dient u op **Voltooien** te klikken.

# Geprefereerde netwerkverbindingsprofielen opslaan naar een bestand

- 1. Ga in het hulpprogramma voor de DW WLAN-kaart naar het tabblad **Draadloze netwerken**, klik op de pijl bij **Opties** en klik op **Exporteren.**
- 2. Selecteer de gewenste optie bij Opties voor exporteren onder Hoe wilt u dat geëxporteerde bestanden

tijdens het importeren worden verwerkt en klik op OK.

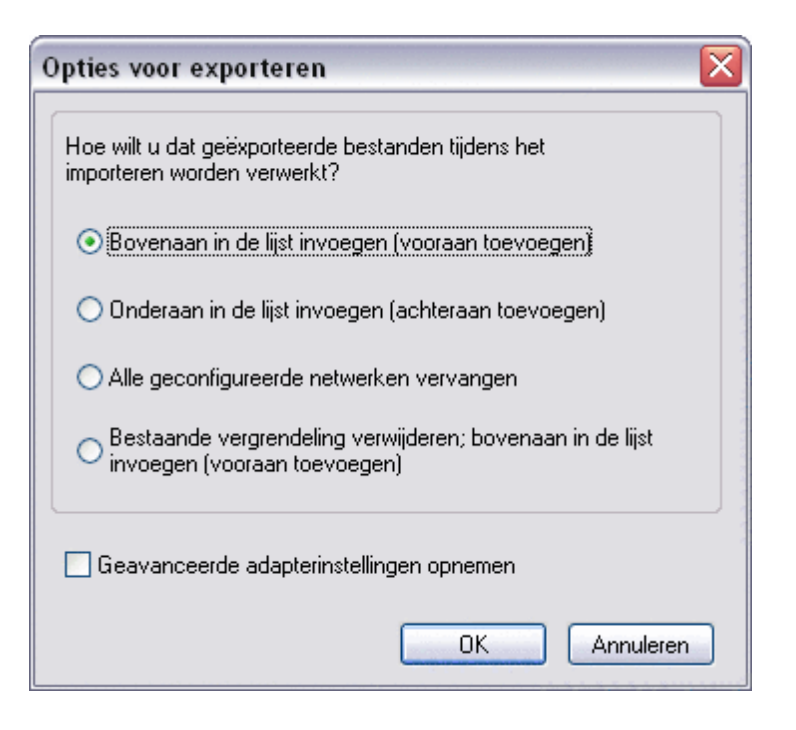

3. Typ *de bestandsnaam* in het vakje **Bestandsnaam** en klik op **Opslaan**.

Systeembeheerders kunnen de geavanceerde eigenschappen van de DW WLAN-kaart aan het bestand toevoegen door het selectievakje Geavanceerde adapterinstellingen in te schakelen.

**OPMERKING:** U moet de bevoegdheid hebben om vergrendelde verbindingsprofielen te exporteren, vergrendelen of wijzigen.

# Een netwerkprofiel voor een geprefereerd netwerk importeren

- 1. Ga in het hulpprogramma voor de DW WLAN-kaart naar het tabblad **Draadloze netwerken**, klik op de pijl bij **Opties** en klik op **Importeren**.
- 2. Selecteer het WPN-bestand dat u wilt importeren bij **Openen** in de lijst **Bestandsnaam** en klik op **Openen**.

### OPMERKING:

Als het bestand dat u wilt importeren, de opgeslagen geavanceerde eigenschappen van de DW WLANkaart bevat, worden de geavanceerde eigenschappen van de kaart automatisch ingesteld op de geïmporteerde eigenschappen. Alleen

netwerkbeheerders mogen dergelijke bestanden importeren. Zie <u>Geavanceerde</u> <u>eigenschappen</u> <u>instellen</u> als u de geavanceerde eigenschappen van de DW WLANkaart wilt instellen.

- Als u het bestand in dezelfde map hebt opgeslagen als de map waarin zich de DW WLAN Card Utility-service (bcmwltry.exe) bevindt (doorgaans C:\WINDOWS\System32), wordt het profiel met de voorkeurnetwerkverbinding elke keer automatisch aan de lijst met voorkeurnetwerkverbindingen toegevoegd wanneer de computer wordt opgestart en het hulpprogramma voor de DW WLAN-kaart de instellingen voor draadloze verbindingen beheert.
- Afhankelijk van de exportoptie die is geselecteerd toen het bestand werd opgeslagen, wordt het gemporteerde netwerkprofiel voor een geprefereerd netwerk boven- of onderaan in de lijst met verbindingsprofielen voor geprefereerde netwerken geplaatst of vervangt dit profiel alle geconfigureerde verbindingsprofielen.
- Een verbindingsprofiel voor een voorkeursnetwerk wordt overschreven als een netwerkverbindingsprofiel met dezelfde naam wordt gemporteerd.
- U moet de bevoegdheid hebben om vergrendelde bestanden met verbindingsprofielen voor geprefereerde netwerken te importeren.
- Als u een verbindingsprofiel voor een geprefereerd netwerk met een certificaat importeert, moet het certificaat in het geheugen staan. Anders moet u het certificaat selecteren voordat u verbinding met het netwerk maakt met dat profiel (zie <u>Geavanceerde netwerkverbindingsprofielen maken</u>).

Back to Contents Page

# Verklarende woordenlijst: Gebruikershandleiding bij DW WLANkaart

#### ad-hocnetwerk

In de ad-hocmodus communiceren <u>draadloze client</u>s rechtstreeks met elkaar zonder een <u>draadloze router/draadloos</u> <u>toegangspunt</u>. Ook wel peer-to-peer-netwerk of computer-naar-computer-netwerk genoemd.

#### Advanced Encryption Standard (AES)

De status als een draadloze clientadapter verbinding heeft gemaakt met een gekozen draadloze router/toegangspunt.

#### Authority IDentity (A-ID)

Een code waaraan een EAP-FAST-verificator kan worden herkend. De lokale verificator verstuurt zijn A-ID naar een draadloze client die de verificatie uitvoert, en de client controleert in de database of er een overeenkomstige AID is. Als de client de A-ID niet herkent, wordt er een nieuwe PAC aangevraagd.

#### basiscertificaat

Internet Explorer kent twee typen certificerende instanties: voor basiscertificaten en voor tussenliggende certificaten. Basiscertificaten zijn zelf-ondertekend, dat wil zeggen dat het onderwerp van het certificaat tevens de ondertekenaar van het certificaat is. Basiscertificaten hebben de mogelijkheid certificaten toe te kennen namens tussenliggende certificaten. Een certificeringsinstantie voor tussenliggende certificaten kan servercertificaten, persoonlijke certificaten, uitgeverscertificaten en certificaten voor collega-certificeringsinstanties uitgeven.

#### basisnetwerk

Een <u>Infrastructuurnetwerk</u> met een van de volgende beveiligingsinstellingen:

- WPA Personal (PSK)-verificatie
- WEP (open of gedeelde verificatie)
- Geen

#### basisstation

Een externe draadloze hub die elke computer met een draadloze netwerkadapter in staat stelt te communiceren met een andere computer en verbinding te maken met internet. Een basisstation wordt vaak aangeduid als toegangspunt of Access Point (AP). Zie ook toegangspunt (AP - access point) en draadloze router/draadloos toegangspunt.

#### beschikbaar netwerk

Een broadcastnetwerk dat binnen bereik ligt.

Netwerken die in de wizard Draadloos netwerk worden vermeld. In de lijst staan alle draadloze broadcastnetwerken (zowel infrastructuur- als ad-hocnetwerken) binnen ontvangstbereik van de draadloze client. Draadloze netwerken waarmee u al verbinding hebt gemaakt, worden eveneens als beschikbaar vermeld, zelfs wanneer deze netwerken geen signaal uitzenden.

#### Bit Error Rate (BER)

CCK

#### broadcastnetwerk

Een netwerk dat zijn netwerknaam uitzendt.

### carrier sense multiple access with collision avoidance (CSMA/CA)

Een door Cisco Systems ontwikkeld uitbreidbaar raamwerk voor standaarden, waarbij symmetrische sleutelalgoritmen worden gebruikt om het verificatieproces via een tunnel te laten verlopen.

#### certificaat

Een digitaal document dat veel wordt gebruikt voor verificatie en beveiligde gegevensuitwisseling over open netwerken, zoals internet, extranetten en intranetten. Een certificaat zorgt voor een veilige verbinding van een openbare sleutel met de instantie die de overeenkomstige persoonlijke sleutel heeft. Certificaten worden digitaal ondertekend door de desbetreffende certificeringsinstantie en kunnen worden verleend aan een gebruiker, een computer of een service. De meestgebruikte indeling voor certificaten is de internationale <u>ITU-T X.509</u>-standaard versie 3. Zie ook <u>tussenliggend</u> certificaat en <u>basiscertificaat</u>.

#### certificaatarchief

De plaats waar aangevraagde certificaten worden opgeslagen op de computer.

- Het gebruikersarchief zit in de persoonlijke map van het certificaatarchief.
- Het basisarchief bevindt zich in de map met de vertrouwde basiscertificeringsinstanties in het certificaatarchief.
- Het archief van de computer is opgeslagen op de verificatieserver van de certificeringsinstantie.

#### Certificeringsinstantie (CA)

Een instantie die verantwoordelijk is voor het instellen en controleren van de authenticiteit van openbare sleutels van gebruikers (eindinstanties) of andere certificeringsinstanties. De activiteiten van een certificeringsinstantie omvatten de verbinding van openbare sleutels aan DN-namen via ondertekende certificaten, het beheer van serienummers en het intrekken van certificaten.

#### Challenge Handshake Authentication Protocol (CHAP)

Een verificatieschema dat wordt gebruikt door servers met een onderling protocol om vooraf of achteraf de identiteit te verifiëren van de server die de verbinding heeft opgestart.

#### Cisco Centralized Key Management (CCKM)

Een verificatiemethode waarbij een toegangspunt zodanig wordt geconfigureerd dat WDS (Wireless Domain Services) de plaats van de RADIUS-server inneemt en de client zo snel verifieert dat er geen waarneembare vertraging in spraak- en andere tijdgevoelige toepassingen is.

#### Cisco Key Integrity Protocol (CKIP)

De modulatietechniek gebruikt voor lage zendsnelheid. CKIP maakt gebruik van sleuteltransformatie, berichtintegriteitscontrole en berichtvolgnummers om de IEEE 802.11-beveiliging in infrastructuurmodus te verbeteren.

#### complimentary code keying (CCK)

Versie 4 van Cisco Compatible Extensions.

#### Counter-Mode/CBC-MAC Protocol (CCMP)

Een IEEE 802.11i-coderingsalgoritme. Bij de IEEE 802.11i-standaard wordt, in tegenstelling tot bij WPA, het beheer van de netwerksleutels en de integriteit van berichten geregeld door één CCMP die is opgebouwd rond AES.

#### cryptographic service provider (CSP)

Een cryptografieprovider bevat implementatie van cryptografische standaarden en algoritmen. Een smartcard is bijvoorbeeld een op hardware gebaseerde CSP.

#### dBm

Een eenheid van uitdrukking van het stroomniveau in decibellen met verwijzing naar het vermogen van 1 milliwatt.

#### delen van bestanden en printers

De mogelijkheid die een aantal mensen in staat stelt hetzelfde bestand/dezelfde bestanden te zien, aan te passen en af te drukken vanaf verschillende computer.

#### differential binary phase shift keying (DBPSK)

fragmentatiedrempel

#### differential quadrature phase shift keying (DQPSK)

De modulatietechniek voor de standaardverzendsnelheid.

#### direct packet transfer (DPT)

Een mechanisme via welke twee draadloze LAN-apparaten (STA's) rechtstreeks met elkaar kunnen communiceren.

#### direct sequence spread spectrum (DSSS)

Een spreading-techniek waarbij verschillende gegevens, stem- en/of videosignalen via een specifieke reeks frequenties worden verzonden op volgorde van de laagste naar de hoogste frequentie of omgekeerd.

#### draadloze client

Een pc uitgerust met een draadloze netwerkadapter, zoals een DW WLAN-kaart.

#### draadloze router/draadloos toegangspunt

Een externe draadloze hub die elke computer met een draadloze netwerkadapter in staat stelt te communiceren met een andere computer en verbinding te maken met internet. De draadloze router of het draadloze toegangspunt heeft minimaal één interface voor verbinding met een bestaand bekabeld netwerk. Zie ook toegangspunt (AP - access point).

#### **Dynamic Host Configuration Protocol (DHCP)**

Een mechanisme waarmee IP-adressen dynamisch worden toegewezen zodat adressen opnieuw kunnen worden gebruikt wanneer een host ze niet langer nodig heeft.

#### effective isotropic radiated power (EIRP)

IEEE 802.11a De EIRP is de som van het vermogen aan de antenne-ingang plus de antenneversterking.

#### Energiespaarstand

De toestand waarin de radio periodiek minder stroom krijgt om stroom te sparen. Wanneer de computer in de energiespaarstand staat, worden ontvangen pakketten opgeslagen in het toegangspunt totdat de computer wordt ingeschakeld.

#### **Extensible Authentication Protocol (EAP)**

EAP zorgt voor wederzijdse verificatie tussen een draadloze client en server die zich bevindt in het werkingscentrum van het netwerk.

#### Extensible Authentication Protocol-Flexible Authentication via Secure Tunneling Authentication (EAP-FAST)

Een op standaarden gebaseerd uitbreidbaar framework ontwikkeld door Cisco Systems dat gebruikmaakt van symmetrische sleutelalgoritmen ten behoeve van een getunneld verificatieproces.

#### fragmentatiedrempel

De drempel waarop de draadloze netwerkadapter het pakket in meerdere frames verdeelt. Dit bepaalt de grootte van het pakket en heeft invloed op het doorvoervolume van de zending.

#### geavanceerd netwerk

Een infrastructuurnetwerk met EAP- of CCKM-verificatie.

#### gekoppeld

De status als een <u>draadloze client</u>-adapter verbinding met een gekozen <u>draadloze router/draadloos toegangspunt</u> heeft gemaakt.

#### Generic Token Card (GTC)

Een type protocol voor tunnelverificatie dat wordt gebruikt in combinatie met PEAP-verificatie. Hierbij typt de gebruiker de gegevens over die worden weergegeven op een token-kaartlezer wanneer hij zich aanmeldt bij het draadloze netwerk.

#### geprefereerde netwerkverbinding

Een verbindingsprofiel dat is opgeslagen op uw computer. Geprefereerde netwerken worden in Draadloze netwerken beheren weergegeven.

#### geverifieerde toewijzing

Een toewijzingsoptie ondersteund door een EAP-FAST (Extensible Authentication Protocol) waarbij toewijzing geschiedt binnen een door de server geverifieerde (TLS) tunnel.

#### gigahertz (GHz)

IEEE 802.11h

#### Graphical Identification and Authentication (GINA)

Een DLL-bestand (Dynamic Link Library) dat deel uitmaakt van het Windows-besturingssysteem. GINA wordt bij het opstarten geladen en regelt de identificatie en verificatie van de gebruiker wanneer deze zich aanmeldt.

#### hostcomputer

De computer die direct verbonden is met internet via een modem of een netwerkadapter.

#### IEEE

Institute of Electrical and Electronics Engineers, Inc.

#### IEEE 802.11a

De 54-Mbps, 5 Hz standaard (1999)

#### IEEE 802.11b

De 11-Mbps, 2.4 Hz standaard.

#### IEEE 802.11d

Internationale (land-naar-land) roaming-extensies.

#### IEEE 802.11e

IEEE 802.11e is een standaard met een reeks <u>Quality of Service (QoS)</u>-verbeteringen voor LAN-toepassingen, met name voor de IEEE 802.11 Wi-Fi-standaard. De standaard is van belang voor vertragingsgevoelige toepassingen, zoals Voice over Wireless IP en streaming multimedia.

#### IEEE 802.11g

De 54 Mbps, 2,4GHz standaard (achterwaarts compatibel met IEEE 802.11b) (2003)

#### IEEE 802.11h

Aanvulling op de IEEE 802.11-standaard, zodat wordt voldaan aan de Europese voorschriften. Deze standaard voegt TCP (Transmission Power Control) en DFS (Dynamic Frequency Selection) toe.

#### IEEE 802.11i

IEEE 802.11i (oftewel WPA2<sup>™</sup>) is een gewijzigde versie van de IEEE 802.11-standaard en regelt de beveiligingsmechanismen voor draadloze netwerken. De ontwerpstandaard is geratificeerd op 24 juni 2004 en vervangt de vorige beveiligingsspecificatie, <u>Wired Equivalent Privacy (WEP)</u>, die ernstige tekortkomingen vertoonde op het gebied van beveiliging.

#### IEEE 802.11n

IEEE 802.11n is een ontwerpaanvulling op de IEEE 802.11-standaard. De IEEE 802.11n-ontwerpstandaard specificeert het gebruik van meerdere ontvangers en zenders voor een aanzienlijk grotere doorstroom over draadloze netwerken dan momenteel mogelijk is.

#### IEEE 802.1X-2001

De IEEE-standaard voor netwerktoegangsbeheer via poorten. De IEEE 802.1X-standaard zorgt voor de verificatie van een netwerkknooppunt voordat het gegevens kan gaan uitwisselen met het netwerk.

#### Infrastructuurnetwerk

Een netwerk met minimaal één <u>draadloze router/draadloos toegangspunt</u> en één draadloze client. De <u>draadloze client</u> gebruikt de draadloze router of het draadloze toegangspunt om toegang te krijgen tot de resources van een conventioneel bekabeld netwerk. Het bekabelde netwerk kan een bedrijfsintranet of het internet zijn, afhankelijk van de plaatsing van de draadloze router/AP.

#### Initiator-ID

De peer-identiteit van een PAC.

#### Internet Engineering Task Force (IETF)

Een grote, open, internationale gemeenschap van netwerkontwikkelaars, ondernemers, leveranciers en onderzoekers die zich bezighouden met de ontwikkeling en het optimaal functioneren van het internet.

#### Internet Protocol, versie 6 (IPv6)

Het protocol van de volgende generatie ontwikkeld door de <u>Internet Engineering Task Force (IETF)</u> ter vervanging van de huidige versie; Internet Protocol, IP versie 4 (IPv4).

#### IP-adres (Internet Protocol)

Het adres van een computer die met een netwerk verbonden is. Een deel van het adres duidt aan op welk netwerk de computer is aangesloten en het andere deel staat voor de host-identificatie.

#### ISM-frequentiebanden

Industriële, wetenschappelijke en medische frequentiebanden binnen het bereik van 902–928 MHz, 2,4–2.485 GHz, 5,15–5,35 GHz en 5,75–5,825 GHz.

#### ITU-T X.509

In de cryptografie is ITU-T X.509 een standaard van de International Telecommunication Union Telecommunication Standardization Sector (ITU-T) voor <u>public key infrastructure (PKI)</u>). ITU-T X.509 regelt onder andere de standaardindeling van certificaten voor openbare sleutels en bepaalt ook een valideringsalgoritme voor het certificeringspad.

#### koppeling

Het proces waarmee een <u>draadloze client</u> over het gebruik van een logische poort met de gekozen <u>draadloze</u> <u>router/draadloos toegangspunt</u> onderhandelt.

#### local area network (LAN)

Een snel netwerk met weinig fouten dat een relatief klein gebied dekt.

#### megabit per seconde (Mbps)

Overdrachtsnelheid van 1.000.000 bits per seconde.

#### megahertz (MHz)

De openbare sleutels zitten meestal in certificaten.

#### Message Digest 5

Een algoritme dat van een bericht van willekeurige lengte een output produceert in de vorm van een 128-bits vingerafdruk of berichtsamenvatting. Deze algoritme is bestemd voor toepassingen voor digitale ondertekening waarbij een groot bestand op een beveiligde manier moet worden gecomprimeerd voordat het met een persoonlijke sleutel wordt gecodeerd door middel van een openbare sleutelalgoritme, zoals RSA.

#### meter (m)

#### Microsoft Challenge Handshake Authentication Protocol (MS-CHAP)

MS-CHAP gebruikt het MD4-hashing-algoritme (Message Digest 4) en het DES-coderingsalgoritme (Data Encryption Standard) voor verificatie en respons alsook voor mechanismen voor rapportage van verbindingsfouten en wijziging van het gebruikerswachtwoord.

#### Microsoft Challenge Handshake Authentication Protocol, versie 2 (MS-CHAPv2)

Zulke profielen staan in de lijst op het tabblad Draadloze netwerken van het hulpprogramma bij de lijst Voorkeursnetwerken. Om te voorkomen dat het wachtwoord wordt gekraakt tijdens MS-CHAP-gegevensuitwisseling, ondersteunt MS-CHAPv2 alleen nieuwere, veiligere MS-CHAP-versies.

#### nanoseconde (ns)

Residential gateway

#### netwerksleutel

Een tekenreeks die de gebruiker moet typen bij het maken van een verbindingsprofiel voor een draadloos netwerk dat gebruik maakt van WEP-, TKIP- of AES-codering. Kleine ondernemingen/privégebruikers kunnen voor deze tekenreeks terecht bij het installatieprogramma van de <u>draadloze router/draadloos toegangspunt</u>. Gebruikers in ondernemingen kunnen voor deze tekenreeks terecht bij de netwerkbeheerder.

#### niet-broadcastnetwerk

Een netwerk dat zijn netwerknaam niet uitzendt. Om verbinding met een niet-broadcastnetwerk te maken, moet u de netwerknaam (SSID) kennen en deze opzoeken.

#### orthogonal frequency division multiplexing (OFDM)

Een modulatietechniek op basis van frequentiescheiding voor de verzending van signalen door middel van splitsing van het radiosignaal in verschillende frequenties die gelijktijdig worden verzonden.

#### Password Authentication Protocol (PAP)

Hiermee wordt de identiteit van de gebruiker geverifieerd die probeert zich aan te melden op een PPTP-server.

#### **Protected Access Credential**

Verificatiegegevens die naar een andere computer worden gezonden voor optimalisering van de netwerkverificatie. PAC bestaat uit maximaal drie onderdelen: een gedeeld geheim, een ondoorzichtig element, en eventueel andere informatie. Het gedeelde geheime gedeelte bevat een vooraf gedeelde sleutel tussen de computer en de verificatieserver. Het afgesloten gedeelte wordt aan de computer geleverd en gepresenteerd aan de verificatieservers als de computer toegang wil krijgen tot netwerkbronnen. Ten slotte kan een PAC nog andere informatie bevatten die van belang is voor de client.

#### Protected Extensible Authentication Protocol (PEAP)

Een versie van Extensible Authentication Protocol (EAP). EAP zorgt voor wederzijdse verificatie tussen een draadloze client en server die zich bevindt in het werkingscentrum van het netwerk.

#### public key infrastructure (PKI)

In de cryptografie kan via een PKI (infrastructuur voor een openbare sleutel) de identiteit van een gebruiker grondig worden gecontroleerd door programma's van derden. Een PKI zorgt ook voor de verbinding tussen openbare sleutels en gebruikers. Doorgaans wordt dit uitgevoerd door software vanaf een centrale locatie in combinatie met andere gecordineerde softwareprogramma's vanaf meerdere locaties. De openbare sleutels zitten meestal in certificaten.

#### quadrature amplitude modulation (QAM)

Bij TTLS maakt de client gebruik van EAP-TLS voor het valideren van de server en het tot stand brengen van een TLSgecodeerd kanaal tussen client en server.

#### Quality of Service (QoS)

Verwijst naar de mogelijkheden binnen een netwerk om betere service te verlenen aan bepaald netwerkverkeer via verschillende technologieën. Zie <u>IEEE 802.11e</u>.

#### radiostream

Een waarde die staat voor de configuratie van een ruimtelijke stream (X) en antenne (Y) voor een IEEE 802.11nnetwerkverbinding. Voorbeeld: een radiostream-waarde van 3 Đó 3 staat voor 3 ruimtelijke streams via 3 antennes.

#### RADIUS

Remote Access Dial-In User Service

#### Residential gateway

Een externe draadloze hub die elke computer met een draadloze netwerkadapter in staat stelt te communiceren met een andere computer en verbinding te maken met internet. Een residential gateway wordt ook wel een draadloze router of een draadloos toegangspunt genoemd.

#### RF

Radiofrequentie

#### roaming

Een functie van de DW WLAN-kaart waarmee draadloze clients door een faciliteit kan bewegen zonder de verbinding met het draadloze netwerk te verbreken.
### RTS-drempel

Het aantal frames in het gegevenspakket op of waarboven een RTS/CTS-handshake (Request To Send/Clear To Send) ingeschakeld wordt voordat het pakket wordt verzonden. De standaardwaarde is 2347.

#### scannen

Een actief proces waarin de DW WLAN-kaart op alle kanalen van het ISM-frequentiebereik peilingverzoekframes verzendt en luistert of daarop wordt gereageerd door <u>draadloze router/draadloos toegangspunt</u>s en andere <u>draadloze client</u>s.

#### service set identifier (SSID)

De coderingssleutel wordt afgeleid van deze PSK. De SSID voor uw DW WLAN-kaart dient overeen te komen met de SSID voor elke toegangspunt (AP - access point) waarmee u verbinding wilt maken. Als de waarde niet overeenkomt, krijgt u geen toegang tot het netwerk. U kunt maximaal drie SSID's krijgen. Elke SSID kan maximaal 12 tekens lang zijn en er wordt onderscheid gemaakt tussen hoofdletters en kleine letters. Ook bekend als netwerknaam.

#### single sign-on

Een proces waarmee een gebruiker met een domein in een keer verbinding kan maken met een netwerk met gebruik van een wachtwoord of een Smartcard en waarmee hij toegang kan krijgen tot elke computer binnen dit domein.

#### smartcard

Smartcards zijn kleine draagbare apparaten, ter grootte van creditcards, die zijn uitgerust met interne gentegreerde circuits (IC's). Deze IC's n het kleine formaat maken van de smartcard een handig apparaat voor beveiliging, gegevensopslag en speciale toepassingen. Bovendien verbetert de beveiliging bij gebruik van een smartcard omdat iets wat de gebruiker heeft (de smartcard) wordt gecombineerd met iets wat alleen die gebruiker hoort te weten (een PIN-code). Deze dubbele beveiliging is veiliger dan alleen wachtwoorden.

### station (STA)

Een computer die is uitgerust met een DW WLAN-kaart (zie ook draadloze client). Een STA kan vast of mobiel zijn.

#### Temporal Key Integrity Protocol (TKIP)

Een geavanceerd draadloos beveiligingsprotocol dat deel uitmaakt van de <u>IEEE 802.11i</u>-coderingsstandaard voor WLAN's. TKIP levert sleutelmenging per pakket, een integriteitscontrole (MIC) en een mechanisme om de sleutel opnieuw in te stellen.

#### toegangspunt (AP - access point)

Een externe draadloze hub die elke computer met een draadloze netwerkadapter in staat stelt te communiceren met een andere computer en verbinding te maken met internet. Een AP (access point - toegangspunt) heeft minimaal n interface voor verbinding met een bestaand bekabeld netwerk. Zie ook <u>draadloze router/draadloos toegangspunt</u>.

#### toewijzing

Een computer voorzien van een trust anchor, shared secret of andere juiste informatie die nodig is voor het tot stand brengen van een veilige verbinding.

### Transport Layer Security (TLS)

De opvolger van het SSL-protocol (Secure Sockets Layer) voor het waarborgen van privacy en gegevensintegriteit tussen twee communicerende toepassingen.

### **Trusted Platform Module (TPM)**

Een beveiligingsmodule op het moederbord met de door de computer gegenereerde coderingssleutels. Met deze hardwareoplossing voorkomt u ongeoorloofd gebruik door hackers die wachtwoorden en coderingssleutels zoeken om gevoelige gegevens te pakken te krijgen.

De beveiligingsfuncties die de TPM levert worden intern ondersteund door de volgende cryptografische mogelijkheden van elke TPM: hashing, maken van willekeurige nummers en asymmetrische sleutels, en asymmetrische codering en decodering. Elke TPM op elke individuele computer heeft een unieke code die is aangemaakt tijdens het productieproces, zodat de betrouwbaarheid en beveiliging nog beter zijn. Elke TPM moet een eigenaar hebben vr de module zijn nut kan bewijzen als beveiligingsapparaat.

### **Tunneled Transport Layer Security (TTLS)**

Deze instellingen bepalen welk protocol en welke referenties worden gebruikt voor de verificatie van een gebruiker. Bij

TTLS maakt de client gebruik van EAP-TLS voor het valideren van de server en het tot stand brengen van een TLSgecodeerd kanaal tussen client en server. De client kan een ander verificatieprotocol gebruiken (meestal een protocol dat op wachtwoorden is gebaseerd, zoals MD5 Challenge) over dit gecodeerde kanaal om servervalidatie mogelijk te maken. De verificatie- en responspakketten worden via een gesloten, met TLS gecodeerd kanaal, verzonden.

### tussenliggend certificaat

Een certificaat uitgegeven door een tussenliggende certificerende autoriteit (CA). Zie ook basiscertificaat.

### Unscheduled Automatic Power Save Delivery (UAPASD)

Een verbeterde energiespaarstand voor <u>IEEE 802.11e</u>-netwerken.

### verificatie

Het proces waarbij vooraf goedgekeurde <u>draadloze client</u>s verbinding kunnen maken met een conflictdomein. Verificatie wordt uitgevoerd voor koppeling.

### Wake on Wireless LAN (WoWLAN)

Een functie waarmee een computer kan ontwaken nadat een speciaal pakket hiervoor via het netwerk is verzonden. Zie <u>Wake-upmodus</u> voor een beschrijving van de eigenschapinstellingen die de functionaliteit van deze functie beïnvloeden.

### Wi-Fi Multimedia (WMM)

Een protocol dat de gebruikerservaring verbetert op het gebied van audio-, video- en spraaktoepassingen via een draadloos netwerk door prioriteit te geven aan inhoudsgegevensstromen en de manier te optimaliseren waarop het netwerk bandbreedte toewijst aan concurrerende toepassingen

### Wi-Fi Protected Access

Wi-Fi Protected Access (WPA2) is een specificatie van op standaarden gebaseerde, uitwisselbare beveiligingsverbeteringen waarmee de gegevensbescherming en toegangscontrole voor bestaande en toekomstige draadloze LAN-systemen sterk worden verbeterd. Wi-Fi Protected Access is gebaseerd op de definitieve <u>IEEE</u> <u>802.11i</u>wijziging van IEEE 802.11i, bedoeld als software-upgrade op bestaande hardware. WPA2 voorziet in beveiliging op overheidsniveau door toepassing van het AES-coderingsalgoritme, overeenkomstig FIPS 140-2 van het National Institute of Standards and Technology (NIST). WPA2 is achterwaarts compatibel met WPA.

### Wi-Fi Protected Access Preshared Key (WPA-PSK)

Methode voor netwerkverificatie waarbij geen gebruik wordt gemaakt van een verificatieserver. WPA Personal (PSK) kan worden gebruikt met WEP- of TKIP-coderingen. Voor WPA-Personal en WPA2-Personal is configuratie van een vooraf gedeelde sleutel (PSK) vereist. U moet 8 tot 63 teksttekens of 64 hexadecimale tekens (hoofdlettergevoelig) opgeven voor een PSK van 256 bits. De coderingssleutel wordt afgeleid van deze PSK. WPA2-Personal is een recentere versie van deze verificatiemethode op basis van <u>IEEE 802.11i</u>.

### Wired Equivalent Privacy (WEP)

Een vorm van gegevenscodering. WEP is gedefinieerd door de IEEE 802.11-standaard en bedoeld om vertrouwelijkheid en integriteit te leveren gelijk aan een bekabeld netwerk. Draadloze netwerken die gebruikmaken van WEP zijn onveiliger dan netwerken die WPA gebruiken.

### wireless LAN (WLAN)

Een lokaal netwerk (LAN) dat gegevens via radiogolven verzendt en ontvangt

### Wireless Zero Configuration-service (WZC)

De Windows-service voor verbindingen met draadloze netwerken.

### WPN

De bestandsnaamextensie van een draadloos netwerk. Het bestand met de draadloze instellingen bevat de instellingen van de geavanceerde eigenschappen voor het stuurprogramma van de draadloze DW WLAN-kaart.

De bestandsnaamextensie van een draadloos netwerk. Het bestand met de draadloze instellingen bevat de instellingen van de geavanceerde eigenschappen voor het stuurprogramma van de .

# Netwerktaken uitvoeren met het hulpprogramma voor de DW WLAN-kaart: Gebruikershandleiding bij DW WLAN-kaart

Overzicht

Componenten hulpprogramma

# **Overzicht**

Met het hulpprogramma voor de DW WLAN-kaart kunt u specifieke netwerktaken of bewerkingen uitvoeren of netwerkgegevens weergeven. Enkele van deze functies zijn beschikbaar vanaf <u>Pictogram hulpprogramma</u> in het berichtenvak, andere functies kunt u alleen vanuit de gebruikersinterface van het hulpprogramma zelf openen.

- Draadloze netwerken beheren en netwerkverbindingsprofielen maken (<u>Het tabblad Draadloze netwerken</u> en <u>Verbindingsinstellingen draadloos netwerk</u>)
- Verbinding maken met een netwerk waarvoor u een verbindingsprofiel hebt gemaakt (Pictogram hulpprogramma)
- Informatie krijgen over de netwerkstatus, het netwerksignaal en het geluid van uw netwerkverbinding (<u>Het tabblad</u> <u>Verbindingsstatus</u>)
- Actuele en historische statistische gegevens weergeven (Het tabblad Statistieken)
- Zoeken naar broadcastnetwerken binnen bereik en naar niet-broadcastnetwerken) (Het tabblad Sitemonitor)
- Controleren of uw draadloze netwerkadapter werkt (Het tabblad Diagnostische gegevens)
- Testen van uw draadloze verbinding om na te gaan of u verbinding met internet kunt maken (<u>Het tabblad Diagnostische</u> <u>gegevens</u>)
- Informatie over datum, versie, hulpprogramma, software, hardware en locatiegegevens van uw draadloze netwerkadapter (<u>Tabblad Informatie</u>)
- Vertrouwde servers handmatig toevoegen of verwijderen en de handmatige acceptatie of weigering van automatische toewijzingen en wijzigingen in de A-ID-groep inschakelen (<u>Het tabblad Draadloze netwerken</u>)
- Handmatig EAP-FAST PAC's importeren (Het tabblad Draadloze netwerken)
- Help-onderwerpen weergeven (Pictogram hulpprogramma)
- De versie en de datum van de software van het hulpprogramma weergeven (Pictogram hulpprogramma)
- De radio in- of uitschakelen (Pictogram hulpprogramma)
- Het hulpprogramma openen (Pictogram hulpprogramma)
- Het pictogram van het hulpprogramma verbergen (Pictogram hulpprogramma)
- Indien beschikbaar, een analyse van de hoeveelheid opstopping en interferentie op uw netwerk weergeven (<u>Pictogram</u> <u>hulpprogramma</u> en <u>Het tabblad Diagnostische gegevens</u>)

In het hulpprogramma bevindt zich een wizard voor draadloze netwerken waarmee u verbinding met een basisnetwerk kunt maken of een ad-hocnetwerk kunt maken (met of zonder WEP-beveiliging), of u kunt met het programma Verbindingsinstellingen draadloos netwerk verbinding met een geavanceerd netwerk maken of een ad-hocnetwerk met WEPbeveiliging maken.

Om het hulpprogramma te starten, klikt u met de rechtermuisknop op het pictogram van het programma in het berichtenvak en vervolgens op **Hulpprogramma openen**. Als het pictogram niet beschikbaar is, kunt u het **hulpprogramma voor draadloze configuratie** openen via het configuratiescherm (Klassieke weergave). Als u het hulpprogramma en de Wizard draadloos netwerk wilt gebruiken, moet het selectievakje **Laat deze tool uw draadloze netwerken beheren** zijn ingeschakeld.

# Componenten hulpprogramma

De componenten van het hulpprogramma bestaan uit het pictogram 📶 van het hulpprogramma in het berichtenvak, de zes tabbladen en de Instellingen van uw draadloze netwerkverbinding.

- Pictogram hulpprogramma
- Het tabblad Draadloze netwerken
- Het tabblad Verbindingsstatus
- Het tabblad Statistieken
- Het tabblad Sitemonitor
- Het tabblad Diagnostische gegevens
- <u>Tabblad Informatie</u>
- Verbindingsinstellingen draadloos netwerk

### Pictogram hulpprogramma

Om een van de volgende taken of bewerkingen uit te voeren, klikt u met de rechtermuisknop op het pictogram van het hulpprogramma 📶 en vervolgens op de gewenste opdracht.

- Help-onderwerpen weergeven (Help-bestanden)
- De versie en de datum van de software van het hulpprogramma weergeven (Info)
- De radio in- of uitschakelen (Radio inschakelen of Radio uitschakelen)
- Verbinding maken met een beschikbaar netwerk waarvoor u een verbindingsprofiel hebt gemaakt (Verbinding maken met)
- Het hulpprogramma openen (Hulpprogramma openen)
- Pictogram hulpprogramma verbergen (Pictogram hulpprogramma verbergen)
- Indien beschikbaar, een analyse van de hoeveelheid opstopping en interferentie op uw netwerk weergeven (Analyse opstopping)

Als u nog geen verbinding met een draadloos netwerk hebt en u op het pictogram van het hulpprogramma **d** klikt, wordt de wizard Draadloos netwerk geopend en de pagina **Verbinden met een netwerk** weergegeven. Nadat u verbinding met een draadloos netwerk hebt gemaakt, wordt de volgende keer dat u op het pictogram van het hulpprogramma klikt, het hulpprogramma voor de DW WLAN-kaart geopend met het tabblad **Verbindingsstatus** op de voorgrond.

Het weergegeven pictogram van het hulpprogramma geeft de sterkte van het radiosignaal aan dat van het netwerk wordt ontvangen. Zie voor meer informatie <u>Tabel 1. Signaalsterkte aangegeven door het pictogram van het hulpprogramma</u>.

| Uiterlijk van de<br>pictogrammen | Aangegeven ontvangen signaalsterkte                                                                             |
|----------------------------------|----------------------------------------------------------------------------------------------------|
| al                               | De signaalsterkte is zeer goed of uitstekend.                                                                   |
| ad                               | Het signaal is goed.                                                                                            |
| h                                | De signaalsterkte is redelijk. Raadpleeg Problemen oplossen voor de oplossingen.                                |
| ad .                             | De signaalsterkte is zwak. Raadpleeg Problemen oplossen voor de oplossingen.                                    |
| ഫി                               | Er wordt geen signaal ontvangen. Raadpleeg <u>Problemen oplossen</u> voor de mogelijke oorzaken en oplossingen. |
| æ                                | De radio is uitgeschakeld of uit. Raadpleeg Problemen oplossen voor de oplossingen.                             |

### Tabel 1. Signaalsterkte aangegeven door het pictogram van het hulpprogramma

# Het tabblad Draadloze netwerken

Op het tabblad **Draadloze netwerken** van het hulpprogramma kunt u:

- Het hulpprogramma gebruiken om uw draadloze netwerken te beheren.
- Het pictogram van het hulpprogramma weergeven of verbergen.
- De radio in- en uitschakelen.
- Via de wizard of het hulpprogramma een netwerkverbindingsprofiel toevoegen.
- Een netwerkverbindingsprofiel bewerken of verwijderen.
- De volgorde van de lijst met profielen wijzigen in de lijst Voorkeursnetwerken.
- Verbinding maken met een netwerk uit de lijst zonder de plaats van het netwerk in de lijst te wijzigen.
- Selecteren met welk type netwerk u verbinding wilt maken.
- Een verbindingsprofiel voor een voorkeursnetwerk vergrendelen of ontgrendelen.
- Profielen van uw draadloze netwerkverbinding opslaan als een WPN-bestand.
- Een WPN-bestand importeren.

- Vertrouwde servers handmatig toevoegen of verwijderen en de handmatige acceptatie of weigering van automatische toewijzingen en wijzigingen in de A-ID-groep inschakelen.
- Handmatig EAP-FAST PAC's importeren.
- Configuratiegegevens over een profiel weergeven, zoals de verificatiemethode en het type profiel (tijdelijk of permanent).

|                                                                                | ue Dw wDw-kaan                                                                            | :                     |                      |                        |        |
|--------------------------------------------------------------------------------|-------------------------------------------------------------------------------------------|-----------------------|----------------------|------------------------|--------|
| aadloze netwerken                                                              | Verbindingsstatus                                                                         | Statistieken          | Controle van locatie | Diagnostische gegevens | _Inl ◀ |
| Laat dit hulppro     Pictogram hulpp     Radio inschake     Geprefereerde netw | igramma uw draadlo<br>programma weergev<br>elen<br>rerkverbindingen<br>automatiaak usabia | ze instellingen<br>en | beheren              | it                     |        |
| Toevoegen                                                                      | Bewerken V                                                                                | /erwijderen           | Omhoog Omlaag        | Opties                 |        |
| Type Netwerkr                                                                  | naam                                                                                      |                       |                      | Beveiligi              | ng     |
|                                                                                |                                                                                           |                       |                      |                        |        |
|                                                                                |                                                                                           |                       |                      |                        |        |
|                                                                                |                                                                                           |                       |                      |                        |        |

Als u een verbindingsprofiel voor een infrastructuurnetwerk maakt, voegt uw computer dit profiel toe bovenaan de lijst **Voorkeursnetwerken** op het tabblad **Draadloze netwerken** van het hulpprogramma voor de DW WLAN-kaart en zal automatisch proberen verbinding te maken met het netwerk met dit profiel. Als het netwerk binnen bereik is, wordt er verbinding gemaakt. Als het netwerk buiten bereik is, wordt het profiel toch boven aan de lijst toegevoegd, maar uw computer zal het eerstvolgende profiel in de lijst gebruiken om verbinding proberen te maken totdat de computer een netwerk binnen bereik heeft gevonden. Achteraf kunt u controleren welke typen profielen in de lijst komen te staan als de toegangsinstellingen voor het netwerk worden gewijzigd.

**OPMERKING:** Als u een verbindingsprofiel voor uw netwerk hebt gemaakt, kunt u dit profiel afdrukken of opslaan in een bestand. In de lijst **Verwijderen na** kunt u het profiel als tijdelijk of permanent instellen door op te geven hoe lang het profiel beschikbaar mag zijn.

Infrastructuurnetwerken worden standaard geprefereerd boven ad-hocnetwerken. Daarom wordt het verbindingsprofiel voor een ad-hocnetwerk onder de verbindingsprofielen voor infrastructuurnetwerken in de lijst gezet als u verbindingsprofielen voor een of meer infrastructuurnetwerken heeft gemaakt.

U kunt de profielen in een door u gewenste volgorde rangschikken door ze in de lijst naar boven of beneden te verplaatsen.

Als u verbinding wilt maken met een netwerk dat niet boven aan de keuzelijst staat, kunt u gebruikmaken van het commando Verbinden. U vindt dit door met de rechtermuisknop op de naam van het netwerk te klikken.

U kunt zien of de verbinding met het netwerk tot stand is gekomen door het verschijnen van het netwerkpictogram. Het infrastructuurpictogram 🔟 verandert in 🥮, en het ad-hocpictogram 🐨 verandert in 🖃.

Raadpleeg Voordat u begint voordat u doorgaat.

**OPMERKING:** Nadat u een instelling heeft gewijzigd, klikt u op **Toevoegen** of **OK** om de wijziging door te voeren.

Om het hulpprogramma te starten, klikt u met de rechtermuisknop op het pictogram van het programma **d** en vervolgens op **Hulpprogramma openen**. Klik op **Start** als dit pictogram niet beschikbaar is en klik vervolgens op **Configuratiescherm** (Klassieke weergave) en ten slotte op **Hulpprogramma voor de DW WLAN-kaart**.

### Een netwerkverbindingsprofiel maken:

Klik op het pijltje bij Toevoegen en klik daarna op Wizard gebruiken (basisnetwerk) (zie <u>Verbinding maken met een basisnetwerk of een ad-hocnetwerk maken met de wizard Draadloos netwerk</u>) of Hulpprogramma gebruiken (geavanceerd netwerk) (zie <u>Verbinding maken met een geavanceerd netwerk of een ad-hocnetwerk maken met het hulpprogramma voor de DW WLAN-kaart en Geavanceerd netwerkverbindingsprofielen maken).
</u>

### Een netwerkverbindingsprofiel bewerken of verwijderen:

• Klik met de rechtermuisknop op de netwerknaam en klik op **Bewerken** of **Verwijderen**.

- of -

• Klik op de netwerknaam en druk op de Del-toets.

### De volgorde van de lijst met profielen wijzigen in de lijst Voorkeursnetwerken:

• Klik op de netwerknaam en klik op Omhoog of Omlaag.

### Verbinding maken met een netwerk uit de lijst zonder de plaats van het netwerk in de lijst te wijzigen:

• Klik met de rechtermuisknop op de netwerknaam en klik op Verbinden.

### De radio in- of uitschakelen:

• Als u de radio wilt uitschakelen, dient u het selectievakje **Radio inschakelen** uit te schakelen. Als u de radio wilt inschakelen, dient u het selectievakje **Radio inschakelen** in te schakelen.

### Het type netwerk selecteren:

• Klik op **Opties** en klik op de gewenste optie.

Mogelijke opties zijn:

- Elk beschikbaar netwerk (geprefereerd toegangspunt)
- Netwerken met toegangspunten (infrastructuurnetwerken)
- Allen computer-naar-computer netwerken (ad-hocnetwerken)

### Automatisch verbinden met niet-geprefereerde netwerken:

• Klik op Opties en schakel het selectievakje Automatisch verbinden met niet-geprefereerde netwerken in.

Een verbindingsprofiel voor een voorkeursnetwerkverbinding vergrendelen of ontgrendelen:

• Klik met de rechtermuisknop op de netwerknaam, en klik op Vergrendelen of Ontgrendelen.

**OPMERKING:** U moet bevoegd zijn om een profiel te vergrendelen of te ontgrendelen.

### Profielen van uw draadloze netwerkverbinding opslaan in een WPN-bestand:

• Klik op de pijl **Opties** en klik op **Exporteren** (zie <u>Geprefereerde netwerkverbindingsprofielen opslaan naar een bestand</u>).

### Een WPN-bestand importeren:

• Klik op de pijl Opties en klik op Importeren (zie Een netwerkprofiel voor een geprefereerd netwerk importeren).

### Configuratiegegevens over een profiel weergeven:

• Klik op de netwerknaam en vervolgens op **Bewerken**.

**OPMERKING:** Nadat u een instelling heeft gewijzigd, klikt u op **Toevoegen** of **OK** om de wijziging door te voeren.

Bij netwerken die de verificatiemethode EAP-FAST hanteren, voegt het hulpprogramma voor de DW WLAN-kaart vertrouwde servers automatisch toe aan de vertrouwenslijst en worden automatische toewijzingen en wijzigingen in de AID (A-ID)-groep standaard geaccepteerd. Met het hulpprogramma kunt u ook een Protected Access Credential (PAC) importeren. U kunt ook handmatig vertrouwde servers toevoegen of verwijderen, de handmatige acceptatie of weigering van automatische toewijzingen en wijzigingen in de A-ID-groep inschakelen, en PAC's importeren of verwijderen, zoals beschreven in de volgende instructies. In de meeste gevallen kunt u de standaardinstellingen gebruiken. Neem daarom contact op met de netwerkbeheerder voordat u wijzigingen aanbrengt.

### Een vertrouwde server handmatig toevoegen aan de vertrouwenslijst:

- 1. Klik op **Opties**, wijs **Cisco Compatible Extensions** aan en klik op **Beheerdersinstellingen**.
- 2. Klik op **Toevoegen**.
- 3. Typ *de A-ID-vriendelijke naam van de vertrouwde server* in de hiervoor bestemde ruimte en klik op **OK**.

### Een vertrouwde server uit de vertrouwenslijst verwijderen:

- 1. Klik op **Opties**, wijs **Cisco Compatible Extensions** aan en klik op **Beheerdersinstellingen**.
- 2. Klik in de Vertrouwenslijst (A-ID) op de naam van de vertrouwde server die u wilt verwijderen en klik op Verwijderen.

### De standaardinstellingen voor het beheer van Cisco Compatible Extensions wijzigen:

- 1. Klik op **Opties**, wijs **Cisco Compatible Extensions** aan en klik op **Beheerdersinstellingen**.
- 2. Schakel het selectievakje **Prompt voor automatisch toewijzen uitschakelen** uit voor handmatige acceptatie of weigering.
- 3. Schakel het selectievakje **Prompt voor wijzigen A-ID-groep uitschakelen** uit voor handmatige acceptatie of weigering.
- 4. Schakel het selectievakje **PAC slechts eenmaal automatisch toewijzen** in om een Protected Access Credential (PAC) eenmalig automatisch toe te wijzen.

### Een EAP-FAST PAC importeren of verwijderen:

- 1. Klik op Opties, wijs Cisco Compatible Extensions aan en klik op PAC's beheren.
- 2. Een PAC importeren: Klik bij **Protected Access Credentials** op **Toevoegen** en volg de scherminstructies.

**OPMERKING:** De PAC is beveiligd met een wachtwoord. U moet het wachtwoord kennen om de PAC te kunnen importeren.

- of -

• Een PAC verwijderen: klik ergens in de rij met de PAC en klik vervolgens op Verwijderen.

### Het tabblad Verbindingsstatus

Informatie over de status en signaal en geluid van uw netwerkverbinding vindt u op het tabblad **Verbindingsstatus**. Er wordt ook, indien beschikbaar, een kwalitatieve indicatie van de hoeveelheid opstopping en interferentie op uw netwerk weergegeven.

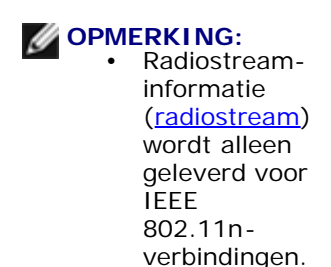

• Klik op een willekeurig punt in **Overzicht signaal & ruis** om de weergave van de geschiedenis te wijzigen. Door opeenvolgende muisklikken verandert Signaal en ruis in alleen ruis, alleen signaal of weer in Signaal en ruis.

| Praadloze netwerken Verbindingsstatus                                 | Statistieken            | Controle van locatie | Diagnostische gegevens Inf |
|-----------------------------------------------------------------------|-------------------------|----------------------|----------------------------|
| - Netwerkstatus                                                       |                         |                      |                            |
| Verbindingsstatus:                                                    | Verbonde                | n                    |                            |
| Coderingstype:                                                        | TKIP                    |                      |                            |
| Netwerknaam (SSID):                                                   | wireless                |                      |                            |
| Verbindingstype:                                                      | Infrastruct             | tuur                 |                            |
| Snelheid:                                                             | 48.0 Mbp                | s                    |                            |
| Kanaal:                                                               | 11 (2462                | Mhz) [20Mhz]         |                            |
| Streams:                                                              | 1 x 1 (TX:              | x RX)                |                            |
| AP MAC-adres:                                                         | 00:90:4C:               | 92:B3:6F             |                            |
| IP-adres gateway:                                                     | 192.168.1               | .1                   |                            |
| MAC-adres client:                                                     | 00:16:CF:               | 1A:10:37             |                            |
| IP-adres client:                                                      | 192.168.1               | 1.102                |                            |
| IPv6-adres client:                                                    | Niet besch              | hikbaar              |                            |
| IP-adres client:<br>IPv6-adres client:<br>Overzicht Signaal en geluid | 192.168.1<br>Niet besch | I.102<br>hikbaar     | Signaal en geluid          |
|                                                                       |                         |                      | -39 dBm -76 dBm            |

### Het tabblad Statistieken

Op het tabblad Statistieken staan onder Huidig de volgende actuele statistieken:

- Netwerknaam (SSID)
- Verbindingstijd
- Verzonden pakketten
- Ontvangen pakketten
- Verloren verzonden pakketten
- Verloren ontvangen pakketten
- Totaal verloren pakketten (%)

Onder Geaccumuleerd staan de volgende geaccumuleerde statistieken:

- Verzonden pakketten
- Ontvangen pakketten

- Verloren verzonden pakketten
- Verloren ontvangen pakketten

| raadloze netwerken Verbindingsstatus | Statistieken | Controle van locatie | Diagnostische gegevens | In 🔳 |
|--------------------------------------|--------------|----------------------|------------------------|------|
| Huidig                               |              |                      |                        |      |
| Netwerknaam (SSID):                  |              |                      | adh                    | ioc1 |
| Verbindingstijd:                     |              |                      | 00                     | ):33 |
| Verzonden pakketten:                 |              |                      |                        | 39   |
| Ontvangen pakketten:                 |              |                      |                        | 7    |
| Verloren verzonden pakketten:        |              |                      |                        | 0    |
| Verloren ontvangen pakketten:        |              |                      |                        | 0    |
| Totaal verloren pakketten (%):       |              |                      |                        | 0%   |
|                                      |              |                      | Wissen                 |      |
| Geaccumuleerd                        |              |                      |                        |      |
| Verzonden pakketten:                 |              |                      |                        | 39   |
| Ontvangen pakketten:                 |              |                      |                        | 7    |
| Verloren verzonden pakketten:        |              |                      |                        | 0    |
| Verloren ontvangen pakketten:        |              |                      |                        | 0    |
|                                      |              |                      |                        |      |
|                                      |              |                      |                        |      |

### Het tabblad Sitemonitor

Op het tabblad Sitemonitor treft u de volgende sitegegevens aan:

- De infrastructuurnetwerken en ad-hocnetwerken die beschikbaar zijn
- Welke draadloze router en welk draadloos toegangspunt voor elk infrastructuurnetwerk de hoogste snelheid en de grootste signaalsterkte heeft
- Welke netwerken beveiligd zijn
- Het kanaal waarop elk ad-hocnetwerk, elke draadloze router en elk draadloos toegangspunt werkt
- De IEEE 802.11-modi waarin elk ad-hocnetwerk en elke draadloze router of elk draadloos toegangspunt werkt
- Het netwerkadres van elk ad-hocnetwerk, elke draadloze router en elk draadloos toegangspunt
- · De gegevenscoderingsmethode dat voor elk netwerk wordt gebruikt

Standaard onderzoekt Sitemonitor naar alle beschikbare netwerken, zowel broadcast- als niet-broadcastnetwerken, en wordt er een lijst met resultaten weergegeven. U kunt de zoekfunctie beperken door de SSID in de ruimte onder **Selecteer de** 

netwerken die u wilt controleren op te geven of door een SSID in de lijst te selecteren, en op Zoeken te klikken.

**OPMERKING:** De SSID is hoofdlettergevoelig. Zorg er dus voor dat u de SSID precies zo typt als deze wordt weergegeven.

De volgende informatie wordt voor elk netwerk weergegeven:

- Type
  - Infrastructuurnetwerk 144
  - 🔭 Ad-hocnetwerk 🖶
- Netwerknaam

**OPMERKING:** Niet-broadcastnetwerken zenden standaard hun SSID niet uit. Dergelijke netwerken staan dus onder **Netwerknaam** als (**niet-broadcast**).

Beveiliging

Het vergrendelingssymbool <sup>[]</sup> bij **Beveiliging** geeft aan dat het netwerk beveiligd is en gebruikmaakt van codering. U dient het wachtwoord te kennen of de netwerksleutel kunnen opgeven om verbinding te kunnen maken.

• 802.11

De symbolen onder **802.11** geven het type aansturing aan: IEEE 802.11a, IEEE 802.11b, IEEE 802.11g of IEEE 802.11n.

- Snelheid
- Kanaal
- Signaal

**OPMERKING:** Groen staat voor een sterk signaal; rood voor een zwak signaal. Een zwakker wordend signaal wordt aangegeven door een kleurverschuiving: van groen tot rood.

#### De lijst met netwerken sorteren:

• Klik op de kolomkop die beschrijft hoe u de lijst gesorteerd wilt hebben.

Overige informatie, zoals de frequentiemodus, het netwerkadres en de gegevenscoderingsmethode staat vermeld onder **Geselecteerd netwerk**.

#### Overige informatie over een bepaalde draadloze router/draadloos toegangspunt of ad-hocnetwerk weergeven:

• Klik op de netwerknaam en kijk onder Geselecteerd netwerk.

#### De netwerkverbindingsinstellingen voor een bepaald netwerk weergeven of wijzigen:

• Klik met de rechtermuisknop op de netwerknaam en klik op **Bewerken**. Klik op **Toevoegen** als u nog geen netwerkverbindingsprofiel voor dat netwerk hebt gemaakt en dat wilt doen.

### De informatie-elementen voor een bepaald netwerk weergeven:

• Klik met de rechtermuisknop op de netwerknaam en klik op Informatie-elementen weergeven.

**OPMERKING:** De prestaties van uw netwerk kunnen verslechteren omdat de Controle van locatie niet-broadcast-AP's weergeeft waarmee u op dat moment niet bent verbonden.

#### Zoeken opschorten:

• Klik op Blokkeren.

Het activiteitenlog als bestand opslaan:

• Klik op de pijl Opties en klik Log starten.

### De periode tussen zoekacties aanpassen:

• Klik op de pijl Opties, wijs Scaninterval aan en klik op een van de voorkeurwaarden.

| aadioze                 | netwerken Ve   | erbindingssta  | tus   Statisti | ieken Contro | ole van loca | atie Diag   | nostisc | che gegevens | Inf 🔳    |
|-------------------------|----------------|----------------|----------------|--------------|--------------|-------------|---------|--------------|----------|
| Selectee                | r de netwerken | die u wilt cor | ntroleren:     |              |              |             |         |              |          |
| Alle netv               | verken         | ~              | Zoeken         |              | Blokk        | cering ophe | effen   | Opties       | <b>_</b> |
| Туре                    | Netwerknaam    |                | Beve           | 802.11       | Sne          | Kanaal      |         | Signaal      |          |
| 2                       | adhoc1         |                |                | Ð            | 11           | 11          |         |              |          |
| 2                       | adhoc2         |                | <u> </u>       | •            | 11           | 1           |         |              | =        |
| 14                      | DOCTOR         |                | <u> </u>       | 09           | 54           | 7           |         |              |          |
| <b>5</b>                | wireless       |                | <u> </u>       | ŌŌ           | 54           | 11          |         |              |          |
|                         |                |                |                |              |              |             |         |              |          |
| -Gesele<br>Modu         | cteerd network |                |                |              |              |             |         |              | ×        |
| -Gesele<br>Modu<br>Netw | cteerd netwerk |                |                |              |              |             |         |              | ×        |

### Het tabblad Diagnostische gegevens

Vanuit het tabblad Diagnostische gegevens van het hulpprogramma, kunt u:

Hardwaretests uitvoeren om te bepalen of uw draadloze netwerkadapter correct functioneert (zie <u>Hardware-</u><u>diagnostiek</u>)

- Verbindingstests uitvoeren om te controleren of u toegang hebt tot internet (zie Verbindingsdiagnostiek)
- Als de knop **Opstopping** beschikbaar is, kunt u een analyse van de hoeveelheid opstopping en interferentie op uw netwerk weergeven (zie <u>Analyse opstopping</u>).

Selecteer in de lijst **Diagnostische gegevens** het type tests dat u wilt uitvoeren. Selecteer de test(en) die u wilt uitvoeren en klik op **Uitvoeren**. Lees de informatie over individuele testen bij **Informatie** voordat u op **Uitvoeren** klikt. Voor de testresultaten kijkt u bij **Informatie** nadat u op **Uitvoeren** hebt geklikt.

### OPMERKING:

Als u de hardwaretesten gaat uitvoeren, wordt de netwerkverbinding verbroken. Als u klaar bent met testen, wordt de netwerkverbinding automatisch hersteld.

• Als uw DW WLAN-kaart een of meer hardwaretests niet doorstaat, dient u contact op te nemen met uw hardwareprovider.

### Hardware-diagnostiek

De verschillende hardwaretests die u kunt uitvoeren, zijn:

- Controleregisters (evalueert de lees- en schrijfmogelijkheden van de registers van de WLAN-adapter).
- Validatie van SPROM-indeling (controleert de inhoud van de SPROM door een deel van de SPROM te lezen en de checksum te berekenen).
- Geheugen (bepaalt of het interne geheugen van de WLAN-adapter juist functioneert).
- Interrupt (controleert of het NDIS-stuurprogramma interrupts kan ontvangen van de netwerkcontroller).
- DMA en Loopback (controleert of het NDIS-stuurprogramma pakketten verzendt naar en ontvangt van de netwerkcontroller).

| across networkers versing good                                                                                                    | atus Statistieken                                                                 | Controle van locatie                                          | Diagnos | tische gegevens   |
|----------------------------------------------------------------------------------------------------|-----------------------------------------------------------------------------------|---------------------------------------------------------------|---------|-------------------|
| agnostiek:                                                                                                    | Hardwarediago                                                                     | ostiek                                                        |         |                   |
| Tests                                                                                                    | (                                                                                 |                                                               |         | Alles selecteren  |
| Synopsis                                                                                                    |                                                                                   | Resultaten                                                    |         | Selectie opheffen |
| <ul> <li>Controleregisters</li> <li>Validatie van SPROM-indelin</li> </ul>                                                             | ng                                                                                |                                                               |         | Stoppen           |
| Geheugen                                                                                                    |                                                                                   |                                                               |         |                   |
| DMA en loopback                                                                                                    |                                                                                   |                                                               |         | Uitvoeren         |
| Deze tests bepalen of uw WLAN<br>netwerken correct functioneert. A<br>functioneert de WLAN IEEE 802<br>u contact op te nemen met uw ha | IEEE 802.11-adap<br>Ns een van deze te<br>11-adapter mogelijk<br>ardwareprovider. | ter voor draadloos<br>sts mislukt,<br>< niet correct en dient |         |                   |
|                                                                                                    |                                                                                   |                                                               | ~       | Logboek           |

### Verbindingsdiagnostiek

De verschillende hardwareverbindingstests die u kunt uitvoeren, zijn:

- Radio (bepaalt of de radio op uw draadloze adapter is in- of uitgeschakeld).
- Koppeling (bepaalt of uw computer is gekoppeld aan <u>draadloze router/draadloos toegangspunt</u> voor het netwerk).
- Verificatie (controleert of de computer is geverifieerd door de draadloze router of het draadloze toegangspunt voor het netwerk).
- Lokaal IP-adres (controleert of er een IP-adres is toegewezen aan de computer).
- IP-adres van gateway pingen (controleert of de draadloze router of het draadloze toegangspunt voor het netwerk beschikbaar is en werkt).
- Internet-IP-adres pingen (controleert of de computer verbinding met internet kan maken met behulp van een internet-IP-adres).
- DNS-IP-adres pingen (controleert of er een DNS-server bereikbaar is).
- Domeinnaam van website op internet pingen (controleert of de computer verbinding met internet kan maken met behulp van een domeinnaam als adres).

| aadloze netwerken    Verbindings                                              | status Statistieken                          | Controle van locatie           | Diagnostische gegevens In | ſ |
|-------------------------------------------------------------------------------|----------------------------------------------|--------------------------------|---------------------------|---|
| iagnostiek:                                                                   | Verbindingsdia                               | gnostiek                       | <b>▼</b>                  |   |
| Tests                                                                         | 1                                            |                                | Alles selecteren          |   |
| Synopsis                                                                      |                                              | Resultaten                     | Selectie opheffer         | n |
| Radio                                                                         |                                              |                                |                           | - |
| Verfication                                                                   |                                              |                                | Stoppen                   |   |
| <ul> <li>Verificatie</li> <li>Lokaal IP-adres</li> </ul>                      |                                              |                                |                           |   |
| IP-adres van gateway pin                                                      | gen                                          |                                | Uitvoeren                 |   |
| Internet-IP-adres pingen                                                      |                                              |                                |                           |   |
| DNS-IP-adres pingen                                                           |                                              |                                |                           |   |
| Domeinnaam van website                                                        | op internet pingen                           |                                |                           |   |
| Informatie<br>Hiermee worden alle aspecten<br>u zeker weet dat u verbinding i | van uw draadloze ve<br>net internet kunt mak | arbinding getest zodat<br>ten. |                           |   |
|                                                                               |                                              |                                | Logboek                   | _ |

### Analyse opstopping

Als de knop **Opstopping** beschikbaar is, kunt u een analyse van de hoeveelheid opstopping en interferentie op uw netwerk weergeven. Klik daarvoor op **Opstopping**.

### Gebeurtenislogboek

U kunt ook een log van uw draadloze netwerkverkeer weergeven. Klik daarvoor op Log.

Voorbeelden van draadloos netwerkverkeer die zijn ingevoerd:

- Gebruikerssessie initialiseren
- Verbinding maken met een netwerk
- De verbinding met het huidige netwerk verbreken
- Er wordt gebruikgemaakt van verificatie
- Stuurprogrammastatus
- Softwarestatus client
- Nieuw draadloos apparaat beschikbaar

- Draadloze verbinding initialiseren
- Deze adapter wordt beheerd door een hulpprogramma voor draadloos gebruik
- Deze adapter wordt niet beheerd door een hulpprogramma voor draadloos gebruik

### Tabblad Informatie

Op het tabblad Informatie van het hulpprogramma vindt u de volgende gegevens:

- Softwaregegevens
  - Softwareversie
  - Versie stuurprogramma
  - Softwareversie client
- Hardwaregegevens
  - Bord
  - Chipset
  - MAC-adres
- Locatiegegevens
  - Locatie (het land waarvoor het stuurprogramma is geïnstalleerd)
  - Kanaal (de kanalen ondersteund voor die locatie)

| Hulpprogramma voor de DW WLAN-k                | aart                                                                     |                                                   | D                   |
|------------------------------------------------|--------------------------------------------------------------------------|---------------------------------------------------|---------------------|
| Verbindingsstatus Statistieken Cont            | role van locatie Diagnostische gegev                                     | ens Informatie                                    | < >                 |
| Hulpprogramma voor de DW WLAN-ka<br>Versie A20 | aart                                                                     |                                                   |                     |
|                                                |                                                                          |                                                   |                     |
|                                                |                                                                          |                                                   |                     |
| Softwaregegevens                               |                                                                          |                                                   |                     |
| Softwareversie:                                | 5.60.11.0                                                                | Jul 17, 2009                                      |                     |
| Versie stuurprogramma:                         | 5.60.11.0                                                                | Jul 17, 2009                                      |                     |
| Softwareversie client:                         | 5.60.11.0                                                                | Jul 17, 2009                                      |                     |
| - Hardwaregegevens                             |                                                                          |                                                   |                     |
| Bord:                                          | Dell Wireless 1510 Wireles                                               | s-N WLAN Mini-Card Re                             | ev 7.01             |
| Chipset:                                       | BCM432b / BCM32056000                                                    |                                                   |                     |
| MAC-adres:                                     | 00:1F:F3:BD:38:F4                                                        |                                                   |                     |
| Locatiegegevens                                |                                                                          |                                                   |                     |
| Locatie:                                       | Nederland                                                                |                                                   |                     |
| Kanaal:                                        | 1, 2, 3, 4, 5, 6, 7, 8, 9, 10,<br>56, 60, 64, 100, 104, 108,<br>136, 140 | 11, 12, 13, 36, 40, 44,<br>112, 116, 120, 124, 12 | 48, 52,<br>28, 132, |
|                                                | OK Annuler                                                               | en Toepassen                                      | Help                |

# Verbindingsinstellingen draadloos netwerk

De component Instellingen van uw draadloze netwerkverbinding van het hulpprogramma is bedoeld voor ervaren computergebruikers of systeembeheerders. Met Verbindingsinstellingen draadloos netwerk kunt u een ad-hocnetwerk creëren, of een verbindingsprofiel voor een geavanceerd infrastructuurnetwerk, een basisinfrastructuurnetwerk of een ad-hocnetwerk (zie <u>Verbinding maken met een geavanceerd netwerk met het hulpprogramma voor de DW WLAN-kaart</u>).

|                          | Seecteren                                                                                                    |  |
|--------------------------|----------------------------------------------------------------------------------------------------|--|
| Dit is een ad-hocnetwerk | Kanaal: Bandbreedte 40 MHz                                                                                    |  |
| Verwijderen na:          | Nooit                                                                                                    |  |
| Netwerkverificatie:      | 802.1X                                                                                                    |  |
| EAP-methode              | me EAP-methode                                                                                                |  |
| MD5 - GE                 | EEN - 👻                                                                                                    |  |
|                          | and AMEDI has made in a second all E of 10                                                                    |  |
| ASCII-tekens of          | Vachtwoord (VVEP) kan worden ingevoerd als 5 of 13<br>of als 10 of 26 hexadecimale tekens.<br>Netwerksleutel: |  |

Back to Contents Page

# Dell draadloze 1350 WLAN PC-kaart - specificaties: Gebruikershandleiding bij DW WLAN-kaart

# Vormfactor

| Vormfactor | Eigenschap                                   |
|------------|----------------------------------------------|
| PC-kaart   | PCMCIA 2.1-pc-kaart, release 8.0, april 2001 |

# Limieten voor temperatuur en vochtigheid

| Beschrijving           | Eigenschap                      |
|------------------------|---------------------------------|
| Temperatuur in bedrijf | 0–70°C                          |
| Vochtigheid in bedrijf | 95% maximaal (geen condensatie) |
| Temperatuur in opslag  | -40°C tot +90°C                 |
| Vochtigheid in opslag  | 95% maximaal (geen condensatie) |

# Vermogenseigenschappen

| Beschrijving                        | IEEE 802.11g-werking | IEEE 802.11b-werking |
|-------------------------------------|----------------------|----------------------|
| Stroomtoevoer:<br>energiespaarstand | 40 mA                | 40 mA                |
| Stroomtoevoer: ontvangen            | 400 mA               | 220 mA               |
| Stroomtoevoer: verzenden            | 600 mA               | 330 mA               |
| Stroomtoevoer                       | 3,3V                 | 3,3 V                |

## Netwerkeigenschappen

| Beschrijving             | Eigenschap                                                                                                    |
|--------------------------|----------------------------------------------------------------------------------------------------|
| Compatibiliteit          | <ul> <li>IEEE 802.11g-standaard voor draadloze LAN-netwerken (OFDM)</li> <li>IEEE 802.11b-standaard voor draadloze LAN-netwerken (DSSS)</li> </ul> |
| Netwerkbesturingssysteem | Microsoft Windows Networking                                                                                                    |
| Hostbesturingssysteem    | <ul> <li>Microsoft Windows XP</li> <li>Microsoft Windows 2000</li> <li>Stuurprogramma voor NDIS5 miniport</li> </ul>                               |
| Toegangsprotocol medium  | CSMA/CA (botsingsvermijding) met acknowledgment (ACK)                                                                                              |
| Gegevenssnelheid (Mbps)  | <ul> <li>IEEE 802.11b: 1; 2; 5,5; 11</li> <li>IEEE 802.11g: 1; 2; 5,5; 6; 9; 11; 12; 18; 24; 36; 48; 54</li> </ul>                                 |

**OPMERKING:** De DW WLAN-kaart gebruikt een automatisch systeem voor het selecteren van de verzendsnelheid.

### Radio-eigenschappen

OPMERKING: Zie <u>Voorschriften</u> voor prestatiekenmerken en gebruiksbeperkingen die specifiek voor bepaalde landen gelden.

| Beschrijving      | Eigenschap                                                                                                    |
|-------------------|----------------------------------------------------------------------------------------------------|
| Frequentieband    | 2,4 GHz (2400–2500 MHz)                                                                                                    |
| Modulatietechniek | <ul> <li>IEEE 802.11b: direct sequence spread spectrum (DSSS)</li> <li>CCK voor hoge en middelmatig hoge snelheid</li> <li>DQPSK voor standaardzendsnelheid</li> </ul> |

|                              | DBPSK voor lage zendsnelheid                                     |
|------------------------------|------------------------------------------------------------------|
|                              | IEEE 802.11g: orthogonal frequency division multiplexing (OFDM)  |
|                              | 52 subcarriers met BPSK, QPSK, 16-QAM of 64-QAM                  |
|                              | Continue codeersnelheid voorwaartse foutcorrectie: 1/2, 2/3, 3/4 |
| Spreiding                    | IEEE 802.11b: 11-chip Barker-volgorde                            |
| Bit Error Rate (BER)         | Beter dan 10 <sup>-5</sup>                                       |
| Nominaal<br>uitgangsvermogen | IEEE 802.11b: 14 dBm<br>IEEE 802.11g: 15 dBm                     |

Back to Contents Page

# Dell draadloze 1350 WLAN Mini-PCI-kaart - specificaties: Gebruikershandleiding bij DW WLAN-kaart

### Vormfactor

| Vormfactor | Specificatie                     |
|------------|----------------------------------|
| Type IIIA  | Specificaties Mini PCI, mei 2002 |

### Limieten voor temperatuur en vochtigheid

| Beschrijving           | Eigenschap                      |
|------------------------|---------------------------------|
| Temperatuur in bedrijf | 0–70°C                          |
| Vochtigheid in bedrijf | 95% maximaal (geen condensatie) |
| Temperatuur in opslag  | -40°C tot +90°C                 |
| Vochtigheid in opslag  | 95% maximaal (geen condensatie) |

### Vermogenseigenschappen

De huidige waarden zijn gemeten met een interval van 1 seconde. De maximale waarden voor verzenden en ontvangen zijn gemeten tijdens de transmissie van een constante UDP-gegevensstroom met een maximale snelheid van 54 Mbit/s.

| Beschrijving                     | Waarde                                 |
|----------------------------------|----------------------------------------|
| Stroomtoevoer: energiespaarstand | 7 mA (gemiddeld)<br>230 mA (maximum)   |
| Stroomtoevoer: ontvangen         | 250 mA (gemiddeld)<br>370 mA (maximum) |
| Stroomtoevoer: verzenden         | 280 mA (gemiddeld)                     |

|               | 355 mA (maximum) |
|---------------|------------------|
| Stroomtoevoer | 3,3V             |

# Netwerkeigenschappen

| Beschrijving             | Eigenschap                                                                                                    |
|--------------------------|----------------------------------------------------------------------------------------------------|
| Compatibiliteit          | <ul> <li>IEEE 802.11g-standaard voor draadloze LAN-netwerken (OFDM)</li> <li>IEEE 802.11b-standaard voor draadloze LAN-netwerken (DSSS)</li> </ul> |
| Netwerkbesturingssysteem | Microsoft Windows Networking                                                                                                    |
| Hostbesturingssysteem    | <ul> <li>Microsoft Windows XP</li> <li>Microsoft Windows 2000</li> <li>Stuurprogramma voor NDIS5 miniport</li> </ul>                               |
| Toegangsprotocol medium  | CSMA/CA (botsingsvermijding) met acknowledgment (ACK)                                                                                              |
| Gegevenssnelheid (Mbps)  | <ul> <li>IEEE 802.11b: 1; 2; 5,5; 11</li> <li>IEEE 802.11g: 1; 2; 5,5; 6; 9; 11; 12; 18; 24; 36; 48; 54</li> </ul>                                 |

**OPMERKING:** De DW WLAN-kaart gebruikt een automatisch systeem voor het selecteren van de verzendsnelheid.

# Radio-eigenschappen

**OPMERKING:** Zie <u>Voorschriften</u> voor prestatiekenmerken en gebruiksbeperkingen die specifiek voor bepaalde landen gelden.

| Beschrijving      | Eigenschap                                           |
|-------------------|------------------------------------------------------|
| Frequentieband    | 2,4 GHz (2400–2500 MHz)                              |
| Modulatietechniek | IEEE 802.11b: direct sequence spread spectrum (DSSS) |

|                              | CCK voor hoge en middelmatig hoge snelheid                          |
|------------------------------|---------------------------------------------------------------------|
|                              | DQPSK voor standaardzendsnelheid                                    |
|                              | DBPSK voor lage zendsnelheid                                        |
|                              | IEEE 802.11g: orthogonal frequency division multiplexing (OFDM)     |
|                              | <ul> <li>52 subcarriers met BPSK, QPSK, 16-QAM of 64-QAM</li> </ul> |
|                              | Continue codeersnelheid voorwaartse foutcorrectie: 1/2, 2/3, 3/4    |
| Spreiding                    | IEEE 802.11b: 11-chip Barker-volgorde                               |
| Bit Error Rate (BER)         | Beter dan 10 <sup>-5</sup>                                          |
| Nominaal<br>uitgangsvermogen | • IEEE 802.11b: 15 dBm                                              |
|                              | • IEEE 802.11g: 15 dBm                                              |

Back to Contents Page

# Dell draadloze 1370 WLAN Mini PCI-kaart Specificaties: Gebruikershandleiding bij DW WLAN-kaart

### Vormfactor

| Vormfactor | Specificatie                     |
|------------|----------------------------------|
| Type IIIA  | Specificaties Mini PCI, mei 2002 |
| Type IIIB  | Specificaties Mini PCI, mei 2002 |

### Limieten voor temperatuur en vochtigheid

| Beschrijving           | Eigenschap                      |
|------------------------|---------------------------------|
| Temperatuur in bedrijf | 0–70°C                          |
| Vochtigheid in bedrijf | 95% maximaal (geen condensatie) |
| Temperatuur in opslag  | -40°C tot +90°C                 |
| Vochtigheid in opslag  | 95% maximaal (geen condensatie) |

### Vermogenseigenschappen

De huidige waarden zijn gemeten met een interval van 1 seconde. De maximale waarden voor verzenden en ontvangen zijn gemeten tijdens de transmissie van een constante UDP-gegevensstroom met een maximale snelheid van 54 Mbit/s.

| Beschrijving                     | Waarde                                 |
|----------------------------------|----------------------------------------|
| Stroomtoevoer: energiespaarstand | 7 mA (gemiddeld)<br>300 mA (maximum)   |
| Stroomtoevoer: ontvangen         | 305 mA (gemiddeld)<br>415 mA (maximum) |

| Stroomtoevoer: verzenden | 325 mA (gemiddeld)<br>385 mA (maximum) |
|--------------------------|----------------------------------------|
| Stroomtoevoer            | 3,3V                                   |

# Netwerkeigenschappen

| Beschrijving             | Eigenschap                                                                                                    |
|--------------------------|----------------------------------------------------------------------------------------------------|
| Compatibiliteit          | <ul> <li>IEEE 802.11g-standaard voor draadloze LAN-netwerken (OFDM)</li> <li>IEEE 802.11b-standaard voor draadloze LAN-netwerken (DSSS)</li> </ul> |
| Netwerkbesturingssysteem | Microsoft Windows Networking                                                                                                    |
| Hostbesturingssysteem    | <ul> <li>Microsoft Windows XP</li> <li>Microsoft Windows 2000</li> <li>Stuurprogramma voor NDIS5 miniport</li> </ul>                               |
| Toegangsprotocol medium  | CSMA/CA (botsingsvermijding) met acknowledgment (ACK)                                                                                              |
| Gegevenssnelheid (Mbps)  | <ul> <li>IEEE 802.11b: 1; 2; 5,5; 11</li> <li>IEEE 802.11g: 1; 2; 5,5; 6; 9; 11; 12; 18; 24; 36; 48; 54</li> </ul>                                 |

**OPMERKING:** De DW WLAN-kaart gebruikt een automatisch systeem voor het selecteren van de verzendsnelheid.

# Radio-eigenschappen

**OPMERKING:** Zie <u>Voorschriften</u> voor prestatiekenmerken en gebruiksbeperkingen die specifiek voor bepaalde landen gelden.

| Beschrijving | Eigenschap |
|--------------|------------|
|--------------|------------|

| Frequentieband               | 2,4 GHz (2400–2500 MHz)                                          |
|------------------------------|------------------------------------------------------------------|
| Modulatietechniek            | IEEE 802.11b: direct sequence spread spectrum (DSSS)             |
|                              | CCK voor hoge en middelmatig hoge snelheid                       |
|                              | DQPSK voor standaardzendsnelheid                                 |
|                              | DBPSK voor lage zendsnelheid                                     |
|                              | IEEE 802.11g: orthogonal frequency division multiplexing (OFDM)  |
|                              | 52 subcarriers met BPSK, QPSK, 16-QAM of 64-QAM                  |
|                              | Continue codeersnelheid voorwaartse foutcorrectie: 1/2, 2/3, 3/4 |
| Spreiding                    | IEEE 802.11b: 11-chip Barker-volgorde                            |
| Bit Error Rate (BER)         | Beter dan 10 <sup>-5</sup>                                       |
| Nominaal<br>uitgangsvermogen | • IEEE 802.11b: 19 dBm                                           |
|                              | • IEEE 802.11g: 15 dBm                                           |

Back to Contents Page

# Dell draadloze 1390 WLAN Mini-kaart - specificaties: Gebruikershandleiding bij DW WLAN-kaart

### Vormfactor

| Vormfactor | Eigenschap                                      |
|------------|-------------------------------------------------|
| Mini-kaart | Specificaties PCI Express Mini-kaart, juni 2003 |

### Limieten voor temperatuur en vochtigheid

| Beschrijving           | Eigenschap                      |
|------------------------|---------------------------------|
| Temperatuur in bedrijf | 0–75°C                          |
| Vochtigheid in bedrijf | 95% maximaal (geen condensatie) |
| Temperatuur in opslag  | -40 tot +80°C                   |
| Vochtigheid in opslag  | 95% maximaal (geen condensatie) |

### Vermogenseigenschappen

De huidige waarden zijn gemeten met een interval van 1 seconde. De maximale waarden voor verzenden en ontvangen zijn gemeten tijdens de transmissie van een constante UDP-gegevensstroom met een maximale snelheid van 54 Mbit/s.

| Beschrijving                     | Waarde                                 |
|----------------------------------|----------------------------------------|
| Stroomtoevoer: energiespaarstand | 125 mA (gemiddeld)<br>134 mA (maximum) |
| Stroomtoevoer: ontvangen         | 261 mA (gemiddeld)<br>290 mA (maximum) |
| Stroomtoevoer: verzenden         | 305 mA (gemiddeld)                     |

|               | 344 mA (maximum) |
|---------------|------------------|
| Stroomtoevoer | 3,3V             |

# Netwerkeigenschappen

| Beschrijving             | Eigenschap                                                                                                    |
|--------------------------|----------------------------------------------------------------------------------------------------|
| Compatibiliteit          | <ul> <li>IEEE 802.11g-standaard voor draadloze LAN-netwerken (OFDM)</li> <li>IEEE 802.11b-standaard voor draadloze LAN-netwerken (DSSS)</li> </ul> |
| Netwerkbesturingssysteem | Microsoft Windows Networking                                                                                                    |
| Hostbesturingssysteem    | <ul> <li>Microsoft Windows XP</li> <li>Microsoft Windows 2000</li> <li>Stuurprogramma voor NDIS5 miniport</li> </ul>                               |
| Toegangsprotocol medium  | CSMA/CA (botsingsvermijding) met acknowledgment (ACK)                                                                                              |
| Gegevenssnelheid (Mbps)  | <ul> <li>IEEE 802.11b: 1; 2; 5,5; 11</li> <li>IEEE 802.11g: 1; 2; 5,5; 6; 9; 11; 12; 18; 24; 36; 48; 54</li> </ul>                                 |

**OPMERKING:** De DW WLAN-kaart gebruikt een automatisch systeem voor het selecteren van de verzendsnelheid.

# Radio-eigenschappen

**OPMERKING:** Zie <u>Voorschriften</u> voor prestatiekenmerken en gebruiksbeperkingen die specifiek voor bepaalde landen gelden.

| Beschrijving   | Eigenschap              |
|----------------|-------------------------|
| Frequentieband | 2,4 GHz (2400–2500 MHz) |
|                |                         |

| Modulatietechniek            | IEEE 802.11b: direct sequence spread spectrum (DSSS)             |
|------------------------------|------------------------------------------------------------------|
|                              | CCK voor hoge en middelmatig hoge snelheid                       |
|                              | DQPSK voor standaardzendsnelheid                                 |
|                              | DBPSK voor lage zendsnelheid                                     |
|                              | IEEE 802.11g: orthogonal frequency division multiplexing (OFDM)  |
|                              | 52 subcarriers met BPSK, QPSK, 16-QAM of 64-QAM                  |
|                              | Continue codeersnelheid voorwaartse foutcorrectie: 1/2, 2/3, 3/4 |
| Spreiding                    | IEEE 802.11b: 11-chip Barker-volgorde                            |
| Bit Error Rate (BER)         | Beter dan 10 <sup>-5</sup>                                       |
| Nominaal<br>uitgangsvermogen | • IEEE 802.11b: 19 dBm                                           |
|                              | • IEEE 802.11g: 15 dBm                                           |

Back to Contents Page

# Dell draadloze 1390 WLAN ExpressCard - specificaties: Gebruikershandleiding bij DW WLAN-kaart

# Vormfactor

| Vormfactor     | Specificatie                    |
|----------------|---------------------------------|
| ExpressCard/54 | ExpressCard standaardversie 1.0 |

## Limieten voor temperatuur en vochtigheid

| Beschrijving           | Eigenschap                      |
|------------------------|---------------------------------|
| Temperatuur in bedrijf | 0–75°C                          |
| Vochtigheid in bedrijf | 95% maximaal (geen condensatie) |
| Temperatuur in opslag  | -40 tot +90°C                   |
| Vochtigheid in opslag  | 95% maximaal (geen condensatie) |

# Vermogenseigenschappen

| Beschrijving                        | IEEE 802.11g-werking | IEEE 802.11b-werking |
|-------------------------------------|----------------------|----------------------|
| Stroomtoevoer:<br>energiespaarstand | 40 mA                | 40 mA                |
| Stroomtoevoer: ontvangen            | 350 mA               | 330 mA               |
| Stroomtoevoer: verzenden            | 400 mA               | 400 mA               |
| Stroomtoevoer                       | 3,3                  | 3,3V                 |

## Netwerkeigenschappen

| Beschrijving             | Eigenschap                                                                                                    |
|--------------------------|----------------------------------------------------------------------------------------------------|
| Compatibiliteit          | <ul> <li>IEEE 802.11g-standaard voor draadloze LAN-netwerken (OFDM)</li> <li>IEEE 802.11b-standaard voor draadloze LAN-netwerken (DSSS)</li> </ul> |
| Netwerkbesturingssysteem | Microsoft Windows Networking                                                                                                    |
| Hostbesturingssysteem    | <ul> <li>Microsoft Windows XP</li> <li>Microsoft Windows 2000</li> <li>Stuurprogramma voor NDIS5 miniport</li> </ul>                               |
| Toegangsprotocol medium  | CSMA/CA (botsingsvermijding) met acknowledgment (ACK)                                                                                              |
| Gegevenssnelheid (Mbps)  | <ul> <li>IEEE 802.11b: 1; 2; 5,5; 11</li> <li>IEEE 802.11g: 1; 2; 5,5; 6; 9; 11; 12; 18; 24; 36; 48; 54</li> </ul>                                 |

**OPMERKING:** De DW WLAN-kaart gebruikt een automatisch systeem voor het selecteren van de verzendsnelheid.

# Radio-eigenschappen

**OPMERKING:** Zie <u>Voorschriften</u> voor prestatiekenmerken en gebruiksbeperkingen die specifiek voor bepaalde landen gelden.

| Beschrijving      | Eigenschap                                                                                                    |
|-------------------|----------------------------------------------------------------------------------------------------|
| Frequentieband    | 2,4 GHz (2400–2500 MHz)                                                                                                    |
| Modulatietechniek | <ul> <li>IEEE 802.11b: direct sequence spread spectrum (DSSS)</li> <li>CCK voor hoge en middelmatig hoge snelheid</li> <li>DOPSK voor standaardzendsnelheid</li> </ul> |

|                              | DBPSK voor lage zendsnelheid                                     |
|------------------------------|------------------------------------------------------------------|
|                              | IEEE 802.11g: orthogonal frequency division multiplexing (OFDM)  |
|                              | • 52 subcarriers met BPSK, QPSK, 16-QAM of 64-QAM                |
|                              | Continue codeersnelheid voorwaartse foutcorrectie: 1/2, 2/3, 3/4 |
| Spreiding                    | IEEE 802.11b: 11-chip Barker-volgorde                            |
| Bit Error Rate (BER)         | Beter dan 10 <sup>-5</sup>                                       |
| Nominaal<br>uitgangsvermogen | • IEEE 802.11b: 19 dBm                                           |
|                              | • IEEE 802.11g: 15 dBm                                           |

Back to Contents Page

# Dell draadloze 1395 WLAN Mini-kaart - specificaties: Gebruikershandleiding bij DW WLAN-kaart

### Vormfactor

| Vormfactor | Eigenschap                                      |
|------------|-------------------------------------------------|
| Mini-kaart | Specificaties PCI Express Mini-kaart, juni 2003 |

### Limieten voor temperatuur en vochtigheid

| Beschrijving           | Eigenschap                      |
|------------------------|---------------------------------|
| Temperatuur in bedrijf | 0–75°C                          |
| Vochtigheid in bedrijf | 95% maximaal (geen condensatie) |
| Temperatuur in opslag  | -40 tot +80°C                   |
| Vochtigheid in opslag  | 95% maximaal (geen condensatie) |

### Vermogenseigenschappen

De huidige waarden zijn gemeten met een interval van 1 seconde. De maximale waarden voor verzenden en ontvangen zijn gemeten tijdens de transmissie van een constante UDP-gegevensstroom met een maximale snelheid van 54 Mbit/s.

| Beschrijving                     | Waarde             |
|----------------------------------|--------------------|
| Stroomtoevoer: energiespaarstand | 30 mA (gemiddeld)  |
| Stroomtoevoer: ontvangen         | 200 mA (gemiddeld) |
| Stroomtoevoer: verzenden         | 300 mA (gemiddeld) |
| Stroomtoevoer                    | 3,3V               |

## Netwerkeigenschappen

| Beschrijving             | Eigenschap                                                                                                    |
|--------------------------|----------------------------------------------------------------------------------------------------|
| Compatibiliteit          | <ul> <li>IEEE 802.11g-standaard voor draadloze LAN-netwerken (OFDM)</li> <li>IEEE 802.11b-standaard voor draadloze LAN-netwerken (DSSS)</li> </ul> |
| Netwerkbesturingssysteem | Microsoft Windows Networking                                                                                                    |
| Hostbesturingssysteem    | <ul> <li>Microsoft Windows XP</li> <li>Microsoft Windows 2000</li> <li>Stuurprogramma voor NDIS5 miniport</li> </ul>                               |
| Toegangsprotocol medium  | CSMA/CA (botsingsvermijding) met acknowledgment (ACK)                                                                                              |
| Gegevenssnelheid (Mbps)  | <ul> <li>IEEE 802.11b: 1; 2; 5,5; 11</li> <li>IEEE 802.11g: 1; 2; 5,5; 6; 9; 11; 12; 18; 24; 36; 48; 54</li> </ul>                                 |

**OPMERKING:** De DW WLAN-kaart gebruikt een automatisch systeem voor het selecteren van de verzendsnelheid.

## Radio-eigenschappen

**OPMERKING:** Zie <u>Voorschriften</u> voor prestatiekenmerken en gebruiksbeperkingen die specifiek voor bepaalde landen gelden.

| Beschrijving      | Eigenschap                                                                                                    |
|-------------------|----------------------------------------------------------------------------------------------------|
| Frequentieband    | 2,4 GHz (2400–2500 MHz)                                                                                                   |
| Modulatietechniek | <ul><li>IEEE 802.11b: direct sequence spread spectrum (DSSS)</li><li>CCK voor hoge en middelmatig hoge snelheid</li></ul> |
|                   | DQPSK voor standaardzendsnelheid                                                                                          |

T
|                              | <ul> <li>DBPSK voor lage zendsnelheid</li> <li>IEEE 802.11g: orthogonal frequency division multiplexing (OFDM)</li> <li>52 subcarriers met BPSK, QPSK, 16-QAM of 64-QAM</li> <li>Continue codeersnelheid voorwaartse foutcorrectie: 1/2, 2/3, 3/4</li> </ul> |
|------------------------------|----------------------------------------------------------------------------------------------------|
| Spreiding                    | IEEE 802.11b: 11-chip Barker-volgorde                                                                                                    |
| Bit Error Rate (BER)         | Beter dan 10 <sup>-5</sup>                                                                                                    |
| Nominaal<br>uitgangsvermogen | <ul> <li>IEEE 802.11b: 19 dBm</li> <li>IEEE 802.11g: 15 dBm</li> </ul>                                                                                                    |

# Dell draadloze 1397 WLAN Half Mini-kaart - specificaties: Gebruikershandleiding bij DW WLAN-kaart

#### Vormfactor

| Vormfactor      | Eigenschap                                |
|-----------------|-------------------------------------------|
| Half Mini-kaart | PCI-SIG Half Mini CEM ECN, 15 maart 2006. |

## Limieten voor temperatuur en vochtigheid

| Beschrijving           | Eigenschap                      |
|------------------------|---------------------------------|
| Temperatuur in bedrijf | 0–75°C                          |
| Vochtigheid in bedrijf | 95% maximaal (geen condensatie) |
| Temperatuur in opslag  | -40 tot +80°C                   |
| Vochtigheid in opslag  | 95% maximaal (geen condensatie) |

## Vermogenseigenschappen

De huidige waarden zijn gemeten met een interval van 1 seconde. De maximale waarden voor verzenden en ontvangen zijn gemeten tijdens de transmissie van een constante UDP-gegevensstroom met een maximale snelheid van 54 Mbit/s.

| Beschrijving                     | Waarde             |
|----------------------------------|--------------------|
| Stroomtoevoer: energiespaarstand | 24 mA (gemiddeld)  |
| Stroomtoevoer: ontvangen         | 153 mA (gemiddeld) |
| Stroomtoevoer: verzenden         | 230 mA (gemiddeld) |
| Stroomtoevoer                    | 3,3V               |

## Netwerkeigenschappen

| Beschrijving             | Eigenschap                                                  |  |
|--------------------------|-------------------------------------------------------------|--|
| Compatibiliteit          | IEEE 802.11g-standaard voor draadloze LAN-netwerken (OFDM)  |  |
|                          | IEEE 802.11b-standaard voor draadloze LAN-netwerken (DSSS)  |  |
| Netwerkbesturingssysteem | Microsoft Windows Networking                                |  |
| Hostbesturingssysteem    | Microsoft Windows XP                                        |  |
|                          | Microsoft Windows 2000                                      |  |
|                          | Stuurprogramma voor NDIS5 miniport                          |  |
| Toegangsprotocol medium  | CSMA/CA (botsingsvermijding) met acknowledgment (ACK)       |  |
| Gegevenssnelheid (Mbps)  | • IEEE 802.11b: 1; 2; 5,5; 11                               |  |
|                          | • IEEE 802.11g: 1; 2; 5,5; 6; 9; 11; 12; 18; 24; 36; 48; 54 |  |

**OPMERKING:** De DW WLAN-kaart gebruikt een automatisch systeem voor het selecteren van de verzendsnelheid.

# Radio-eigenschappen

| Beschrijving      | Eigenschap                                           |
|-------------------|------------------------------------------------------|
| Frequentieband    | • IEEE 802.11b: 2,4 GHz (2400–2500 MHz)              |
|                   | • IEEE 802.11g: 2,4 GHz (2400–2500 MHz)              |
| Modulatietechniek | IEEE 802.11b: direct sequence spread spectrum (DSSS) |
|                   | CCK voor hoge en middelmatig hoge snelheid           |
|                   | DQPSK voor standaardzendsnelheid                     |
|                   | DBPSK voor lage zendsnelheid                         |
|                   |                                                      |

|                           | IEEE 802.11g: orthogonal frequency division multiplexing (OFDM)  |
|---------------------------|------------------------------------------------------------------|
|                           | • 52 subcarriers met BPSK, QPSK, 16-QAM of 64-QAM                |
|                           | Continue codeersnelheid voorwaartse foutcorrectie: 1/2, 2/3, 3/4 |
| Spreiding                 | IEEE 802.11b: 11-chip Barker-volgorde                            |
| Bit Error Rate (BER)      | Beter dan 10 <sup>-5</sup>                                       |
| Nominaal uitgangsvermogen | • IEEE 802.11b: 19 dBm                                           |
|                           | • IEEE 802.11g: 15 dBm                                           |

# Dell draadloze 1450 WLAN Dual Band Mini PCI-kaart - specificaties: Gebruikershandleiding bij DW WLAN-kaart

## Vormfactor

| Vormfactor | Specificatie                     |
|------------|----------------------------------|
| Type IIIA  | Specificaties Mini PCI, mei 2002 |

# Limieten voor temperatuur en vochtigheid

| Beschrijving           | Eigenschap                      |
|------------------------|---------------------------------|
| Temperatuur in bedrijf | 0–70°C                          |
| Vochtigheid in bedrijf | 95% maximaal (geen condensatie) |
| Temperatuur in opslag  | -40°C tot +90°C                 |
| Vochtigheid in opslag  | 95% maximaal (geen condensatie) |

# Vermogenseigenschappen

| Beschrijving                        | IEEE<br>802.11b-werking | IEEE 802.11g-werking | IEEE 802.11a |
|-------------------------------------|-------------------------|----------------------|--------------|
| Stroomtoevoer:<br>energiespaarstand | 40 mA                   | 40 mA                | 40 mA        |
| Stroomtoevoer: ontvangen            | 220 mA                  | 400 mA               | 400 mA       |
| Stroomtoevoer: verzenden            | 330 mA                  | 600 mA               | 550 mA       |
| Stroomtoevoer                       | 3,3V                    | 3,3V                 | 3,3V         |

## Netwerkeigenschappen

| Beschrijving             | Eigenschap                                                  |  |  |
|--------------------------|-------------------------------------------------------------|--|--|
| Compatibiliteit          | IEEE 802.11g-standaard voor draadloze LAN-netwerken (OFDM)  |  |  |
|                          | IEEE 802.11b-standaard voor draadloze LAN-netwerken (DSSS)  |  |  |
|                          | IEEE 802.11a standaard voor draadloze LAN (OFDM)            |  |  |
| Netwerkbesturingssysteem | Microsoft Windows Networking                                |  |  |
| Hostbesturingssysteem    | Microsoft Windows XP                                        |  |  |
|                          | Microsoft Windows 2000                                      |  |  |
|                          | Stuurprogramma voor NDIS5 miniport                          |  |  |
| Toegangsprotocol medium  | CSMA/CA (botsingsvermijding) met acknowledgment (ACK)       |  |  |
| Gegevenssnelheid (Mbps)  | • IEEE 802.11b: 1; 2; 5,5; 11                               |  |  |
|                          | • IEEE 802.11g: 1; 2; 5,5; 6; 9; 11; 12; 18; 24; 36; 48; 54 |  |  |
|                          | • IEEE 802.11a 6, 9, 12, 18, 24, 36, 48, 54                 |  |  |

**OPMERKING:** De DW WLAN-kaart gebruikt een automatisch systeem voor het selecteren van de verzendsnelheid.

# Radio-eigenschappen

| Beschrijving      | Eigenschap                                           |
|-------------------|------------------------------------------------------|
| Frequentieband    | • IEEE 802.11b: 2,4 GHz (2400–2500 MHz)              |
|                   | • IEEE 802.11g: 2,4 GHz (2400–2500 MHz)              |
|                   | • IEEE 802.11a 5 GHz (4900–5850 MHz)                 |
| Modulatietechniek | IEEE 802.11b: direct sequence spread spectrum (DSSS) |
|                   | CCK voor hoge en middelmatig hoge snelheid           |

|                              | <ul> <li>DQPSK voor standaardzendsnelheid</li> <li>DBPSK voor lage zendsnelheid</li> <li>IEEE 802.11g: orthogonal frequency division multiplexing (OFDM)</li> <li>52 subcarriers met BPSK, QPSK, 16-QAM of 64-QAM</li> <li>Continue codeersnelheid voorwaartse foutcorrectie: 1/2, 2/3, 3/4</li> <li>IEEE 802.11a orthogonal frequency division multiplexing (OFDM)</li> <li>52 subcarriers met BPSK, QPSK, 16-QAM of 64-QAM</li> <li>Continue codeersnelheid voorwaartse foutcorrectie: 1/2, 2/3, 3/4</li> </ul> |
|------------------------------|----------------------------------------------------------------------------------------------------|
| Spreiding                    | IEEE 802.11b: 11-chip Barker-volgorde                                                                                                    |
| Bit Error Rate (BER)         | Beter dan 10 <sup>-5</sup>                                                                                                    |
| Nominaal<br>uitgangsvermogen | <ul> <li>IEEE 802.11b: 15 dBm</li> <li>IEEE 802.11g: 15 dBm</li> <li>IEEE 802.11a 14 dBm</li> </ul>                                                                                                    |

# Dell draadloze 1470 WLAN Dual Band Mini PCI-kaart Specificaties: Gebruikershandleiding bij DW WLAN-kaart

#### Vormfactor

| Vormfactor | Specificatie                     |
|------------|----------------------------------|
| Туре ША    | Specificaties Mini PCI, mei 2002 |

## Limieten voor temperatuur en vochtigheid

| Beschrijving           | Eigenschap                      |
|------------------------|---------------------------------|
| Temperatuur in bedrijf | 0–70°C                          |
| Vochtigheid in bedrijf | 95% maximaal (geen condensatie) |
| Temperatuur in opslag  | -40°C tot +90°C                 |
| Vochtigheid in opslag  | 95% maximaal (geen condensatie) |

## Vermogenseigenschappen

De huidige waarden zijn gemeten met een interval van 1 seconde. De maximale waarden voor verzenden en ontvangen zijn gemeten tijdens de transmissie van een constante UDP-gegevensstroom met een maximale snelheid van 54 Mbit/s.

| Beschrijving                     | Waarde                                 |
|----------------------------------|----------------------------------------|
| Stroomtoevoer: energiespaarstand | 25 mA (gemiddeld)<br>220 mA (maximum)  |
| Stroomtoevoer: ontvangen         | 240 mA (gemiddeld)<br>405 mA (maximum) |
| Stroomtoevoer: verzenden         | 285 mA (gemiddeld)<br>385 mA (maximum) |
|                                  |                                        |

| Beschrijving             | Eigenschap                                                  |
|--------------------------|-------------------------------------------------------------|
| Compatibiliteit          | IEEE 802.11g-standaard voor draadloze LAN-netwerken (OFDM)  |
|                          | IEEE 802.11b-standaard voor draadloze LAN-netwerken (DSSS)  |
|                          | IEEE 802.11a standaard voor draadloze LAN (OFDM)            |
| Netwerkbesturingssysteem | Microsoft Windows Networking                                |
| Hostbesturingssysteem    | Microsoft Windows XP                                        |
|                          | Microsoft Windows 2000                                      |
|                          | Stuurprogramma voor NDIS5 miniport                          |
| Toegangsprotocol medium  | CSMA/CA (botsingsvermijding) met acknowledgment (ACK)       |
| Gegevenssnelheid (Mbps)  | • IEEE 802.11b: 1; 2; 5,5; 11                               |
|                          | • IEEE 802.11g: 1; 2; 5,5; 6; 9; 11; 12; 18; 24; 36; 48; 54 |
|                          | • IEEE 802.11a 6, 9, 12, 18, 24, 36, 48, 54                 |

**OPMERKING:** De DW WLAN-kaart gebruikt een automatisch systeem voor het selecteren van de verzendsnelheid.

#### Radio-eigenschappen

| Beschrijving   | Eigenschap                              |
|----------------|-----------------------------------------|
| Frequentieband | • IEEE 802.11b: 2,4 GHz (2400–2500 MHz) |
|                | • IEEE 802.11g: 2,4 GHz (2400–2500 MHz) |

|                              | • IEEE 802.11a 5 GHz (4900–5850 MHz)                                |
|------------------------------|---------------------------------------------------------------------|
| Modulatietechniek            | IEEE 802.11b: direct sequence spread spectrum (DSSS)                |
|                              | CCK voor hoge en middelmatig hoge snelheid                          |
|                              | DQPSK voor standaardzendsnelheid                                    |
|                              | DBPSK voor lage zendsnelheid                                        |
|                              | IEEE 802.11g: orthogonal frequency division multiplexing (OFDM)     |
|                              | 52 subcarriers met BPSK, QPSK, 16-QAM of 64-QAM                     |
|                              | Continue codeersnelheid voorwaartse foutcorrectie: 1/2, 2/3, 3/4    |
|                              | IEEE 802.11a orthogonal frequency division multiplexing (OFDM)      |
|                              | <ul> <li>52 subcarriers met BPSK, QPSK, 16-QAM of 64-QAM</li> </ul> |
|                              | Continue codeersnelheid voorwaartse foutcorrectie: 1/2, 2/3, 3/4    |
| Spreiding                    | IEEE 802.11b: 11-chip Barker-volgorde                               |
| Bit Error Rate (BER)         | Beter dan 10 <sup>-5</sup>                                          |
| Nominaal<br>uitgangsvermogen | • IEEE 802.11b: 19 dBm                                              |
|                              | • IEEE 802.11g: 15 dBm                                              |
|                              | • IEEE 802.11a 15 dBm                                               |

# Dell draadloze 1490 WLAN Dual Band Mini-kaart - specificaties: Gebruikershandleiding bij DW WLAN-kaart

#### Vormfactor

| Vormfactor | Specificatie                                    |
|------------|-------------------------------------------------|
| Mini-kaart | Specificaties PCI Express Mini-kaart, juni 2003 |

## Limieten voor temperatuur en vochtigheid

| Beschrijving           | Eigenschap                      |
|------------------------|---------------------------------|
| Temperatuur in bedrijf | 0–75°C                          |
| Vochtigheid in bedrijf | 95% maximaal (geen condensatie) |
| Temperatuur in opslag  | -40 tot +80°C                   |
| Vochtigheid in opslag  | 95% maximaal (geen condensatie) |

## Vermogenseigenschappen

De huidige waarden zijn gemeten met een interval van 1 seconde. De maximale waarden voor verzenden en ontvangen zijn gemeten tijdens de transmissie van een constante UDP-gegevensstroom met een maximale snelheid van 54 Mbit/s.

| Beschrijving                     | Waarde                                 |
|----------------------------------|----------------------------------------|
| Stroomtoevoer: energiespaarstand | 114 mA (gemiddeld)<br>259 mA (maximum) |
| Stroomtoevoer: ontvangen         | 326 mA (gemiddeld)<br>430 mA (maximum) |
| Stroomtoevoer: verzenden         | 265 mA (gemiddeld)<br>458 mA (maximum) |
|                                  |                                        |

| Beschrijving             | Eigenschap                                                                                                    |
|--------------------------|----------------------------------------------------------------------------------------------------|
| Compatibiliteit          | <ul> <li>IEEE 802.11g-standaard voor draadloze LAN-netwerken<br/>(OFDM)</li> <li>IEEE 802.11b-standaard voor draadloze LAN-netwerken (DSSS)</li> <li>IEEE 802.11a standaard voor draadloze LAN (OFDM)</li> </ul> |
| Netwerkbesturingssysteem | Microsoft Windows Networking                                                                                                    |
| Hostbesturingssysteem    | <ul> <li>Microsoft Windows XP</li> <li>Microsoft Windows 2000</li> <li>Stuurprogramma voor NDIS5 miniport</li> </ul>                                                                                             |
| Toegangsprotocol medium  | CSMA/CA (botsingsvermijding) met acknowledgment (ACK)                                                                                                    |
| Gegevenssnelheid (Mbps)  | <ul> <li>IEEE 802.11b: 1; 2; 5,5; 11</li> <li>IEEE 802.11g: 1; 2; 5,5; 6; 9; 11; 12; 18; 24; 36; 48; 54</li> <li>IEEE 802.11a 6, 9, 12, 18, 24, 36, 48, 54</li> </ul>                                            |

**OPMERKING:** De DW WLAN-kaart gebruikt een automatisch systeem voor het selecteren van de verzendsnelheid.

## Radio-eigenschappen

| Beschrijving   | Eigenschap                              |
|----------------|-----------------------------------------|
| Frequentieband | • IEEE 802.11b: 2,4 GHz (2400–2500 MHz) |
|                | • IEEE 802.11g: 2,4 GHz (2400–2500 MHz) |

|                              | • IEEE 802.11a 5 GHz (4900–5850 MHz)                             |  |
|------------------------------|------------------------------------------------------------------|--|
| Modulatietechniek            | IEEE 802.11b: direct sequence spread spectrum (DSSS)             |  |
|                              | CCK voor hoge en middelmatig hoge snelheid                       |  |
|                              | DQPSK voor standaardzendsnelheid                                 |  |
|                              | DBPSK voor lage zendsnelheid                                     |  |
|                              | IEEE 802.11g: orthogonal frequency division multiplexing (OFDM)  |  |
|                              | • 52 subcarriers met BPSK, QPSK, 16-QAM of 64-QAM                |  |
|                              | Continue codeersnelheid voorwaartse foutcorrectie: 1/2, 2/3, 3/4 |  |
|                              | IEEE 802.11a orthogonal frequency division multiplexing (OFDM)   |  |
|                              | • 52 subcarriers met BPSK, QPSK, 16-QAM of 64-QAM                |  |
|                              | Continue codeersnelheid voorwaartse foutcorrectie: 1/2, 2/3, 3/4 |  |
| Spreiding                    | IEEE 802.11b: 11-chip Barker-volgorde                            |  |
| Bit Error Rate (BER)         | Beter dan 10 <sup>-5</sup>                                       |  |
| Nominaal<br>uitgangsvermogen | • IEEE 802.11b: 19 dBm                                           |  |
|                              | • IEEE 802.11g: 15 dBm                                           |  |
|                              | • IEEE 802.11a 15 dBm                                            |  |

# Dell draadloze 1500 WLAN Draft 802.11n Mini-kaart - specificaties: Gebruikershandleiding bij DW WLAN-kaart

#### Vormfactor

| Vormfactor | Specificatie                                    |
|------------|-------------------------------------------------|
| Mini-kaart | Specificaties PCI Express Mini-kaart, juni 2003 |

# Limieten voor temperatuur en vochtigheid

| Beschrijving           | Eigenschap                      |
|------------------------|---------------------------------|
| Temperatuur in bedrijf | 0–75°C                          |
| Vochtigheid in bedrijf | 95% maximaal (geen condensatie) |
| Temperatuur in opslag  | -40 tot +80°C                   |
| Vochtigheid in opslag  | 95% maximaal (geen condensatie) |

## Vermogenseigenschappen

De huidige waarden zijn gemeten met een interval van 1 seconde. De maximale waarden voor verzenden en ontvangen zijn gemeten tijdens de transmissie van een constante UDP-gegevensstroom met een maximale snelheid van 270 Mbps.

| Beschrijving                     | Waarde (±5%)                             |
|----------------------------------|------------------------------------------|
| Stroomtoevoer: energiespaarstand | 108 mA (gemiddeld)<br>739 mA (maximum)   |
| Stroomtoevoer: ontvangen         | 1021 mA (gemiddeld)<br>1252 mA (maximum) |
| Stroomtoevoer: verzenden         | 895 mA (gemiddeld)<br>1277 mA (maximum)  |
|                                  |                                          |

| Beschrijving             | Eigenschap                                                                                |
|--------------------------|-------------------------------------------------------------------------------------------|
| Compatibiliteit          | IEEE 802.11g-standaard voor draadloze LAN-netwerken (OFDM)                                |
|                          | IEEE 802.11b-standaard voor draadloze LAN-netwerken (DSSS)                                |
|                          | IEEE 802.11a standaard voor draadloze LAN (OFDM)                                          |
| Netwerkbesturingssysteem | Microsoft Windows Networking                                                              |
| Hostbesturingssysteem    | Microsoft Windows XP                                                                      |
|                          | Microsoft Windows 2000                                                                    |
|                          | Stuurprogramma voor NDIS5 miniport                                                        |
| Toegangsprotocol medium  | CSMA/CA (botsingsvermijding) met acknowledgment (ACK)                                     |
| Gegevenssnelheid (Mbps)  | • IEEE 802.11b: 1; 2; 5,5; 11                                                             |
|                          | • IEEE 802.11g: 1; 2; 5,5; 6; 9; 11; 12; 18; 24; 36; 48; 54                               |
|                          | • IEEE 802.11a 6, 9, 12, 18, 24, 36, 48, 54                                               |
|                          | • IEEE 802.11n, 20 MHz-bandbreedte: 130, 117, 104, 78, 52, 39, 26, 13                     |
|                          | <ul> <li>IEEE 802.11n, 40 MHz-bandbreedte: 270, 243, 216, 162, 108, 81, 54, 27</li> </ul> |

**OPMERKING:** De DW WLAN-kaart gebruikt een automatisch systeem voor het selecteren van de verzendsnelheid.

## Radio-eigenschappen

| Beschrijving | Eigenschap |
|--------------|------------|
|              |            |

| Frequentieband               | • IEEE 802.11b: 2,4 GHz (2400–2500 MHz)                          |
|------------------------------|------------------------------------------------------------------|
|                              | • IEEE 802.11g: 2,4 GHz (2400–2500 MHz)                          |
|                              | • IEEE 802.11a 5 GHz (4900–5850 MHz)                             |
|                              | • IEEE 802.11n: 2,4 GHz en 5 GHz                                 |
| Modulatietechniek            | IEEE 802.11b: Direct sequence spread spectrum (DSSS)             |
|                              | CCK voor hoge en middelmatig hoge snelheid                       |
|                              | DQPSK voor standaardzendsnelheid                                 |
|                              | DBPSK voor lage zendsnelheid                                     |
|                              | IEEE 802.11g: Orthogonal frequency division multiplexing (OFDM)  |
|                              | 52 subcarriers met BPSK, QPSK, 16-QAM of 64-QAM                  |
|                              | Continue codeersnelheid voorwaartse foutcorrectie: 1/2, 2/3, 3/4 |
|                              | IEEE 802.11a Orthogonal frequency division multiplexing (OFDM)   |
|                              | • 52 subcarriers met BPSK, QPSK, 16-QAM of 64-QAM                |
|                              | Continue codeersnelheid voorwaartse foutcorrectie: 1/2, 2/3, 3/4 |
|                              | IEEE 802.11n: Orthogonal frequency division multiplexing (OFDM)  |
| Spreiding                    | IEEE 802.11b: 11-chip Barker-volgorde                            |
| Bit Error Rate (BER)         | Beter dan 10 <sup>-5</sup>                                       |
| Nominaal<br>uitgangsvermogen | • IEEE 802.11b: 19 dBm                                           |
|                              | • IEEE 802.11g: 15 dBm                                           |
|                              | • IEEE 802.11a 15 dBm                                            |
|                              | • IEEE 802.11n (2,4 GHz): 17 dBm                                 |
|                              | • IEEE 802.11n (5 GHz): 14 dBm                                   |

# Dell draadloze 1505 WLAN Draft 802.11n Mini-kaart - specificaties: Gebruikershandleiding bij DW WLAN-kaart

#### Vormfactor

| Vormfactor | Specificatie                                    |
|------------|-------------------------------------------------|
| Mini-kaart | Specificaties PCI Express Mini-kaart, juni 2003 |

## Limieten voor temperatuur en vochtigheid

| Beschrijving           | Eigenschap                      |
|------------------------|---------------------------------|
| Temperatuur in bedrijf | 0–75°C                          |
| Vochtigheid in bedrijf | 95% maximaal (geen condensatie) |
| Temperatuur in opslag  | -40 tot +80°C                   |
| Vochtigheid in opslag  | 95% maximaal (geen condensatie) |

## Vermogenseigenschappen

De huidige waarden zijn gemeten met een interval van 1 seconde. De maximale waarden voor verzenden en ontvangen zijn gemeten tijdens de transmissie van een constante UDP-gegevensstroom met een maximale snelheid van 270 Mbps.

| Beschrijving                     | Waarde (±5%)                            |
|----------------------------------|-----------------------------------------|
| Stroomtoevoer: energiespaarstand | 131 mA (gemiddeld)<br>651 mA (maximum)  |
| Stroomtoevoer: ontvangen         | 861 mA (gemiddeld)<br>1063 mA (maximum) |
| Stroomtoevoer: verzenden         | 851 mA (gemiddeld)<br>1048 mA (maximum) |
|                                  |                                         |

| Beschrijving             | Eigenschap                                                                                |
|--------------------------|-------------------------------------------------------------------------------------------|
| Compatibiliteit          | IEEE 802.11g-standaard voor draadloze LAN-netwerken (OFDM)                                |
|                          | IEEE 802.11b-standaard voor draadloze LAN-netwerken (DSSS)                                |
|                          | IEEE 802.11a standaard voor draadloze LAN (OFDM)                                          |
| Netwerkbesturingssysteem | Microsoft Windows Networking                                                              |
| Hostbesturingssysteem    | Microsoft Windows XP                                                                      |
|                          | Microsoft Windows 2000                                                                    |
|                          | Stuurprogramma voor NDIS5 miniport                                                        |
| Toegangsprotocol medium  | CSMA/CA (botsingsvermijding) met acknowledgment (ACK)                                     |
| Gegevenssnelheid (Mbps)  | • IEEE 802.11b: 1; 2; 5,5; 11                                                             |
|                          | • IEEE 802.11g: 1; 2; 5,5; 6; 9; 11; 12; 18; 24; 36; 48; 54                               |
|                          | • IEEE 802.11a 6, 9, 12, 18, 24, 36, 48, 54                                               |
|                          | • IEEE 802.11n, 20 MHz-bandbreedte: 130, 117, 104, 78, 52, 39, 26, 13                     |
|                          | <ul> <li>IEEE 802.11n, 40 MHz-bandbreedte: 270, 243, 216, 162, 108, 81, 54, 27</li> </ul> |

**OPMERKING:** De DW WLAN-kaart gebruikt een automatisch systeem voor het selecteren van de verzendsnelheid.

## Radio-eigenschappen

| Beschrijving | Eigenschap |
|--------------|------------|
|              |            |

| Frequentieband               | • IEEE 802.11b: 2,4 GHz (2400–2500 MHz)                          |
|------------------------------|------------------------------------------------------------------|
|                              | • IEEE 802.11g: 2,4 GHz (2400–2500 MHz)                          |
|                              | • IEEE 802.11a 5 GHz (4900–5850 MHz)                             |
|                              | • IEEE 802.11n: 2,4 GHz en 5 GHz                                 |
| Modulatietechniek            | IEEE 802.11b: direct sequence spread spectrum (DSSS)             |
|                              | CCK voor hoge en middelmatig hoge snelheid                       |
|                              | DQPSK voor standaardzendsnelheid                                 |
|                              | DBPSK voor lage zendsnelheid                                     |
|                              | IEEE 802.11g: orthogonal frequency division multiplexing (OFDM)  |
|                              | 52 subcarriers met BPSK, QPSK, 16-QAM of 64-QAM                  |
|                              | Continue codeersnelheid voorwaartse foutcorrectie: 1/2, 2/3, 3/4 |
|                              | IEEE 802.11a orthogonal frequency division multiplexing (OFDM)   |
|                              | 52 subcarriers met BPSK, QPSK, 16-QAM of 64-QAM                  |
|                              | Continue codeersnelheid voorwaartse foutcorrectie: 1/2, 2/3, 3/4 |
|                              | IEEE 802.11n: Orthogonal frequency division multiplexing (OFDM)  |
| Spreiding                    | IEEE 802.11b: 11-chip Barker-volgorde                            |
| Bit Error Rate (BER)         | Beter dan 10 <sup>-5</sup>                                       |
| Nominaal<br>uitgangsvermogen | • IEEE 802.11b: 19 dBm                                           |
|                              | • IEEE 802.11g: 15 dBm                                           |
|                              | • IEEE 802.11a 15 dBm                                            |
|                              | • IEEE 802.11n (2,4 GHz): 17 dBm                                 |
|                              | • IEEE 802.11n (5 GHz): 14 dBm                                   |

# Dell Wireless 1510 Wireless-N WLAN Mini-kaart - specificaties: Gebruikershandleiding bij DW WLAN-kaart

#### Vormfactor

| Vormfactor      | Specificatie                             |
|-----------------|------------------------------------------|
| Half Mini-kaart | PCI-SIG Half Mini CEM ECN, 15 maart 2006 |

## Limieten voor temperatuur en vochtigheid

| Beschrijving           | Eigenschap                      |
|------------------------|---------------------------------|
| Temperatuur in bedrijf | 0–75°C                          |
| Vochtigheid in bedrijf | 95% maximaal (geen condensatie) |
| Temperatuur in opslag  | -40 tot +80°C                   |
| Vochtigheid in opslag  | 95% maximaal (geen condensatie) |

## Vermogenseigenschappen

De huidige waarden zijn gemeten met een interval van 1 seconde. De maximale waarden voor verzenden en ontvangen zijn gemeten tijdens de transmissie van een constante UDP-gegevensstroom met een maximale snelheid van 270 Mbps.

| Beschrijving                     | Waarde (±5%)        |
|----------------------------------|---------------------|
| Stroomtoevoer: energiespaarstand | 21,6 mA (gemiddeld) |
| Stroomtoevoer: ontvangen         | 480 mA (gemiddeld)  |
| Stroomtoevoer: verzenden         | 522 mA (gemiddeld)  |
| Stroomtoevoer                    | 3,3V                |

## Netwerkeigenschappen

| Beschrijving             | Eigenschap                                                                                |
|--------------------------|-------------------------------------------------------------------------------------------|
| Compatibiliteit          | IEEE 802.11g-standaard voor draadloze LAN-netwerken (OFDM)                                |
|                          | IEEE 802.11b-standaard voor draadloze LAN-netwerken (DSSS)                                |
|                          | IEEE 802.11a standaard voor draadloze LAN (OFDM)                                          |
| Netwerkbesturingssysteem | Microsoft Windows Networking                                                              |
| Hostbesturingssysteem    | Microsoft Windows XP                                                                      |
|                          | Microsoft Windows 2000                                                                    |
|                          | Stuurprogramma voor NDIS5 miniport                                                        |
| Toegangsprotocol medium  | CSMA/CA (botsingsvermijding) met acknowledgment (ACK)                                     |
| Gegevenssnelheid (Mbps)  | • IEEE 802.11b: 1; 2; 5,5; 11                                                             |
|                          | • IEEE 802.11g: 1; 2; 5,5; 6; 9; 11; 12; 18; 24; 36; 48; 54                               |
|                          | • IEEE 802.11a 6, 9, 12, 18, 24, 36, 48, 54                                               |
|                          | • IEEE 802.11n, 20 MHz-bandbreedte: 130, 117, 104, 78, 52, 39, 26, 13                     |
|                          | <ul> <li>IEEE 802.11n, 40 MHz-bandbreedte: 270, 243, 216, 162, 108, 81, 54, 27</li> </ul> |

**OPMERKING:** De DW WLAN-kaart gebruikt een automatisch systeem voor het selecteren van de verzendsnelheid.

## Radio-eigenschappen

| Beschrijving   | Eigenschap                              |
|----------------|-----------------------------------------|
| Frequentieband | • IEEE 802.11b: 2,4 GHz (2400–2500 MHz) |
|                | • IEEE 802.11g: 2,4 GHz (2400–2500 MHz) |

|                      | • IEEE 802.11a 5 GHz (4900-5850 MHz)                             |
|----------------------|------------------------------------------------------------------|
|                      | • IEEE 802.11n: 2,4 GHz en 5 GHz                                 |
| Modulatietechniek    | IEEE 802.11b: direct sequence spread spectrum (DSSS)             |
|                      | CCK voor hoge en middelmatig hoge snelheid                       |
|                      | DQPSK voor standaardzendsnelheid                                 |
|                      | DBPSK voor lage zendsnelheid                                     |
|                      | IEEE 802.11g: orthogonal frequency division multiplexing (OFDM)  |
|                      | • 52 subcarriers met BPSK, QPSK, 16-QAM of 64-QAM                |
|                      | Continue codeersnelheid voorwaartse foutcorrectie: 1/2, 2/3, 3/4 |
|                      | IEEE 802.11a orthogonal frequency division multiplexing (OFDM)   |
|                      | • 52 subcarriers met BPSK, QPSK, 16-QAM of 64-QAM                |
|                      | Continue codeersnelheid voorwaartse foutcorrectie: 1/2, 2/3, 3/4 |
|                      | IEEE 802.11n: Orthogonal frequency division multiplexing (OFDM)  |
| Spreiding            | IEEE 802.11b: 11-chip Barker-volgorde                            |
| Bit Error Rate (BER) | Beter dan 10 <sup>-5</sup>                                       |
| Nominaal             | • IEEE 802.11b: 19 dBm                                           |
| ungangsvermogen      | • IEEE 802.11g: 15 dBm                                           |
|                      | • IEEE 802.11a 15 dBm                                            |
|                      | • IEEE 802.11n (2,4 GHz): 17 dBm                                 |
|                      | • IEEE 802.11n (5 GHz): 14 dBm                                   |

# DW1520 Wireless-N WLAN Half-Mini-kaart - specificaties: Gebruikershandleiding bij DW WLAN-kaart

### Vormfactor

| Vormfactor      | Specificatie                             |
|-----------------|------------------------------------------|
| Half Mini-kaart | PCI-SIG Half Mini CEM ECN, 15 maart 2006 |

## Limieten voor temperatuur en vochtigheid

| Beschrijving           | Eigenschap                      |
|------------------------|---------------------------------|
| Temperatuur in bedrijf | 0–75°C                          |
| Vochtigheid in bedrijf | 95% maximaal (geen condensatie) |
| Temperatuur in opslag  | -40 tot +80°C                   |
| Vochtigheid in opslag  | 95% maximaal (geen condensatie) |

## Vermogenseigenschappen

De huidige waarden zijn gemeten met een interval van 1 seconde. De maximale waarden voor verzenden en ontvangen zijn gemeten tijdens de transmissie van een constante UDP-gegevensstroom met een maximale snelheid van 270 Mbps.

| Beschrijving                     | Waarde (±5%)       |
|----------------------------------|--------------------|
| Stroomtoevoer: energiespaarstand | 25 mA (gemiddeld)  |
| Stroomtoevoer: ontvangen         | 468 mA (gemiddeld) |
| Stroomtoevoer: verzenden         | 572 mA (gemiddeld) |
|                                  |                    |

| Beschrijving             | Eigenschap                                                                                                    |
|--------------------------|----------------------------------------------------------------------------------------------------|
| Compatibiliteit          | <ul> <li>IEEE 802.11g-standaard voor draadloze LAN-netwerken (OFDM)</li> <li>IEEE 802.11b-standaard voor draadloze LAN-netwerken (DSSS)</li> <li>IEEE 802.11a standaard voor draadloze LAN (OFDM)</li> </ul>                                                                                                    |
| Netwerkbesturingssysteem | Microsoft Windows Networking                                                                                                    |
| Hostbesturingssysteem    | <ul> <li>Microsoft Windows XP</li> <li>Microsoft Windows 2000</li> <li>Stuurprogramma voor NDIS5 miniport</li> </ul>                                                                                                    |
| Toegangsprotocol medium  | CSMA/CA (botsingsvermijding) met acknowledgment (ACK)                                                                                                    |
| Gegevenssnelheid (Mbps)  | <ul> <li>IEEE 802.11b: 1; 2; 5,5; 11</li> <li>IEEE 802.11g: 1; 2; 5,5; 6; 9; 11; 12; 18; 24; 36; 48; 54</li> <li>IEEE 802.11a 6, 9, 12, 18, 24, 36, 48, 54</li> <li>IEEE 802.11n, 20 MHz-bandbreedte: 130, 117, 104, 78, 52, 39, 26, 13</li> <li>IEEE 802.11n, 40 MHz-bandbreedte: 270, 243, 216, 162, 108, 81, 54, 27</li> </ul> |

**OPMERKING:** De DW WLAN-kaart gebruikt een automatisch systeem voor het selecteren van de verzendsnelheid.

## Radio-eigenschappen

| Beschrijving                 | Eigenschap                                                          |
|------------------------------|---------------------------------------------------------------------|
| Frequentieband               | • IEEE 802.11b: 2,4 GHz (2400–2500 MHz)                             |
|                              | • IEEE 802.11g: 2,4 GHz (2400–2500 MHz)                             |
|                              | • IEEE 802.11a 5 GHz (4900–5850 MHz)                                |
|                              | • IEEE 802.11n: 2,4 GHz en 5 GHz                                    |
| Modulatietechniek            | IEEE 802.11b: direct sequence spread spectrum (DSSS)                |
|                              | CCK voor hoge en middelmatig hoge snelheid                          |
|                              | DQPSK voor standaardzendsnelheid                                    |
|                              | DBPSK voor lage zendsnelheid                                        |
|                              | IEEE 802.11g: orthogonal frequency division multiplexing (OFDM)     |
|                              | <ul> <li>52 subcarriers met BPSK, QPSK, 16-QAM of 64-QAM</li> </ul> |
|                              | Continue codeersnelheid voorwaartse foutcorrectie: 1/2, 2/3, 3/4    |
|                              | IEEE 802.11a orthogonal frequency division multiplexing (OFDM)      |
|                              | <ul> <li>52 subcarriers met BPSK, QPSK, 16-QAM of 64-QAM</li> </ul> |
|                              | Continue codeersnelheid voorwaartse foutcorrectie: 1/2, 2/3, 3/4    |
|                              | IEEE 802.11n: Orthogonal frequency division multiplexing (OFDM)     |
| Spreiding                    | IEEE 802.11b: 11-chip Barker-volgorde                               |
| Bit Error Rate (BER)         | Beter dan 10 <sup>-5</sup>                                          |
| Nominaal<br>uitgangsvermogen | • IEEE 802.11b: 19 dBm                                              |
|                              | • IEEE 802.11g: 15 dBm                                              |
|                              | • IEEE 802.11a 15 dBm                                               |
|                              | • IEEE 802.11n (2,4 GHz): 17 dBm                                    |
|                              |                                                                     |

# DW1501 Wireless-N WLAN Half-Mini-kaart - specificaties: Gebruikershandleiding bij DW WLAN-kaart

### Vormfactor

| Vormfactor      | Specificatie                             |
|-----------------|------------------------------------------|
| Half Mini-kaart | PCI-SIG Half Mini CEM ECN, 15 maart 2006 |

## Limieten voor temperatuur en vochtigheid

| Beschrijving           | Eigenschap                      |
|------------------------|---------------------------------|
| Temperatuur in bedrijf | 0–75°C                          |
| Vochtigheid in bedrijf | 95% maximaal (geen condensatie) |
| Temperatuur in opslag  | -40 tot +80°C                   |
| Vochtigheid in opslag  | 95% maximaal (geen condensatie) |

## Vermogenseigenschappen

De huidige waarden zijn gemeten met een interval van 1 seconde. De maximale waarden voor verzenden en ontvangen zijn gemeten tijdens de transmissie van een constante UDP-gegevensstroom met een maximale snelheid van 270 Mbps.

| Beschrijving                     | Waarde (±5%)       |
|----------------------------------|--------------------|
| Stroomtoevoer: energiespaarstand | 34 mA (gemiddeld)  |
| Stroomtoevoer: ontvangen         | 314 mA (gemiddeld) |
| Stroomtoevoer: verzenden         | 400 mA (gemiddeld) |
|                                  |                    |

| Beschrijving             | Eigenschap                                                                                                    |
|--------------------------|----------------------------------------------------------------------------------------------------|
| Compatibiliteit          | <ul> <li>IEEE 802.11g-standaard voor draadloze LAN-netwerken (OFDM)</li> <li>IEEE 802.11b-standaard voor draadloze LAN-netwerken (DSSS)</li> </ul>                   |
| Netwerkbesturingssysteem | Microsoft Windows Networking                                                                                                    |
| Hostbesturingssysteem    | <ul> <li>Microsoft Windows XP</li> <li>Microsoft Windows 2000</li> <li>Stuurprogramma voor NDIS5 miniport</li> </ul>                                                 |
| Toegangsprotocol medium  | CSMA/CA (botsingsvermijding) met acknowledgment (ACK)                                                                                                    |
| Gegevenssnelheid (Mbps)  | <ul> <li>IEEE 802.11b: 1; 2; 5,5; 11</li> <li>IEEE 802.11g: 1; 2; 5,5; 6; 9; 11; 12; 18; 24; 36; 48; 54</li> <li>IEEE 802.11n, 20 MHz-bandbreedte: Max 72</li> </ul> |

**OPMERKING:** De DW WLAN-kaart gebruikt een automatisch systeem voor het selecteren van de verzendsnelheid.

## Radio-eigenschappen

| Beschrijving   | Eigenschap                              |
|----------------|-----------------------------------------|
| Frequentieband | • IEEE 802.11b: 2,4 GHz (2400–2500 MHz) |

|                              | <ul> <li>IEEE 802.11g: 2,4 GHz (2400–2500 MHz)</li> <li>IEEE 802.11n: 2,4 GHz</li> </ul>                                                                                                    |
|------------------------------|----------------------------------------------------------------------------------------------------|
| Modulatietechniek            | <ul> <li>IEEE 802.11b: direct sequence spread spectrum (DSSS)</li> <li>CCK voor hoge en middelmatig hoge snelheid</li> <li>DQPSK voor standaardzendsnelheid</li> <li>DBPSK voor lage zendsnelheid</li> <li>IEEE 802.11g: orthogonal frequency division multiplexing (OFDM)</li> <li>52 subcarriers met BPSK, QPSK, 16-QAM of 64-QAM</li> <li>Continue codeersnelheid voorwaartse foutcorrectie: 1/2, 2/3, 3/4</li> <li>IEEE 802.11n: Orthogonal frequency division multiplexing (OFDM)</li> </ul> |
| Spreiding                    | IEEE 802.11b: 11-chip Barker-volgorde                                                                                                    |
| Bit Error Rate (BER)         | Beter dan 10 <sup>-5</sup>                                                                                                    |
| Nominaal<br>uitgangsvermogen | <ul> <li>IEEE 802.11b: 19 dBm</li> <li>IEEE 802.11g: 15 dBm</li> <li>IEEE 802.11n (2,4 GHz): 17 dBm</li> </ul>                                                                                                    |